# **UPS USER MANUAL**

# MANUEL DE L'UTILISATEUR DE L'ASI

## UTILIZZO DELL'UPS

## Index / Indice

| ENC | GLIS  | SH I | LANGUAGE                    | 9  |
|-----|-------|------|-----------------------------|----|
| 1   | SC    | OP   | Ε                           | 11 |
| 2   | SA    | FE1  | TY RULES AND WARNINGS       | 12 |
| 3   | GE    | NE   | RAL UPS DESCRIPTION         | 13 |
| 3.1 | 1     | ΤΥΡ  | OLOGY                       | 13 |
| 3.2 | 2     | SYS  | TEM DESCRIPTION             | 13 |
|     | 3.2.  | 1    | Rectifier                   | 13 |
|     | 3.2.2 | 2    | Inverter                    | 14 |
|     | 3.2.3 | 3    | Battery and battery charger | 14 |
|     | 3.2.4 | 4    | Static bypass               | 14 |
|     | 3.2.  | 5    | Manual bypass               | 14 |
| 3.: | 3     | OPE  | ERATING STATUS              | 15 |
|     | 3.3.  | 1    | Normal operation            | 15 |
|     | 3.3.  | 2    | Green Conversion            | 15 |
|     | 3.3.  | 3    | Bypass operation            | 16 |
|     | 3.3.4 | 4    | Battery operation           | 16 |
|     | 3.3.  | 5    | Manual bypass               | 17 |

| Rev. | Descrizione<br>Description | Data<br>Date | Emesso<br>Issued | Approvato<br>Approved | Lingua<br>Language | Pagina<br>Page | di Pag.<br>of Pag. |
|------|----------------------------|--------------|------------------|-----------------------|--------------------|----------------|--------------------|
| В    | VR 31-17                   | 17.02.17     | R. Soldani       | G. Senesi             | ⊏/I                | -              | 164                |
|      |                            |              |                  |                       |                    | I              | 104                |
|      |                            |              |                  |                       | Codice / Co        | ode            |                    |
|      |                            |              |                  |                       |                    | OMG            | 38225              |

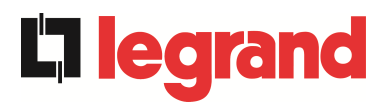

|   | 3.4 | CON  | NTROL AND OPERATION DEVICES       | 19 |
|---|-----|------|-----------------------------------|----|
|   | 3.4 | .1   | Isolators                         | 19 |
|   | 3.4 | .2   | Emergency power off command (EPO) | 20 |
|   | 3.4 | .3   | Normal/Bypass selector            | 20 |
|   | 3.4 | .4   | LCD control panel                 | 20 |
| 4 | FR  | ON   | T PANEL                           | 21 |
|   | 4.1 | FUN  | ICTION BUTTONS                    | 22 |
|   | 4.2 | МІМ  | IC PANEL LED'S                    | 23 |
|   | 4.3 | LED  | 'S BAR                            | 24 |
| 5 | HA  | ND   | LING THE LCD PANEL                | 25 |
|   | 5.1 | MAI  | N MENUS                           | 25 |
|   | 5.2 | ME   | ASURE DISPLAY                     | 26 |
|   | 5.3 | BAS  | SIC DIAGNOSTICS                   | 28 |
|   | 5.3 | .1   | Display of alarms history         | 29 |
|   | 5.3 | .2   | Alarms and operating status       | 30 |
| 6 | SE  | TTI  | NGS AND ADVANCED OPERATIONS       | 32 |
|   | 6.1 | SET  | TING DATE AND TIME                | 34 |
|   | 6.2 | DISI | PLAY LANGUAGE SETTING             | 34 |
|   | 6.3 | NEV  | V BATTERY INSTALLATION            | 34 |
|   | 6.4 | BAT  | TERY CONFIGURATION                | 34 |
|   | 6.5 | SET  | TING THE MODBUS PARAMETERS        | 36 |
|   | 6.6 | UPS  | 6 TEST                            | 36 |
|   | 6.7 | BAT  | TERY TEST                         | 37 |
|   | 6.8 | SYS  | TEM RESET                         | 37 |
|   | 6.9 | ALA  | RMS HISTORY RESET                 | 38 |
| 7 | SY  | 'STE | EM INFORMATION                    | 39 |
|   | 7.1 | PAR  | ALLEL OPERATION INFORMATION       | 40 |
|   | 7.1 | .1   | UPS position                      | 40 |
|   | 7.1 | .2   | Master / Slave priority           | 40 |
|   | 7.1 | .3   | Communication bus monitoring      | 41 |
|   | 7.1 | .4   | Parallel type                     | 41 |
|   | 7.1 | .5   | Message statistics                | 43 |
|   | 7.2 | SER  | RVICE INFORMATION                 | 43 |
| 8 | FA  | UL   | TS AND ALARMS                     | 44 |
|   |     |      |                                   |    |

## Index of pictures / Indice delle figure

| Picture 1 – Block diagram                                       | 13   |
|-----------------------------------------------------------------|------|
| Picture 2 – Normal operation                                    | 15   |
| Picture 3 – Green Conversion                                    | 15   |
| Picture 4 – Load supplied by bypass                             | 16   |
| Picture 5 – Battery operation                                   | 17   |
| Picture 6 – Manual bypass for functional checks                 | 17   |
| Picture 7 – Manual bypass for repair or maintenance works       | 18   |
| Picture 8 – UPS front panel                                     | 21   |
| Picture 9 – UPS mimic panel                                     | 23   |
| Picture 10 – LED's bar                                          | 24   |
| Picture 11 – Structure of MEASURES menu (1 of 2)                | 26   |
| Picture 12 – Structure of MEASURES menu (2 of 2)                | 27   |
| Picture 13 – Structure of ALARMS menu                           | 28   |
| Picture 14 – Structure of SPECIAL menu                          | 32   |
| Picture 15 – Structure of INFO menu                             | 39   |
| Illustration 1 – Schéma bloc                                    | 63   |
| Illustration 2 – Fonctionnement normal                          | 65   |
| Illustration 3 – Green Conversion                               | 65   |
| Illustration 4 – Charge alimentée par bypass                    | 66   |
| Illustration 5 – Fonctionnement sur batterie                    | 67   |
| Illustration 6 – Bypass manuel pour vérification fonctionnelle  | 68   |
| Illustration 7 – By-pass manuel pour réparations ou maintenance | 69   |
| Illustration 8 – Panneau avant de l'ASI                         | 72   |
| Illustration 9 – Tableau à schéma de l'ASI                      | 74   |
| Illustration 10 – Barre à led                                   | 75   |
| Illustration 11 – Structure du menu MEASURES (mesures) (1 à 2)  | 77   |
| Illustration 12 – Structure du menu MEASURES (mesures) (2 à 2)  | 78   |
| Illustration 13 – Structure du menu ALARMS (ALARMES)            | 79   |
| Illustration 14 – Structure du menu SPECIAL                     | 83   |
| Illustration 15 – Structure du menu INFO                        | 91   |
| Figura 1 – Schema a blocchi                                     | .115 |
| Figura 2 – Funzionamento normale                                | .117 |
| Figura 3 – Green Conversion                                     | .117 |
| Figura 4 – Carico alimentato da bypass                          | .118 |

OMG38225 REV.B

## UPS user manual Manuel de l'utilisateur de l'ASI Utilizzo dell'UPS

| Figura 5 – Funzionamento da batteria                      | . 119 |
|-----------------------------------------------------------|-------|
| Figura 6 – Bypass manuale per prove funzionali            | . 119 |
| Figura 7 – By-pass manuale per manutenzione o riparazione | . 120 |
| Figura 8 – Pannello frontale UPS                          | . 123 |
| Figura 9 – Sinottico UPS                                  | . 125 |
| Figura 10 – Barra LED                                     | . 126 |
| Figura 11 – Struttura menu MISURE (1 di 2)                | . 128 |
| Figura 12 – Struttura menu MISURE (2 di 2)                | . 129 |
| Figura 13 – Struttura menu allarmi                        | . 130 |
| Figura 14 – Struttura menu SPECIALE                       | . 134 |
| Figura 15 – Struttura menu INFO                           | . 142 |

## ENGLISH LANGUAGE

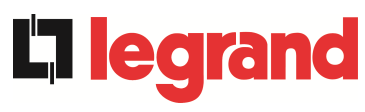

UPS user manual Manuel de l'utilisateur de l'ASI Utilizzo dell'UPS

## 1 SCOPE

The instructions contained in the operating manual are applicable to the UPS systems listed below.

- > BSL46 KEOR HPE 60 kVA
- ➢ BSM46 KEOR HPE 80 kVA
- > BSK93 KEOR HPE 100 kVA
- ► BSM47 KEOR HPE 125 kVA
- > BSM10 KEOR HPE 160 kVA

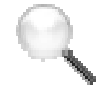

## Storing documentation

This manual and any other supporting technical documentation relating to the product must be stored and made accessible to personnel in the immediate vicinity of the UPS.

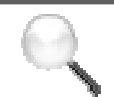

## **Further information**

In the event that the information provided in this manual is not sufficiently exhaustive, please contact the manufacturer of the device, whose details are available in the "Contacts" section.

## 2 SAFETY RULES AND WARNINGS

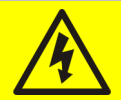

## Injury hazard due to electric shock!

Always respect all the safety instructions and, in particular:

- > any work on the unit must be carried out by qualified personnel;
- internal components can only be accessed after disconnecting the device from supply sources;
- > always use protective devices designed for each type of activity;
- > the instructions contained in the manuals must be strictly followed.

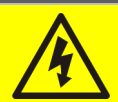

## Injury hazard due to device failure

Potentially hazardous situations may arise in case of UPS failure.

- > Do not use the device if visibly damaged.
- > Maintain the device regularly to identify possible failure.

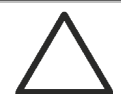

## Possible device damage

Whenever work is carried out on the device, make sure all actions are taken in order to avoid electrostatic discharges which might damage the electronic components of the system.

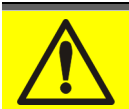

## Read the technical documentation

Before installing and using the device, make sure you have read and understood all the instructions contained in the present manual and in the technical supporting documentation.

## **3 GENERAL UPS DESCRIPTION**

## 3.1 TYPOLOGY

The UPS described in this manual is on-line, double conversion; the inverter included in the UPS always supplies energy to the load, whether mains is available or not (according to the battery autonomy time).

This configuration guarantees the best service to the User, as it supplies clean power uninterruptedly, ensuring voltage and frequency stabilization at nominal value. Thanks to the double conversion, it makes the load completely immune from micro-interruptions and from excessive mains variations, and prevents damage to critical loads (Computer - Instrumentation - Scientific equipment etc.).

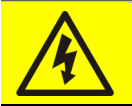

## Output voltage present

The line connected to the UPS output is energized even during mains failure, therefore in compliance with the prescriptions of IEC EN62040-1, the installer will have to identify the line or the plugs supplied by the UPS making the User aware of this fact.

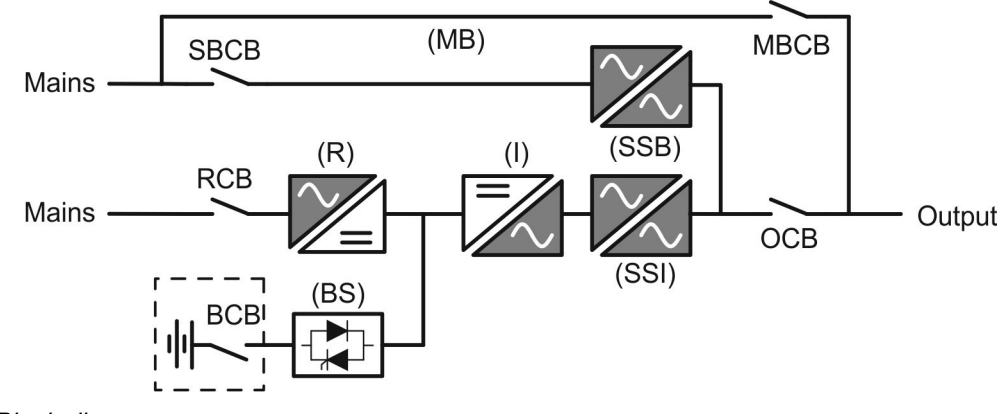

Picture 1 – Block diagram

The UPS uses IGBT technology with a high switching frequency in order to allow a low distortion of the current re-injected into the supply line, as well as high quality and stability of output voltage. The components used assure high reliability, very high efficiency and maintenance easiness.

## 3.2 SYSTEM DESCRIPTION

## 3.2.1 Rectifier

It converts the three-phase voltage of the AC mains into continuous DC voltage.

It uses a three-phase fully-controlled IGBT bridge with a low harmonic absorption.

The control electronics uses a 32 bit  $\mu$ P of latest generation that allows to reduce the distortion of the current absorbed by mains (THDi) to less than 3%. This ensures that the rectifier does not distort the supply mains, with regard to the other loads. It also avoids cable overheating due to the harmonics circulation.

The rectifier is so sized as to supply the inverter at full load and the battery at the maximum charging current.

#### 3.2.2 Inverter

It converts the direct voltage coming from the rectifier or from the DC battery into alternating AC voltage stabilized in amplitude and frequency.

The inverter uses IGBT technology with a high switching frequency of approximately 8 kHz.

The control electronics uses a 32 Bit  $\mu$ P of latest generation that, thanks to its processing capability, generates an excellent output sine-wave.

Moreover, the fully digital control of the output sine-wave allows to achieve high performances, among which a very low voltage distortion even in presence of high-distorting loads.

#### 3.2.3 Battery and battery charger

The battery is installed outside the UPS. It is generally housed in an external battery cabinet.

The battery charger logic is completely integrated in the rectifier's control electronics.

The battery is charged, according to the DIN 41773 Standard, every time it has been partially or completely discharged. When its full capacity is restored, it is disconnected from the DC bus by means of a static switch, in order to save energy, reduce the stress due to the AC ripple thus increasing the lifetime. This operating mode is called *Green Conversion*.

It is however periodically charged but the prevailing state is of complete rest.

#### 3.2.4 Static bypass

The Static Bypass allows to transfer the load between Inverter and Emergency Mains, and vice-versa, in a very short time, and uses SCR's as power commutation elements.

#### 3.2.5 Manual bypass

The Manual Bypass is used to cut off the UPS completely, supplying the load directly from the input mains in case of maintenance or serious failure.

#### Follow the procedures contained in the manual

The sequence of manual bypass switching and return must be carried out with respect to the procedure indicated in the installation and start-up section. The manufacturer cannot accept responsibility for damages arising from incorrect operation.

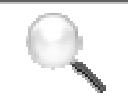

## External manual bypass

In the UPS system the manual bypass isolator is optional and installed outside the unit.

## 3.3 OPERATING STATUS

The UPS has five different operating modes, as described below:

- Normal operation
- Green Conversion
- Bypass operation
- > Battery operation
- > Manual bypass

#### 3.3.1 Normal operation

During normal operation all the circuit breakers/isolators are closed, except for MBCB (maintenance bypass).

The rectifier is supplied by the AC three-phase input voltage which, on its turn, feeds the inverter and compensates mains voltage as well as load variations, keeping the DC voltage constant. At the same time, it provides to charge the battery. The inverter converts the DC voltage into an AC sinewave with stabilized voltage and frequency, and also supplies the load via its static switch SSI.

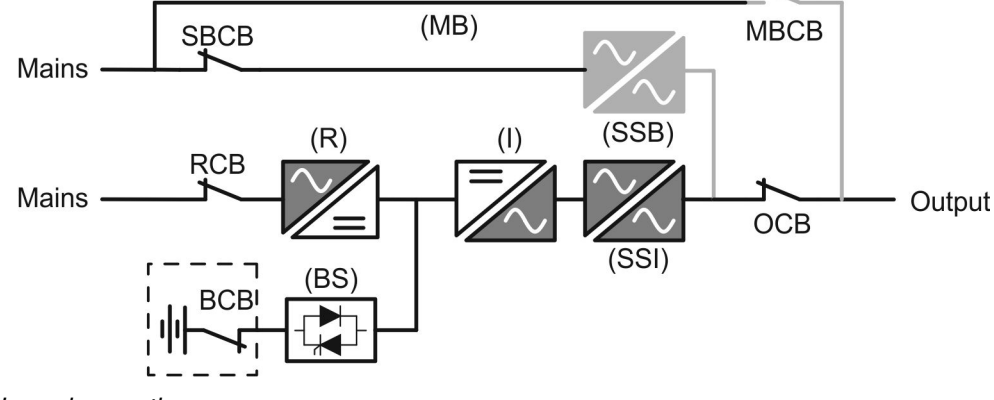

Picture 2 – Normal operation

## 3.3.2 Green Conversion

During the operation in *Green Conversion* mode the battery is disconnected from the DC bus by means of a static switch (see picture) and the rectifier works at reduced DC voltage; a control algorithm provides to periodically re-connect the battery for recharge purposes (intermittent charging).

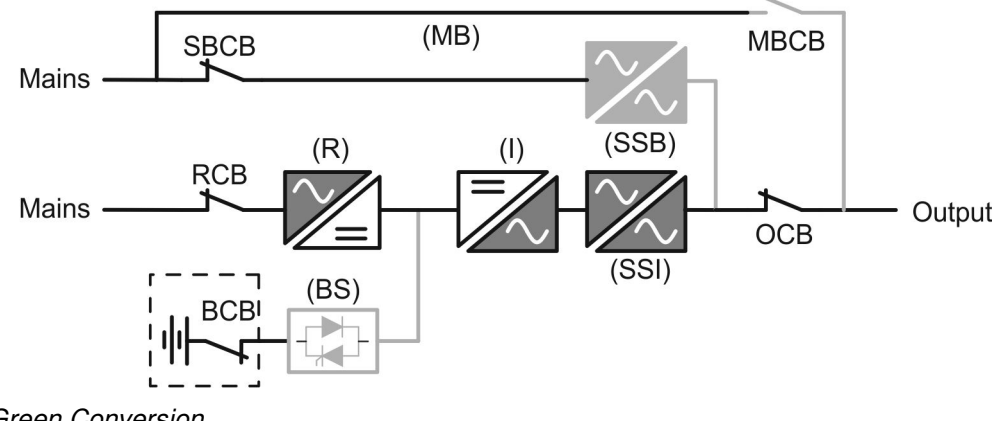

Picture 3 – Green Conversion

## UPS user manual Manuel de l'utilisateur de l'ASI Utilizzo dell'UPS

When the *Green Conversion* algorithm is active the rectifier operates at reduced DC voltage and supplies the inverter alone, since the battery is disconnected from the DC bus. The battery charge is controlled by a specific algorithm. In case no mains outage events have occurred, and so no battery discharges have occurred too, the control logic provides to start a charging cycle once every 25 days. The battery-charger restores the capacity lost due to the self-discharge and remains in floating charge for additional 12 hours. As this time has elapsed the battery static switch is opened and the battery is disconnected from the DC bus.

In case a discharge event occurs, the control logic provides to calculate the capacity which has been lost during the discharge; as the mains is restored a charging cycle is started, which is extended for an additional time that depends on the percentage of lost capacity, referred to the rated value.

- ➢ Lost capacity < 10% → Additional charge for 12 hours</p>
- > Lost capacity between 10% and 20%  $\rightarrow$  Additional charge for 48 hours
- ➢ Lost capacity > 20% → Additional charge for 96 hours

Such values complies with the recommendations of the main battery manufacturers.

## Set the right battery capacity

The UPS front panel allows the setting of the battery parameters, including the rated capacity. Considering the importance that such value assumes for the correct execution of the charge control algorithm, it is highly recommended to verify the correctness of the programmed value.

## 3.3.3 Bypass operation

The load can be switched to bypass either automatically or manually. The manual changeover is due to the BYPASS SWITCH which forces the load to bypass. In case of failure of the bypass line, the load is switched back to inverter without interruption.

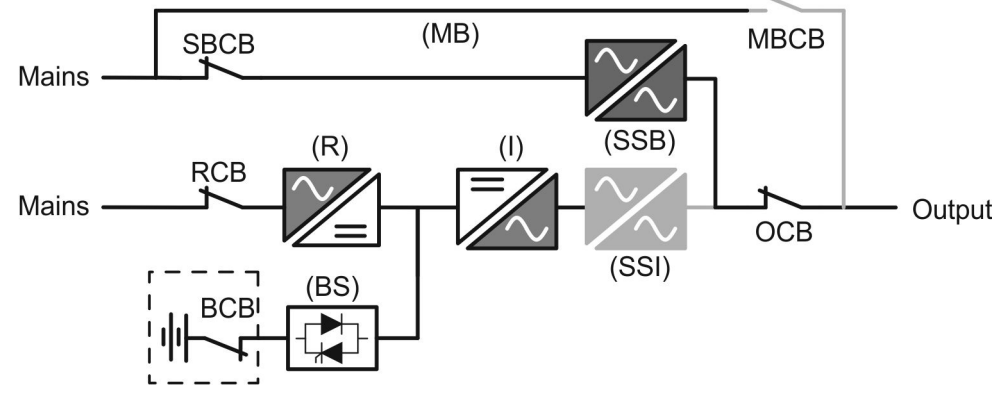

Picture 4 – Load supplied by bypass

#### 3.3.4 Battery operation

In case of power failure or rectifier fault, the battery feeds the inverter without interruption. The battery voltage drops based on the amplitude of the discharging current. The voltage drop has no effect on the output voltage, which is kept constant by changing the PWM modulation. An alarm is activated when the battery is near the minimum discharge value.

## UPS user manual Manuel de l'utilisateur de l'ASI Utilizzo dell'UPS

In case the supply is restored before the battery is completely discharged, the system will be switched back to normal operation automatically. In the opposite case, the inverter shuts down and the load is switched to the bypass line (bypass operation). If the bypass line is not available or is out of tolerance, the loads supply is interrupted as soon as the battery reaches the discharge limit threshold (*black-out*).

As soon as the supply is restored, the rectifier will recharge the battery. In the standard configuration, the loads are supplied again via static switch SSB when mains is available again. The inverter is restarted when the battery has partially restored its capacity.

The system restart from the *black-out* condition can be customized based on the requirements of the plant, in three different modes:

- ➢ Bypass → loads are supplied as soon as the bypass line is available (factory configuration).
- Inverter Inverter Inv
- ➤ Man. Inverter → the output supply is NOT restored automatically. The system requires a confirmation to restart which can only be done manually by the user via the front panel.

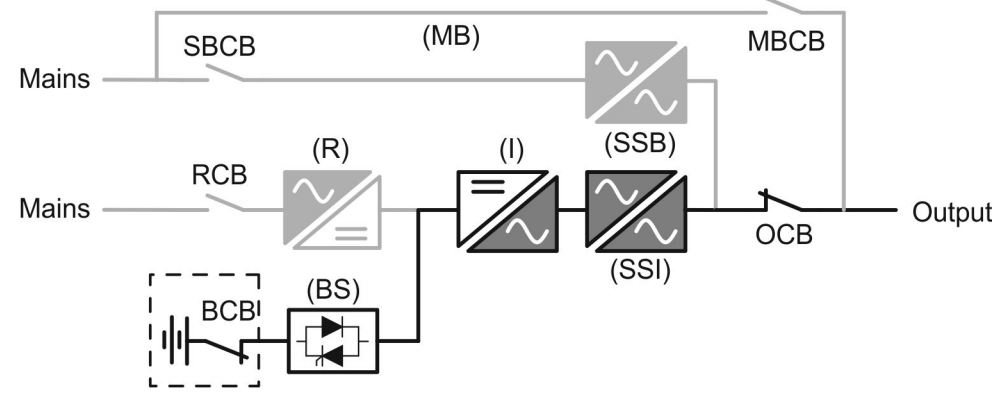

Picture 5 - Battery operation

#### 3.3.5 Manual bypass

The manual bypass operation is necessary whenever the UPS functionality is tested, or during maintenance or repair work.

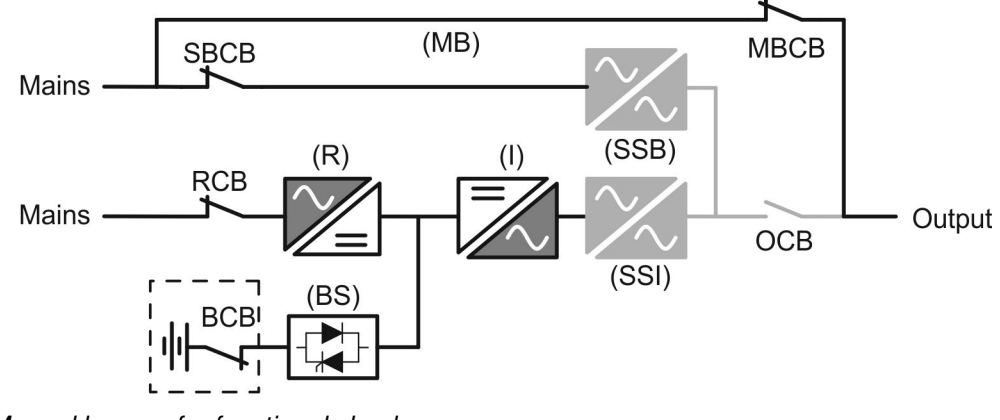

Picture 6 – Manual bypass for functional checks

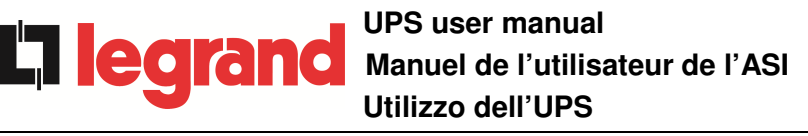

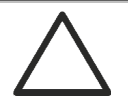

#### Follow the procedures contained in the manual

The sequence of manual bypass switching and return must be carried out with respect to the procedure indicated in the installation and start-up section. The manufacturer cannot accept responsibility for damages arising from incorrect operation.

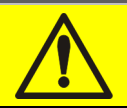

## Wiring of the auxiliary contacts

Carry out a proper electrical installation by wiring the auxiliary contacts of the manual bypass and output isolators to the dedicated terminals on board the UPS. This will allow the control logic to acquire the status of the switches and guide the operator during the start-up and manual bypass procedures.

For further information refer to the section "Installation and start-up".

During the manual bypass due to repair or maintenance, the UPS is completely shut down and the load is directly supplied by the bypass line.

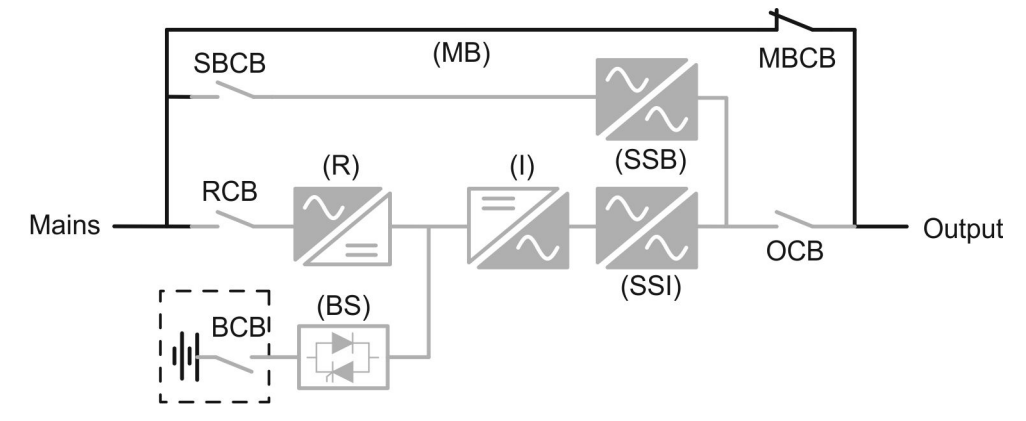

Picture 7 – Manual bypass for repair or maintenance works

## 3.4 CONTROL AND OPERATION DEVICES

The control and operation devices of the UPS are indicated below:

- Isolator on rectifier input (RCB)
- Isolator on bypass input (SBCB)
- Isolator on UPS output (OCB)
- Manual bypass isolator (MBCB)
- > Battery Isolator / Circuit breaker (BCB) External, inside the battery cabinet
- Emergency power off button (EPO)
- Normal/Bypass selector
- > LCD control panel

## Check the personnel training

The use of the operation and control devices of the UPS is intended for authorized personnel only. We recommend to check the training of the personnel responsible for the use and maintenance of the system.

#### 3.4.1 Isolators

The isolators provided on the UPS are used to isolate the power components of the device from the AC supply line, from the storage battery and from the load.

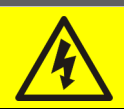

## Voltage present on terminals

The isolators do not isolate the UPS completely, since AC voltage is still present on the UPS input terminals. Before carrying out any maintenance on the unit:

- Isolate the device completely by operating the external circuit breakers;
- > Wait at least 5 minutes in order to allow the capacitors to discharge.

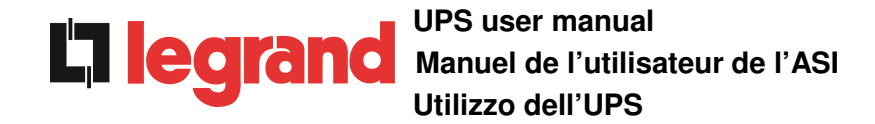

#### 3.4.2 Emergency power off command (EPO)

The emergency power off command is used to disconnect the UPS output immediately, interrupting the loads supply. It also shuts down the inverter.

## Operate the command only in case of real emergency

The components of the system are subject to a high stress when the emergency power off command is operated under load presence.

> Use the emergency power off button only in case of real emergency.

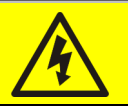

## Supply reset

Reset the output supply only when the causes which led to the emergency shutdown have been eliminated and you are sure that there is no hazard to persons and things.

#### 3.4.3 Normal/Bypass selector

The Normal/Bypass selector is installed externally, on the rear of UPS. It is generally used during the manual bypass procedure, when it is necessary to isolate the UPS for maintenance or repair.

## Follow the procedures contained in the manual

The Normal/Bypass selector shall only be operated in accordance with the procedures specified in the installation and start-up section. The manufacturer cannot accept responsibility for damages arising from incorrect operation.

#### 3.4.4 LCD control panel

The control panel of the UPS is used in order to:

- > Check the operating parameters of the device
- Check the alarms present
- Access the event log
- > Display the information on the device
- Modify the operating parameters

The menu which allows to change the parameters is password-protected in order to prevent access to unauthorized personnel.

## 4 FRONT PANEL

The front panel of the UPS, consisting of four rows alphanumeric display plus 5 function keys, allows the complete monitoring of the UPS status.

The mimic flow helps to understand the operating status of the UPS.

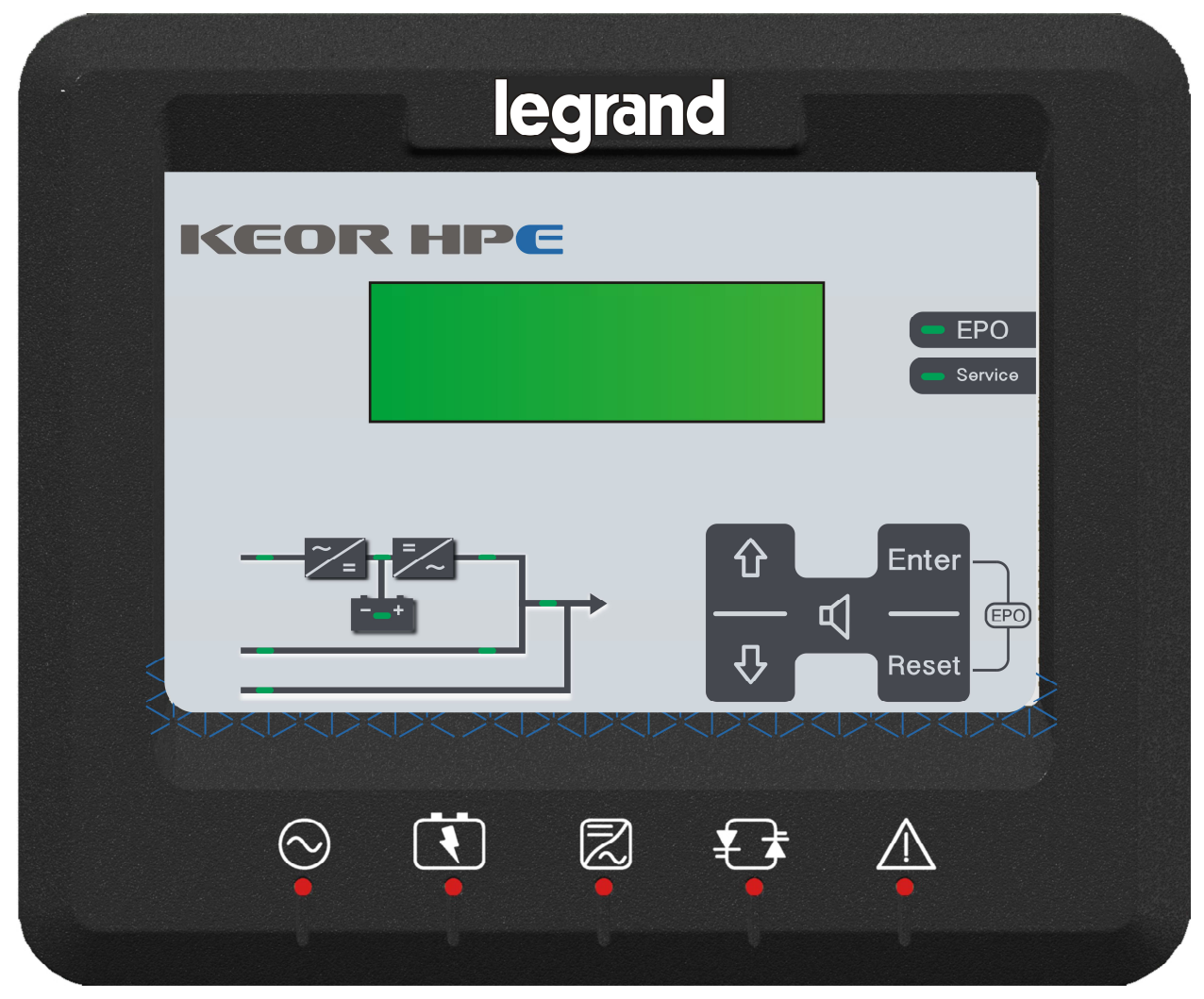

Picture 8 – UPS front panel

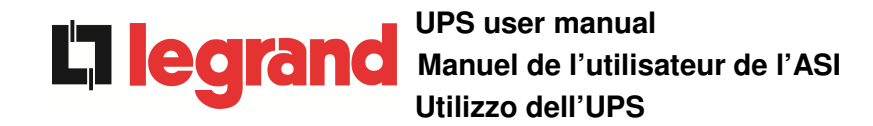

## 4.1 FUNCTION BUTTONS

The front panel of the UPS is provided with 5 buttons whose functions are indicated in the following table:

| Button | Assigned functions                                                                                            |  |
|--------|----------------------------------------------------------------------------------------------------|--|
| 6      | <ul> <li>Scrolls up the menus</li> <li>Increases the values by one unit</li> <li>Selects a value</li> </ul>   |  |
| 0      | <ul> <li>Scrolls down the menus</li> <li>Decreases the values by one unit</li> <li>Selects a value</li> </ul> |  |
| ENTER  | <ul> <li>Selects a menu</li> <li>Confirms changes</li> </ul>                                                  |  |
|        | Silences the buzzer (activated due to an alarm or a failure)                                                  |  |
| RESET  | <ul> <li>Returns to the previous menu</li> </ul>                                                              |  |

## 4.2 MIMIC PANEL LED'S

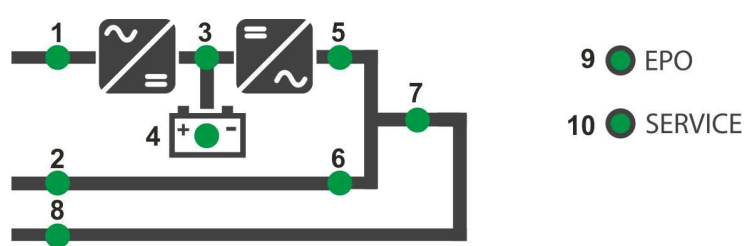

#### Picture 9 – UPS mimic panel

|        | Ŭ-                  | GREEN  | AC line on rectifier input within tolerance                |
|--------|---------------------|--------|------------------------------------------------------------|
|        | <u>фо</u> ф         | GREEN  | AC mains failure / Wrong phase rotation                    |
|        | <u> </u>            | GREEN  | AC bypass line within tolerance                            |
| LED 2  | <u>۴</u> 0۴         | GREEN  | Wrong phase rotation                                       |
|        | 0                   | OFF    | AC bypass line out of tolerance / failure                  |
|        | <u></u><br>ФО       | GREEN  | Rectifier off or faulty                                    |
| LED 3  | <u> </u>            | RED    | DC voltage out of tolerance                                |
| _      | Ŭ-                  | GREEN  | Rectifier on and DC voltage within tolerance               |
|        | Ŭ-                  | GREEN  | Circuit breaker BCB closed and battery charging            |
|        | <u> </u>            | GREEN  | Battery discharging or under TEST                          |
| LED 4  | <b>ĕ</b> ⊖ <b>ĕ</b> | ORANGE | Circuit breaker BCB open                                   |
|        | <u> </u>            | RED    | Battery fault (following a battery test)                   |
|        | 0                   | OFF    | Battery not available                                      |
|        | Ŭ-                  | GREEN  | Inverter voltage within tolerance and static switch closed |
| LED 5  | Ŭ°OŬ                | GREEN  | Inverter overload or short-circuit                         |
|        | 0                   | OFF    | Inverter off or voltage out of tolerance                   |
|        | <b>ĕ</b> ⊖ <b>ĕ</b> | ORANGE | Re-transfer blocked                                        |
| LED 6  | <u> </u>            | ORANGE | Static bypass switch closed                                |
|        | 0                   | OFF    | Static bypass switch open                                  |
|        | Ŭ-                  | GREEN  | Output circuit breaker OCB closed                          |
|        | 0                   | OFF    | Output circuit breaker OCB open                            |
|        | Ŭ-                  | ORANGE | Manual bypass switch MBCB closed                           |
|        | 0                   | OFF    | Manual bypass switch MBCB open                             |
|        | <b>—</b>            | RED    | Emergency power off (EPO) activated                        |
|        | 0                   | OFF    | Normal operation                                           |
|        | <b>ĕ</b> ⊖ <b>ĕ</b> | ORANGE | Maintenance request (slow blinking)                        |
| LED 10 | Ŭ~OŬ~               | ORANGE | Critical alarm (fast blinking)                             |
|        | 0                   | OFF    | Normal operation                                           |

OMG38225 REV.B

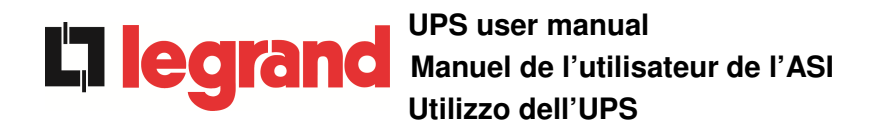

## 4.3 LED'S BAR

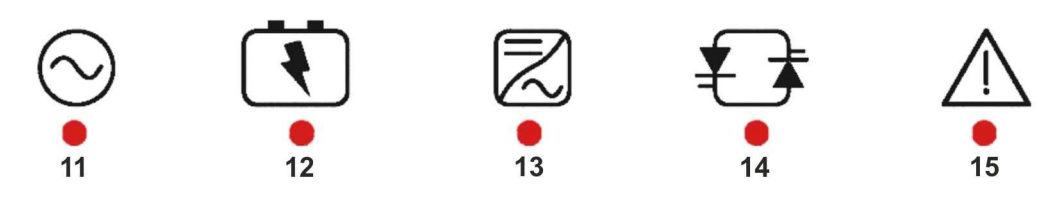

Picture 10 – LED's bar

| Ŭ                   | GREEN  | AC line on rectifier input within tolerance                                                                                                    |
|---------------------|--------|----------------------------------------------------------------------------------------------------|
| <u>ф</u> Оф         | GREEN  | Wrong phase rotation (fast blinking)                                                                                                    |
| <u>ф</u> Оф         | GREEN  | Unbalanced AC voltage (slow blinking)                                                                                                    |
| 0                   | OFF    | AC mains failure                                                                                                    |
| Ŭ-                  | GREEN  | Circuit breaker BCB closed and battery charging                                                                                                    |
| <b>ĕ</b> ⊖ <b>ĕ</b> | ORANGE | Battery discharging or under TEST (fast blinking)                                                                                                    |
| <b>ĕ</b> ⊖ <b>ĕ</b> | ORANGE | Circuit breaker BCB open (slow blinking)                                                                                                    |
| Ŭ                   | RED    | End of battery autonomy / Battery fault                                                                                                    |
| Ŭ-                  | GREEN  | Inverter voltage within tolerance and static switch closed                                                                                                    |
| <b>–</b>            | ORANGE | Inverter overload or short-circuit                                                                                                    |
| <b>–</b>            | RED    | Inverter critical alarm                                                                                                    |
| 0                   | OFF    | Inverter off                                                                                                    |
| Ŭ-                  | GREEN  | AC bypass line within tolerance                                                                                                    |
| Ğ○Ğ                 | RED    | Wrong phase rotation (fast blinking)                                                                                                    |
| Ŭ                   | RED    | AC bypass line out of tolerance / failure                                                                                                    |
| <b>ĕ</b> ⊖ <b>ĕ</b> | GREEN  | Programmed maintenance required (slow blinking)                                                                                                    |
| <b>ĕ</b> ⊖ <b>ĕ</b> | GREEN  | Critical alarm (fast blinking)                                                                                                    |
|                     |        | グ         GREEN           グ         GREEN           グ         GREEN           〇         GREEN           〇         OFF           〇         GREEN           〇         GREEN           〇         GREEN           〇         GREEN           〇         GREEN           〇         GRANGE           〇         GREEN           〇         GREEN           〇         GREEN           〇         GREEN           〇         GREEN           〇         GREEN           〇         GREEN           〇         GREEN           〇         GREEN           〇         GREEN           〇         GREEN |

## 5 HANDLING THE LCD PANEL

## 5.1 MAIN MENUS

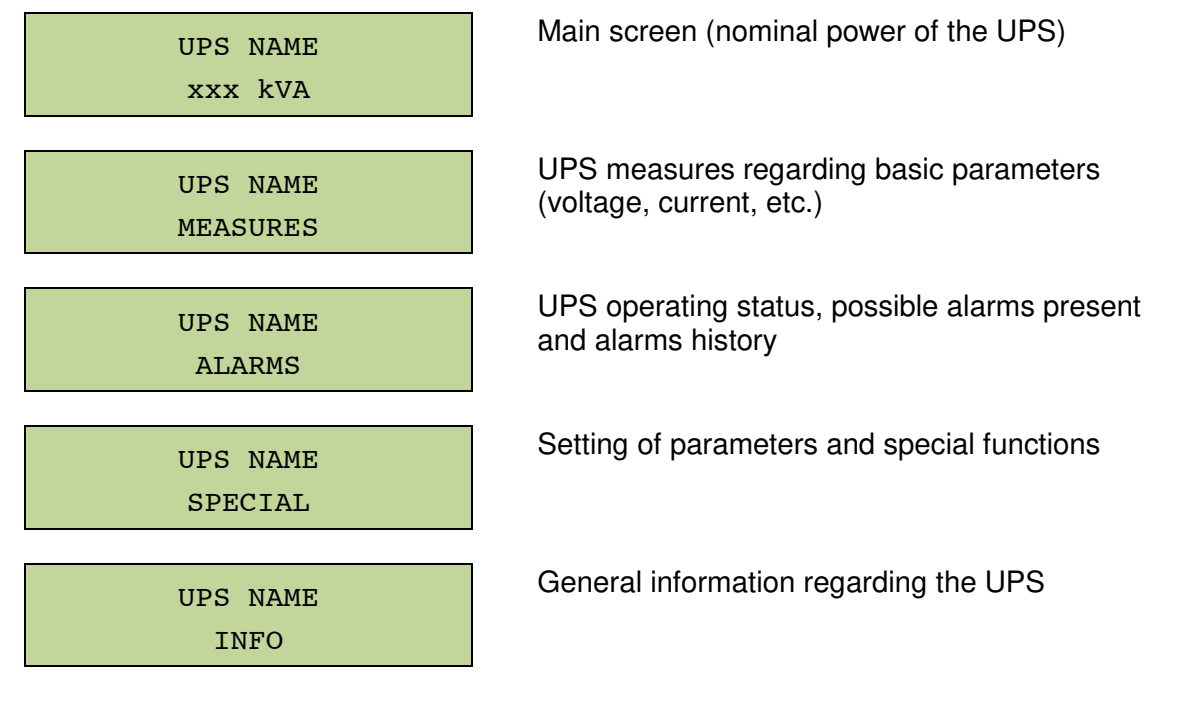

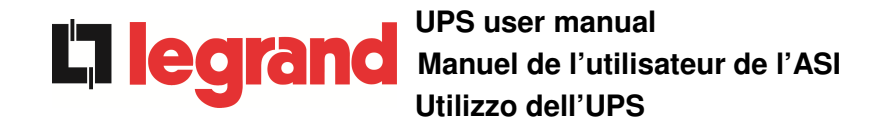

## 5.2 MEASURE DISPLAY

The MEASURES menu is structured as follows:

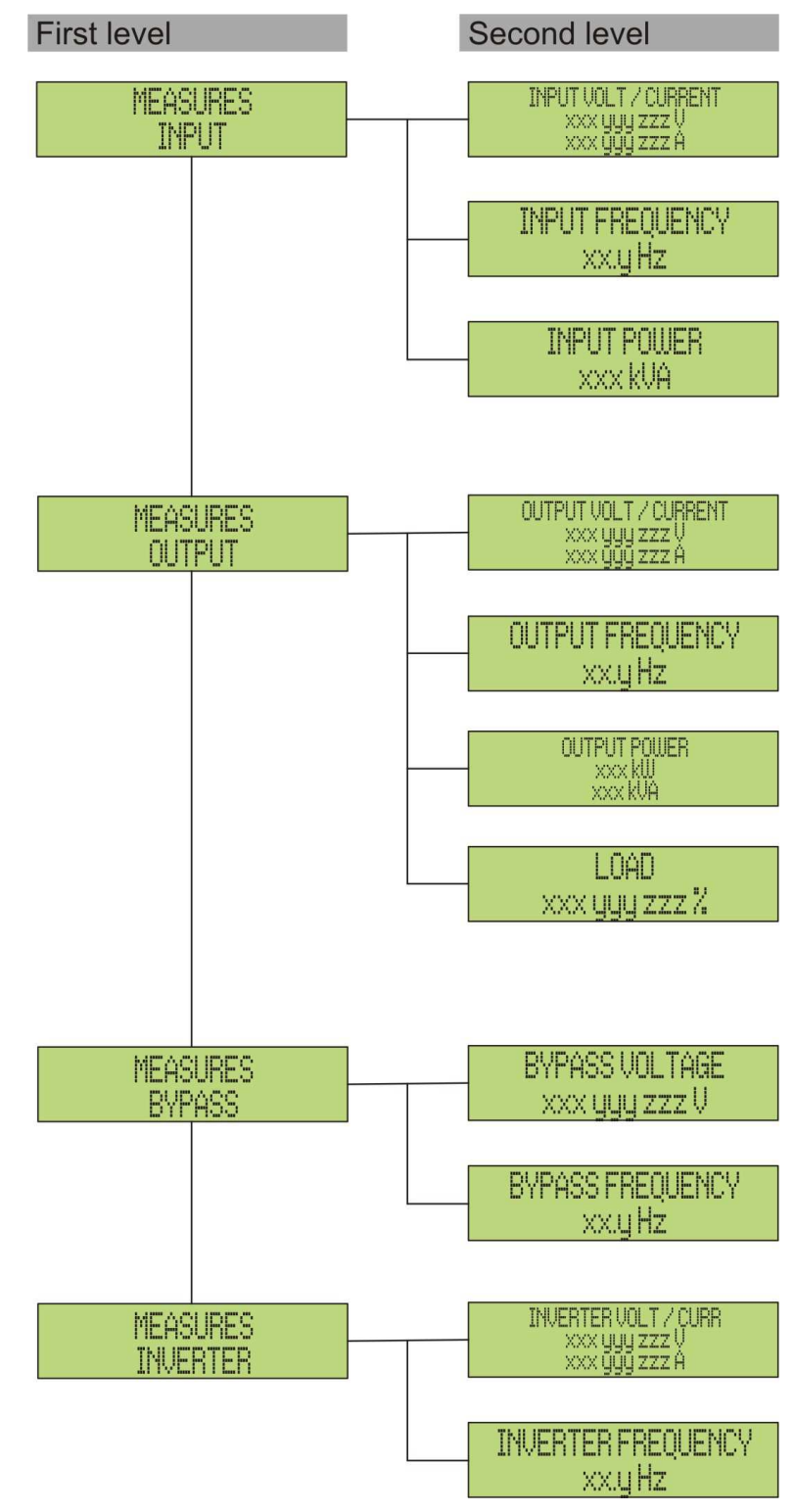

Picture 11 – Structure of MEASURES menu (1 of 2)

## UPS user manual UPS user manual Manuel de l'utilisateur de l'ASI Utilizzo dell'UPS

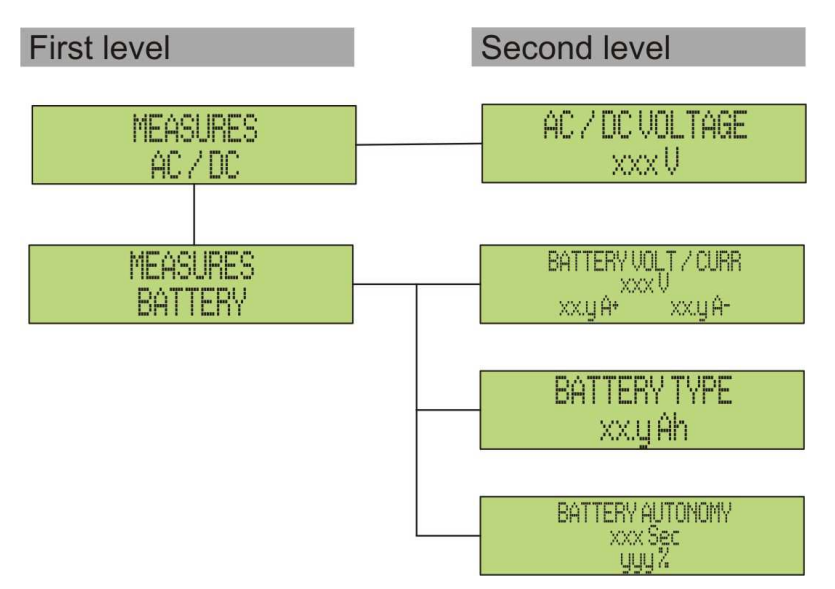

Picture 12 – Structure of MEASURES menu (2 of 2)

| Sub-menu  | Displayed data                  | Accuracy    |
|-----------|---------------------------------|-------------|
|           | Rectifier input voltage (1) (2) | 1 V         |
| тырит     | Rectifier input current (3)     | 1 A         |
| INFOI     | Frequency                       | 0.1 Hz      |
|           | Input power                     | 1 kVA       |
|           | Voltage (1) (2)                 | 1 V         |
|           | Current <sup>(3)</sup>          | 1 A         |
|           | Frequency                       | 0.1 Hz      |
| 001901    | Active power                    | 1 kW        |
|           | Apparent power                  | 1 kVA       |
|           | Load percentage                 | 1 %         |
| BVDACC    | Voltage (1) (2)                 | 1 V         |
| DIFASS    | Frequency                       | 0.1 Hz      |
| ΤΝΙΙΈΡΨΕΡ | Voltage (1) (2)                 | 1 V         |
| INVERIER  | Frequency                       | 0.1 Hz      |
| AC/DC     | Rectifier output voltage        | 1 V         |
|           | Voltage and current             | 1 V / 1 A   |
| BATTERY   | Nominal capacity                | 1 Ah        |
|           | Residual autonomy               | 1 min / 1 % |

<sup>(1)</sup> The voltage measures are always referred to the phase-to-neutral value
 <sup>(2)</sup> The three voltages are displayed in one screen as "xxx yyy zzz V"

 $^{(3)}$  The three line currents are displayed in one screen as "xxx yyy zzz A"

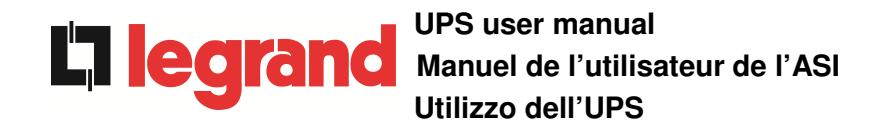

#### 5.3 **BASIC DIAGNOSTICS**

The ALARMS menu allows to display the current operating status of the device and to access the event log, based on the following structure.

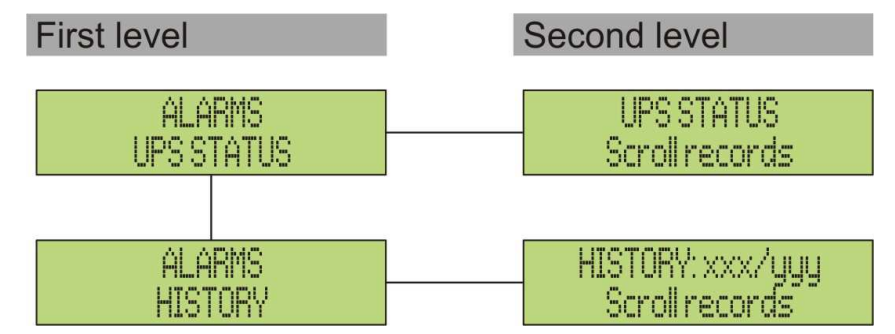

Picture 13 – Structure of ALARMS menu

| Sub-menu   | Displayed data                        |
|------------|---------------------------------------|
| UPS STATUS | Alarms present and operating statuses |
| HISTORY    | Event log                             |

The LCD panel displays the ALARMS menu automatically whenever an alarm occurs. The audible indicator, if enabled, is activated to show the occurred failure. The audible alarm is silenced pressing the key **■** (BUZZER).

| UPS STATUS<br>alarm/status no. 1 | Display of the first alarm present (if no alarm is present, the operating status is displayed)                |
|----------------------------------|----------------------------------------------------------------------------------------------------|
| UPS STATUS<br>Last alarm/status  | Press the key $\mathbf{\nabla}$ to browse the menu and to go to the next alarm/status (in alphabetical order) |

## Automatic erasure of alarms

Should an alarm occur and then the conditions that originated it no longer exist, the alarm will be automatically cancelled and the system restarted.

## 5.3.1 Display of alarms history

All the events are recorded in the alarms history.

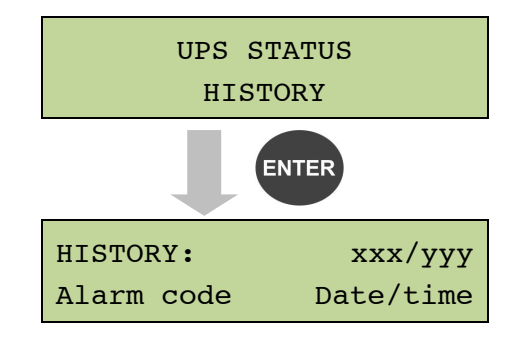

The first event shown is the latest one in order of time; a new event makes all the other events automatically shift one position, clearing the oldest event.

The quantity of stored events is displayed on the first line (xxx/yyy), which contains the data currently displayed (position in the list) and the total number of stored data (maximum number equal to 500) respectively. An asterisk indicates the automatic reset of the alarm.

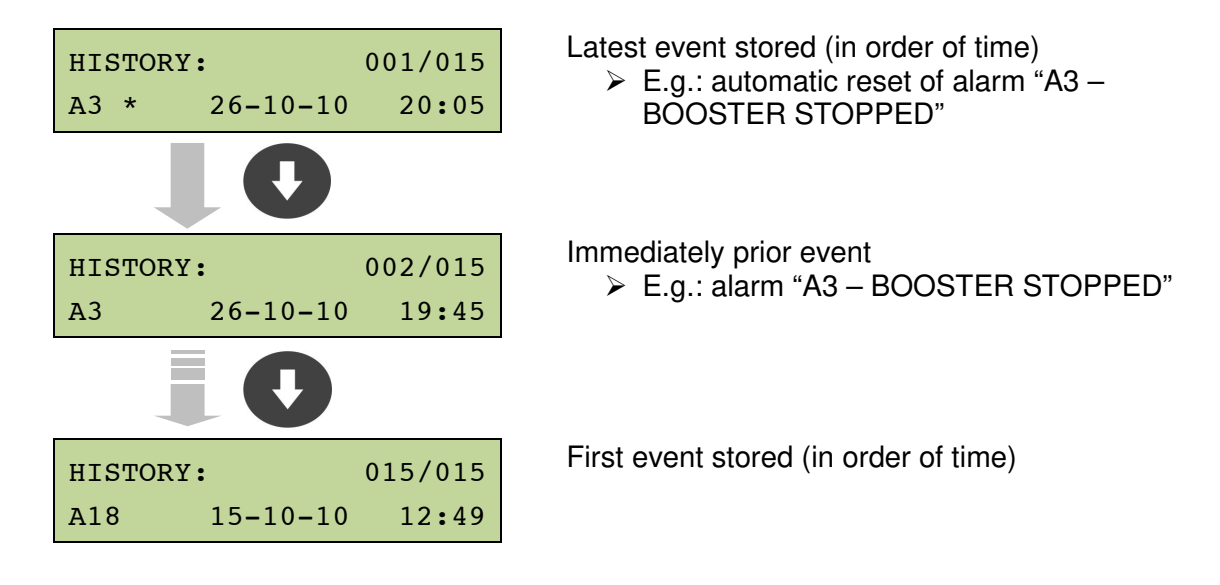

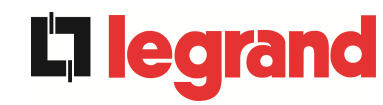

#### 5.3.2 Alarms and operating status

#### **ALARMS**

- ALARMSA1MAINS FAULTA28CRITICAL FAULTA2INPUT WRONG SEQA29MAINTENANCE REQA3BOOSTER STOPPEDA30COMMON ALARMA4BOOSTER FAULTA31MBCB BUS CLOSEDA5DC VOLTAGE FAULTA32EPO BUS CLOSEDA6BATTERY IN TESTA33ASYMMETRIC LOADA7BCB OPENA34SERVICE REQUIREDA8BATTERY DISCHARGEA35DIESEL MODEA9BATTERY FAULTA36DC FASTSHUTDOWNA10BATTERY FAULTA38INV --> LOADA11SHORT CIRCUITA39INV ERROR LOOPA12STOP TIMEOUT SCA40SSI FAULTA13INV OUT OF TOLA41RECT ERROR LOOPA14BYPASS FAULTA46PAR LOST REDUNDA16BYPASS FAULTA46PAR LOST REDUNDA16BYPASS --> LOADA43RCV PARAM ERRORA17RETRANSFER BLOCKA47SEND PARAM ERRORA18MBCB CLOSEDA48RCV PARAM ERRORA19OCB OPENA49TEST MODE ERRORA20OVERLOADA50SSW BLOCKEDA21THERMAL IMAGEA51BATT TEMPERATUREA22BYPASS SWITCHA52INVERTER BLOCKA23EPO PRESSEDA53FIRMWARE ERRORA24HIGH TEMPERATUREA54CAN ERRORA25INVERTER OFFA55PAR CABLE DISCA26COMMUNIC ERRORA56MAINS UNBALANCE</

## UPS user manual Manuel de l'utilisateur de l'ASI Utilizzo dell'UPS

#### STATUSES

- S1 BOOSTER OK
- S2 BATTERY OK
- S3 INVERTER OK
- **S4** INVERTER --> LOAD
- **S5** INV BYPASS SYNC
- S6 BYPASS OK
- S7 BYPASS --> LOAD
- **S9** INV MASTER SYNC

# S12 BATT STANDBYS13 BATT CHARGINGS14 BATT FLOATING

## Display and recording mode of alarms

- The statuses are always displayed in ascending order when the ALARMS STATUSES menu is entered.
- > The alarms are shown when they are present and must be silenced with the buzzer.
- The alarms remain displayed whilst they are present and they are automatically stored in the event log with date and time.

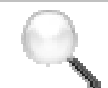

## Description of alarms and statuses

For a more detailed description of the alarms and statuses, see the "Faults and alarms" section of the present manual.

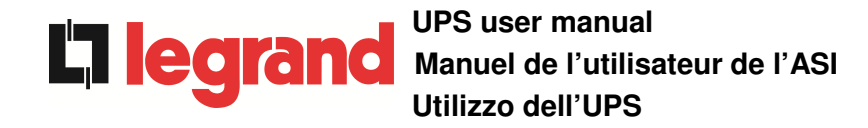

## 6 SETTINGS AND ADVANCED OPERATIONS

Some operating parameters of the UPS can be set via the SPECIAL menu, which is structured as follows:

| First level                | Second level          |
|----------------------------|-----------------------|
| SPECIAL                    | RESET DEVICE ?        |
| RESET                      | YES / NO              |
| SPECIAL                    | CLOCK SETTINGS        |
| CLOCK SETTINGS             | Dd-mm-yy hh:mm        |
| SPECIAL<br>SELECT LANGUAGE | SELECT LANGUAGE       |
| SPECIAL                    | UPSITEST?             |
| UPS TEST                   | YES/NO                |
| SPECIAL                    | BAT CAPACITY SETTING  |
| BATTERY SETTING            | (see related section) |
| SPECIAL                    | BATTERY TEST ?        |
| BATTERY TEST               | YES / NO              |
| SPECIAL                    | NEW BATTERY INSTAL?   |
| NEW BATTERY INSTALL        | YES / NO              |
| SPECIAL                    | RESET HISTORY ?       |
| RESET HISTORY              | YES / NO              |
| SPECIAL                    | MODBUS ADDRESS        |
| MODBUS                     | XXX                   |
| SPECIAL                    | RESET RUNNING HOURS ? |
| RESET RUNNING HOURS        | YES / NO              |

Picture 14 – Structure of SPECIAL menu

| Sub-menu            | Programmable data                                      |  |
|---------------------|--------------------------------------------------------|--|
| RESET               | Reset of failure conditions                            |  |
| CLOCK SETTINGS      | System date and time                                   |  |
| SELECT LANGUAGE     | Display language setting                               |  |
| UPS TEST            | Performs a commutation test                            |  |
| BATTERY SETTING     | Battery parameter setting                              |  |
| BATTERY TEST        | Performs a battery test                                |  |
| NEW BATTERY INSTALL | Sets autonomy to 100%                                  |  |
| RESET HISTORY       | Event log reset                                        |  |
| MODBUS              | MODBUS address of device                               |  |
| RESET RUNNING HOURS | Reset the hour counter related to the UPS running time |  |

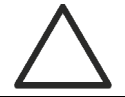

## **Password-protected access**

The SETTINGS menu is protected by a password set by the factory in order to prevent access to unauthorized personnel.

- > We recommend minimum disclosure of the access password.
- Changes to the operating parameters and starting operations on the UPS may be potentially dangerous for the device and for persons.

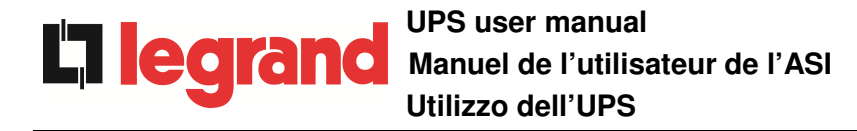

## 6.1 SETTING DATE AND TIME

Date and time may be set via the CLOCK menu.

| CLOCK    | SETTINGS |   |    |
|----------|----------|---|----|
| DD-MM-YY | hh       | : | mm |

The single digits can be modified via the arrow keys ( $\blacktriangle$  /  $\checkmark$ ) and confirmed by pressing  $\checkmark$  (ENTER).

## Setting the current date and time correctly

The correct setting of the date and time is essential for the recording of the event log.

## 6.2 DISPLAY LANGUAGE SETTING

The table below shows the languages which can be set for the display.

| Parameter | Standard | Range                                                           |
|-----------|----------|-----------------------------------------------------------------|
| LANGUAGE  | ITALIAN  | ITALIAN<br>GERMAN<br>FRENCH<br>ENGLISH<br>PORTUGUESE<br>SPANISH |
|           |          | POLISH                                                          |
|           |          | TURKISH                                                         |

The parameters are changed via the arrow buttons ( $\blacktriangle$  /  $\blacktriangledown$ ) to increase the digits, and the  $\checkmark$  button is used to confirm the entry.

## 6.3 NEW BATTERY INSTALLATION

The NEW BATTERY INSTALLATION menu is used in case battery circuit breaker BCB is not closed, when requested, in the start-up phase. In this case the system will start considering the battery completely discharged and activating the alarm "A10 – BATTERY FAULT".

To set the battery autonomy to 100% it is necessary to access the menu and press the  $\blacktriangleleft$  button to confirm.

## 6.4 BATTERY CONFIGURATION

In case the UPS has been tested without knowing the characteristic data of the storage battery, the BATTERY CONFIGURATION menu allows to set such data. In particular, the following data can be set:

- Battery capacity in Ampere-hours (Ah)
- Recharging current in Amperes (A)
- > Nominal autonomy in minutes

The single digits can be modified via the arrow BAT CAPACITY SETTING keys ( $\blacktriangle$  /  $\blacktriangledown$ ) and confirmed by pressing  $\blacklozenge$ 0120 (ENTER). ENTER Confirmation screen of the parameter set CONFIRM BATT CAP.? YES ENTER The single digits can be modified via the arrow BAT RECHAR CURR SET keys ( $\blacktriangle$  /  $\checkmark$ ) and confirmed by pressing  $\checkmark$ 18 (ENTER). ENTER Confirmation screen of the parameter set CONFIRM RECHAR CURR? YES ENTER The single digits can be modified via the arrow AUTONOMY BAT SETTING keys ( $\blacktriangle$  /  $\bigtriangledown$ ) and confirmed by pressing  $\checkmark$ 0020 (ENTER). ENTER Confirmation screen of the parameter set CONFIRM AUTON BATT? YES ENTER Confirmation screen for the configuration SAVE BATT SETTINGS? YES ENTER BATT SETTINGS SAVED PRESS "ENTER"

Access the menu by pressing the  $\blacktriangleleft$  button (ENTER).

## Setting all the parameters

To save all the parameters it is necessary to reach the end of the guided procedure until the last screen previously shown.

If the procedure is interrupted earlier, none of the parameters previously set will be saved.

## 6.5 SETTING THE MODBUS PARAMETERS

The parameters regarding the communication via RS485 interface can be set in the MODBUS menu.

Modbus address

| i | MODBUS | ADDRESS |
|---|--------|---------|
|   | 2      | 02      |

The single digits can be modified via the arrow keys ( $\blacktriangle$  /  $\blacktriangledown$ ) and confirmed by pressing  $\Leftarrow$  (ENTER).

| Parameter      | Standard | Range |
|----------------|----------|-------|
| MODBUS ADDRESS | 1        | 1 247 |

## 6.6 UPS TEST

The UPS TEST menu allows to carry out a switching test of the inverter. The inverter is switched off and the load is transferred to the bypass supply. The inverter supply is automatically restored after a few seconds.

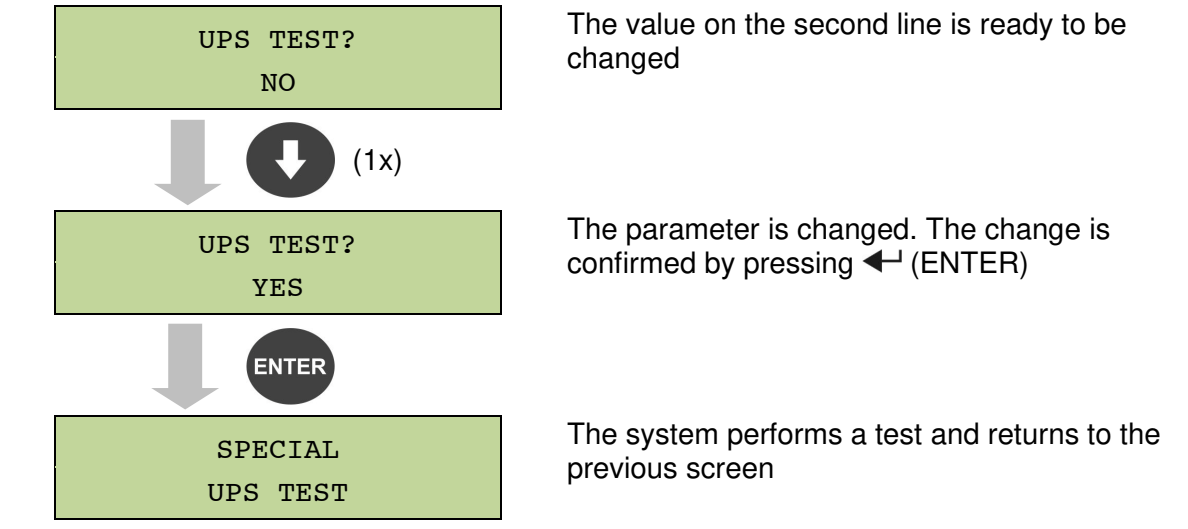

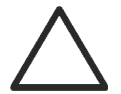

## Possible loss of supply

In case of power failure while the test is being performed, the immediate operation of the inverter is not guaranteed.

## 6.7 BATTERY TEST

The BATTERY TEST menu allows to carry out a short discharge test of the battery. In case the battery is not efficient, the alarm "A10 – Battery fault" is generated at the end of the test.

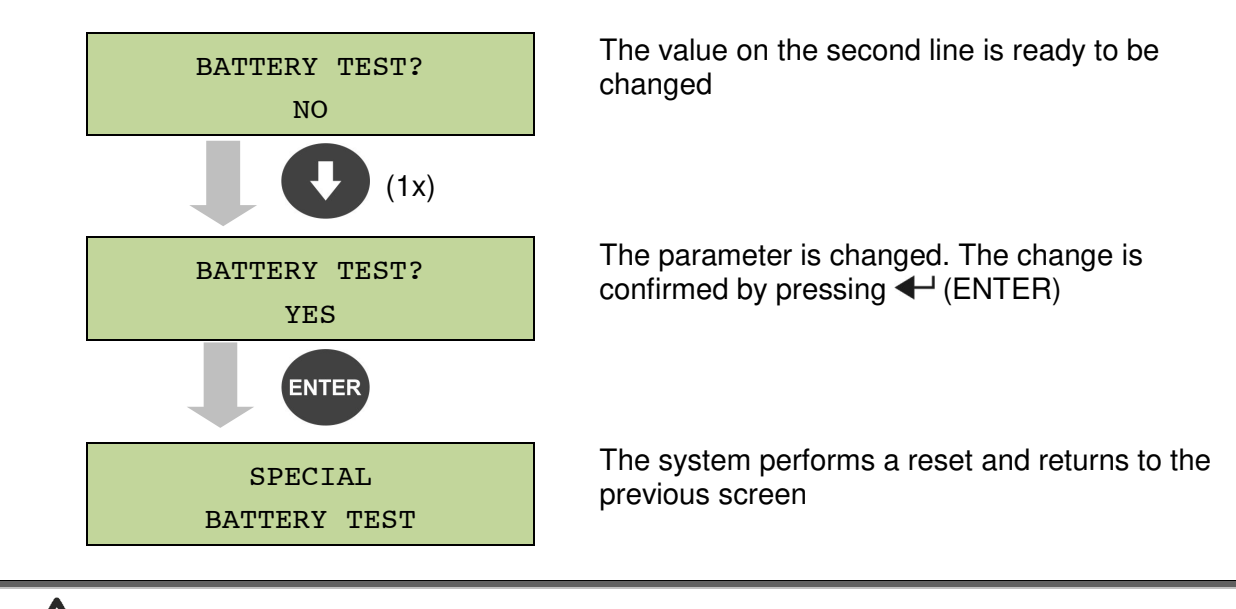

## Possible loss of supply

This test can affect the continuity of supply to the loads if the battery is not fully charged.

## 6.8 SYSTEM RESET

The UPS is equipped with internal protections which block the system or some of its sections. The alarm can be cleared and normal operation can be resumed via the RESET menu. In case the failure persists, the UPS will return to the previous failure condition.

In some cases the RESET is necessary to simply reset a failure signal, then the UPS will resume operation.

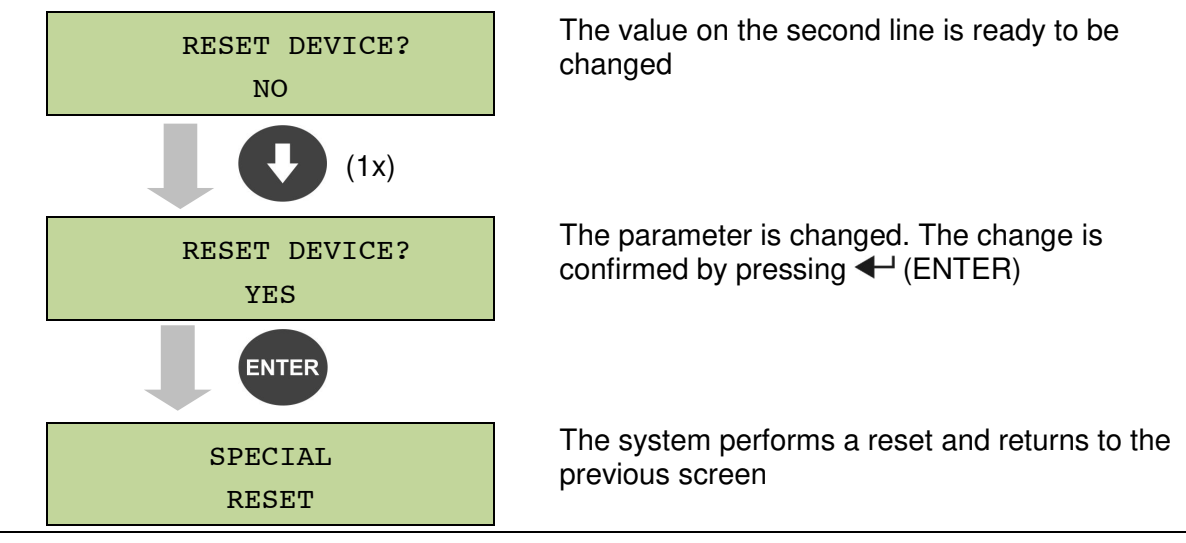

The failure conditions which impose a manual reset are:

- Static switch re-transfer block (alarm A17)
- > Inverter shutdown due to the operation of the IGBT desaturation sensor (alarm A44)
- > Inverter shutdown due to short-circuit timeout (alarm 12)
- > Inverter shutdown due to thermal image protection (alarm 21)
- > Inverter shutdown due to the operation of the quick disconnect sensor (alarm A36)
- > Inverter shutdown due to voltage control loop error (alarm A39)
- > Booster shutdown due to voltage control loop error (alarm A41)
- Booster shutdown due to current control loop error (alarm A43)
- Static switch blocked (alarm A50)
- > Booster shutdown due to the operation of the load symmetry sensor (alarm A33)
- > Activation of the battery fault alarm (alarm A10)
- > Scheduled maintenance request (alarm A29).

For a description of the UPS status in each of the failure conditions listed above, please refer to the "Faults and alarms" section.

## 6.9 ALARMS HISTORY RESET

Access the RESET HISTORY menu.

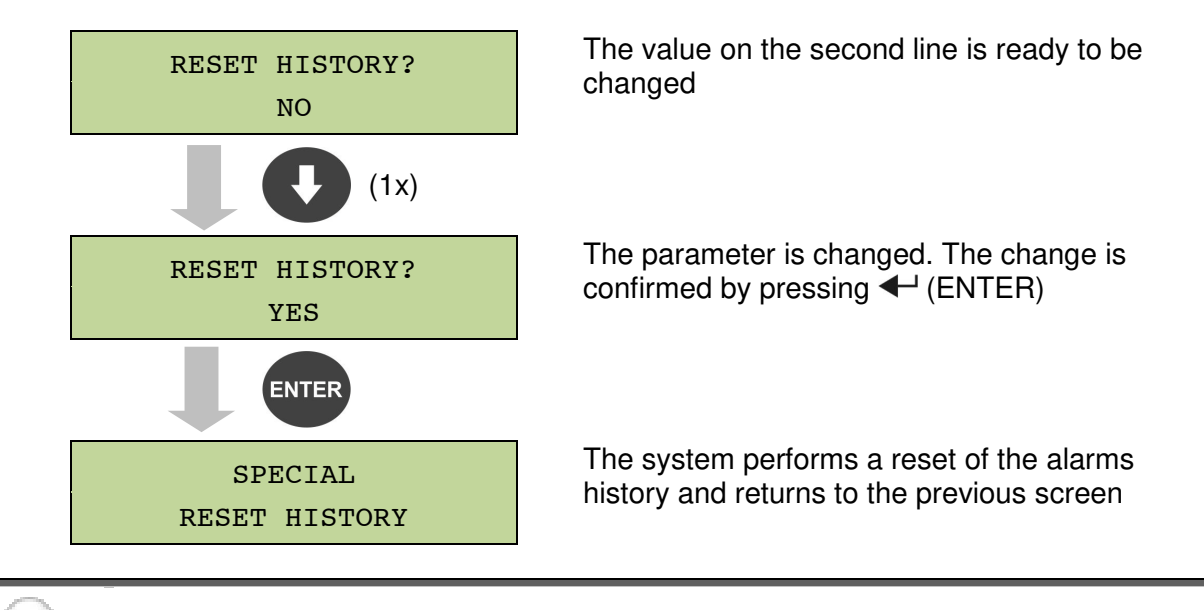

## Loss of data

The alarms history contains very important data to monitor the device behaviour over time. We recommend to save the data before deleting it.

## 7 SYSTEM INFORMATION

The INFO menu provides general information regarding the UPS based on the structure indicated below.

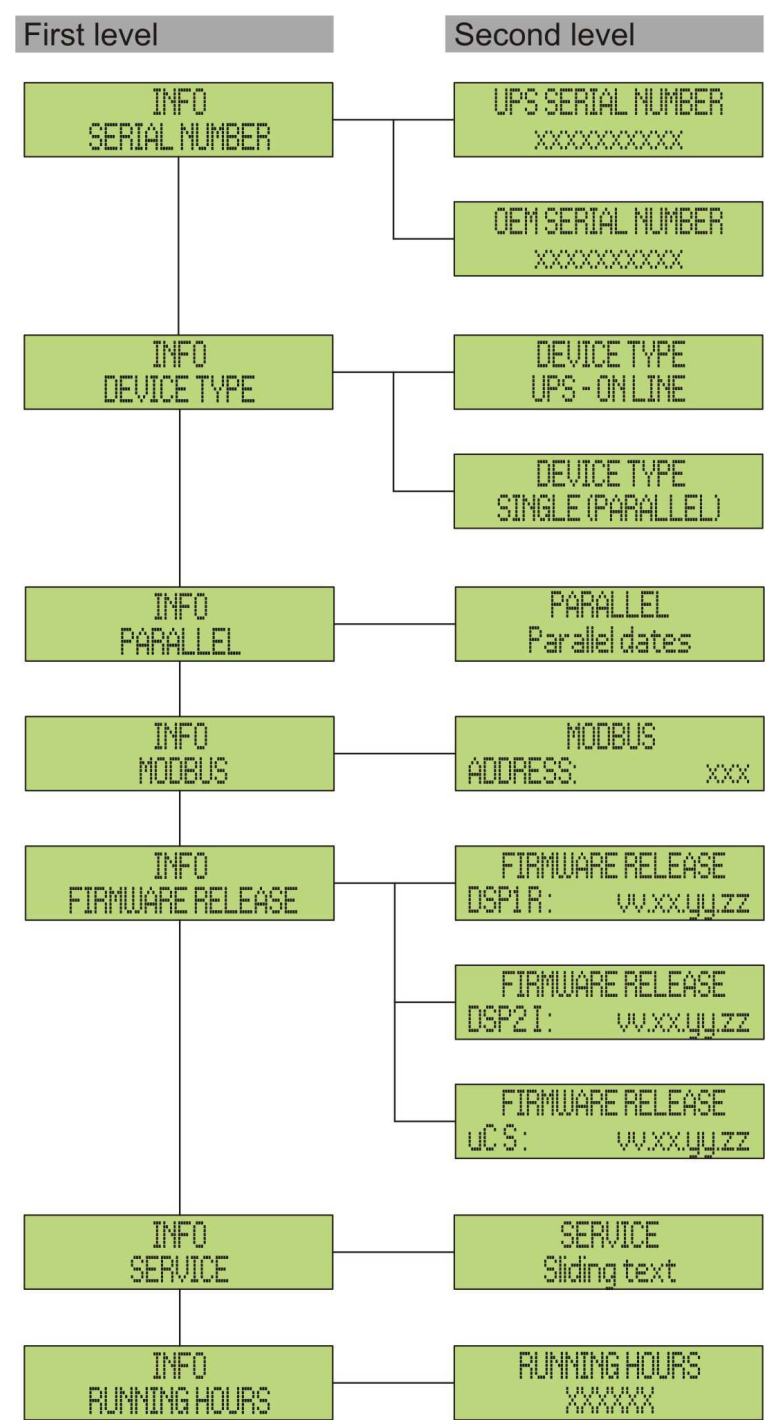

Picture 15 – Structure of INFO menu

All data shown in the various sections are set by the factory via a special interface software and cannot be altered, except by personnel authorized by the manufacturer.

| Sub-menu                | Displayed data                                                                                                    |
|-------------------------|----------------------------------------------------------------------------------------------------|
| SERIAL NUMBER           | Device serial number given by the manufacturer and by an OEM distributor, if any                                      |
| DEVICE TYPE             | The device type can be:<br>> ON LINE - UPS<br>> FREQUENCY CONVERTER<br>> ECO MODE - UPS<br>> SINGLE UPS<br>> PARALLEL |
| PARALLEL <sup>(1)</sup> | Data regarding the parallel configuration                                                                             |
| MODBUS                  | MODBUS address of device                                                                                              |
| FIRMWARE RELEASE        | Firmware versions installed on the system                                                                             |
| SERVICE                 | Scrolling text string with information regarding technical service                                                    |
| RUNNING HOURS           | Dates related to hours number of UPS running time                                                                     |

The only adjustable parameters are the MODBUS settings (see SPECIAL menu).

<sup>(1)</sup> the menu is only active if the UPS belongs to a Parallel or Load Sync system

## 7.1 PARALLEL OPERATION INFORMATION

The PARALLEL menu is only active if the UPS belongs to a parallel or load-sync system.

#### 7.1.1 UPS position

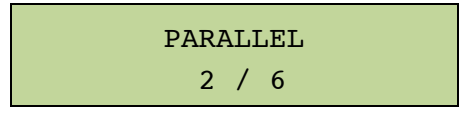

The first number on the second line identifies the *position* of that specific UPS within the parallel system. The second number represents the total number of UPS units.

## 7.1.2 Master / Slave priority

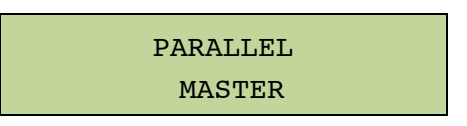

The string on the second line may have two values, "MASTER" or "SLAVE". Only one *MASTER UPS* can be present in the system; if not there will be a conflict on the data communication bus.
#### 7.1.3 Communication bus monitoring

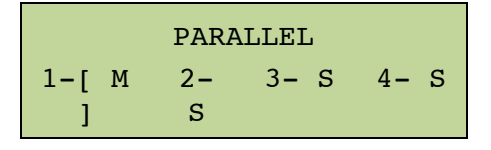

The second line of this menu gives a general indication regarding the communication between the UPS units composing the system.

- > The numbers represent the single UPS units.
- > The letters M and S stand for MASTER and SLAVE respectively.
- > The brackets [ ] around a letter indicate that we are working on that specific UPS unit.
- A question mark next to a number indicates that that UPS unit is not communicating on the data bus.

Let us assume to have the following situation:

- > system composed of 4 UPS units;
- ➢ UPS2 is currently the MASTER UPS;
- > we are checking the data communication on UPS3;
- > UPS4 is not communicating.

The menu will be as shown below.

|              | PAR     | ALLEL       |      |
|--------------|---------|-------------|------|
| 1 <b>-</b> S | 2-<br>М | 3- [<br>S ] | 4- ? |

In case there are more than four paralleled devices, the menu will be as follows.

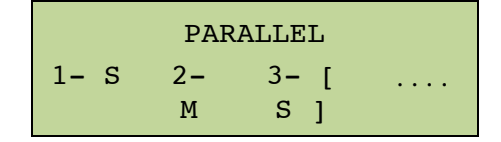

The dots indicate the presence of a further menu which shows the status of the other UPS units in the system.

#### 7.1.4 Parallel type

PARALLEL REDUNDANT+x

The string on the second line may have two values, "POWER" or "REDUNDANT+x".

POWER means that the parallel system is so set as to require the presence of all the UPS units to feed the load.

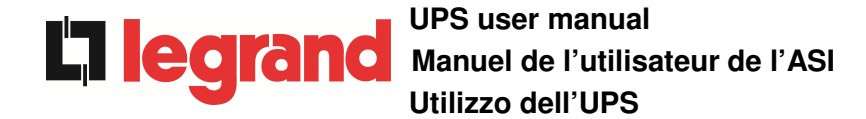

REDUNDANT+x means that the system is redundant and the redundancy index is indicated by number "X". For example, in a system composed of 3 UPS units, "REDUNDANT+2" means that only one of the UPS units is sufficient to feed the load.

#### 7.1.5 Message statistics

The statistics section regarding the messages exchanged on the communication buses consists of three different menus.

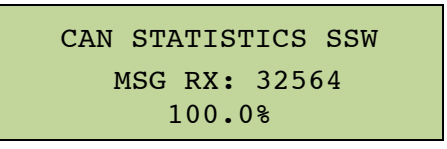

Number of messages received and percentage of reception accuracy regarding the status of the static switches. The messages are exchanged between all the UPS units, therefore the number will increase on all of them.

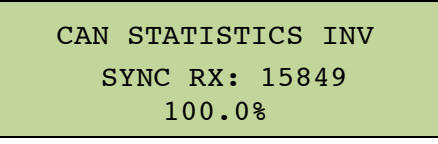

Number of messages received and percentage of reception accuracy regarding the synchronism signals. The messages are sent by the MASTER UPS, therefore the number will only increase on the SLAVE UPS units.

CAN STATISTICS INV MSG RX: 9277 99.9%

Number of messages received and percentage of reception accuracy regarding the status of the system. The messages are exchanged between all the UPS units, therefore the number will increase on all of them.

#### 7.2 SERVICE INFORMATION

The SERVICE menu provides important information regarding the technical service on the UPS. The information is displayed via a text string of max. 60 characters which scrolls on the second display line.

However, please also see the addresses and contact numbers indicated in the present manual.

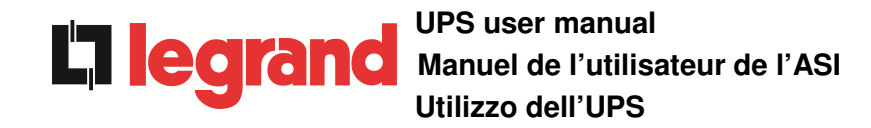

# 8 FAULTS AND ALARMS

As indicated in the previous chapters, the system is provided with basic diagnostics which allow immediate visualization of the operating conditions.

The LCD panel displays the alarms screen immediately, and an audible indicator is activated (if enabled). Each screen displays the alphanumeric alarm code and a short description of the alarm.

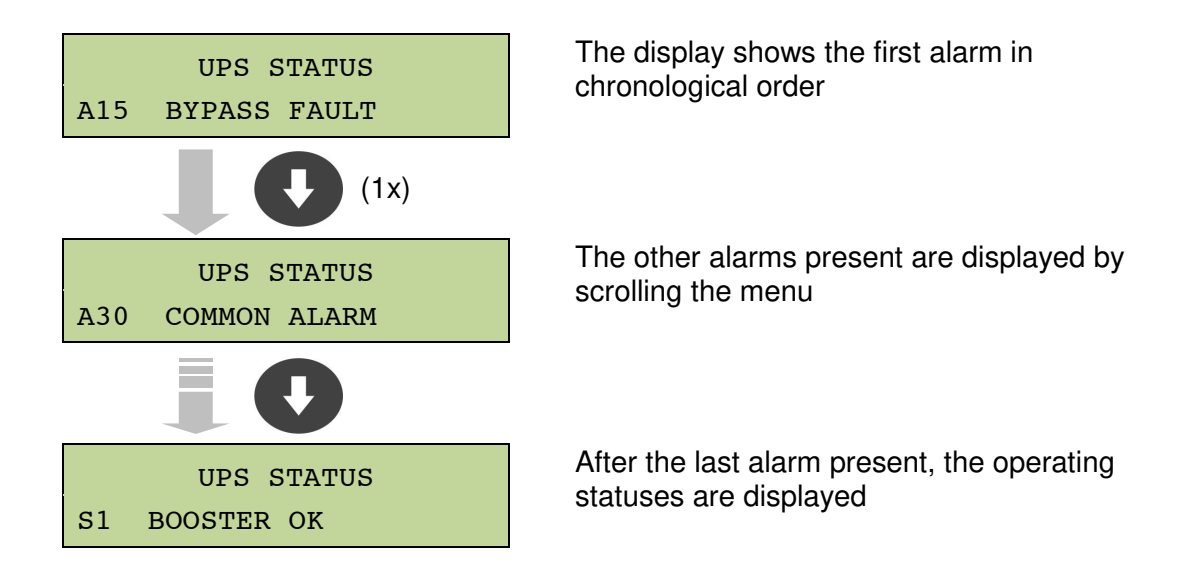

#### Injury hazard due to electric shock!

Before carrying out any operation on the UPS, make sure that all the safety precautions are adhered to:

- Any work on the unit must be carried out by qualified personnel;
- Internal components can only be accessed after disconnecting the device from supply sources;
- Always use protective devices designed for each type of activity;
- The instructions contained in the manuals must be strictly followed;
- In case of doubt or impossibility of solving the problem, please contact Borri immediately.

## 8.1 OPERATING STATUS DEFINITION

| Status              | S1     | BOOSTER OK                                                   |
|---------------------|--------|--------------------------------------------------------------|
| Description         | The re | ctifier section is working properly.                         |
| Operating condition | The re | ctifier supplies the inverter and keeps the battery charged. |

| Status              | S2     | BATTERY OK                                                       |
|---------------------|--------|------------------------------------------------------------------|
| Description         | The ba | attery is connected to the UPS.                                  |
| Operating condition | The ba | attery is kept charged by the rectifier and is ready to feed the |

| Status              | S3     | INVERTER OK                                                |
|---------------------|--------|------------------------------------------------------------|
| Description         | The in | verter voltage and frequency are within the allowed range. |
| Operating condition | The in | verter is ready to feed the load.                          |

| Status              | S4     | INVERTER> LOAD                            |
|---------------------|--------|-------------------------------------------|
| Description         | The in | verter feeds the load.                    |
| Operating condition | The lo | ad is fed via the static inverter switch. |

| Status              | S5             | INV BYPASS SYNC                                                                                                    |
|---------------------|----------------|----------------------------------------------------------------------------------------------------|
| Description         | The in         | verter is synchronized with the bypass.                                                                                     |
| Operating condition | The sy the sta | unchronization between the inverter and the bypass is locked, and atic switch can change over from one source to the other. |

| Status              | S6     | BYPASS OK                                                      |
|---------------------|--------|----------------------------------------------------------------|
| Description         | The by | pass voltage and frequency are within the allowed range.       |
| Operating condition | The by | pass line is ready for changeover in case of inverter failure. |

| Status              | S7                | BYPASS> LOAD                                                                   |
|---------------------|-------------------|--------------------------------------------------------------------------------|
| Description         | Load f            | ed by the bypass line.                                                         |
| Operating condition | The lo<br>inverte | bad is fed by the bypass via the static switch, waiting for the er to restart. |

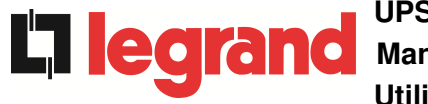

| Status              | <b>S</b> 9         | INV MASTER SYNC                                                                                                    |
|---------------------|--------------------|----------------------------------------------------------------------------------------------------|
| Description         | The in             | verter is synchronized with the MASTER UPS.                                                                                 |
| Operating condition | This st<br>inverte | tatus is only present on the SLAVE UPS units, and shows that the er is synchronized with the signal sent by the MASTER UPS. |

| Status              | S12                             | BATT STANDBY                                                             |
|---------------------|---------------------------------|--------------------------------------------------------------------------|
| Description         | The battery is in standby mode. |                                                                          |
| Operating condition | The bather the DC               | attery static switch is open and the battery is disconnected from C bus. |

| Status              | S13    | BATT CHARGING                                                     |
|---------------------|--------|-------------------------------------------------------------------|
| Description         | The ba | attery is charging.                                               |
| Operating condition | The ba | attery is connected to the DC bus and absorbing charging current. |

| Status              | S14                                     | BATT FLOATING                                                                                                    |
|---------------------|-----------------------------------------|----------------------------------------------------------------------------------------------------|
| Description         | The battery cyclic charge is activated. |                                                                                                    |
| Operating condition | The ba<br>DC bu<br>25 day               | attery static switch is closed and the battery is connected to the<br>is for the cyclic charge (no discharge has occurred over the last<br>vs). |

## 8.2 TROUBLESHOOTING

| Alarm              | <b>A1</b>      | MAINS FAULT                                                                                                    |
|--------------------|----------------|----------------------------------------------------------------------------------------------------|
| Description        | The v          | voltage or frequency of the input line are out of tolerance.                                                                                  |
| Possible<br>causes | AA             | Mains instability or failure.<br>Wrong phase rotation.                                                                                        |
| Solutions          | 1.<br>2.<br>3. | Check the connections to the mains.<br>Check the stability of mains voltage.<br>If the alarm persists, contact our Technical Support Service. |

| Alarm              | A2 INPUT WRONG SEQ                                                                                                   |
|--------------------|----------------------------------------------------------------------------------------------------|
| Description        | The phase rotation on the rectifier input line is wrong.                                                             |
| Possible<br>causes | Wrong connection of power cables.                                                                                    |
| Solutions          | <ol> <li>Check the phase rotation.</li> <li>If the alarm persists, contact our Technical Support Service.</li> </ol> |

| Alarm              | A3 BOOSTER STOPPED                                                                                                    |
|--------------------|----------------------------------------------------------------------------------------------------|
| Description        | The rectifier has been temporarily disconnected and the inverter is fed by the battery.                                                                              |
| Possible<br>causes | <ul> <li>Instability of the AC line voltage or frequency.</li> <li>Possible fault in the rectifier control circuit.</li> </ul>                                       |
| Solutions          | <ol> <li>Check the parameters of the AC line voltage.</li> <li>Restart the device.</li> <li>If the alarm persists, contact our Technical Support Service.</li> </ol> |

| Alarm              | <b>A</b> 4     | BOOSTER FAULT                                                                                                    |
|--------------------|----------------|----------------------------------------------------------------------------------------------------|
| Description        | The r          | rectifier has been disconnected due to an internal fault.                                                                                                    |
| Possible<br>causes | >              | Possible fault in the rectifier control circuit.                                                                                                    |
| Solutions          | 1.<br>2.<br>3. | Check which alarms are present and carry out the indicated procedures.<br>Restart the device.<br>If the alarm persists, contact our Technical Support Service. |

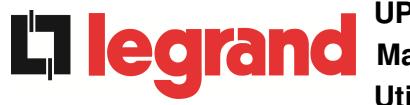

| Alarm              | A5                         | DC VOLTAGE FAULT                                                                                                    |
|--------------------|----------------------------|----------------------------------------------------------------------------------------------------|
| Description        | The m                      | neasured DC voltage is out of tolerance.                                                                                                    |
| Possible<br>causes | A A                        | The battery has reached the discharge voltage due to a power failure.<br>Measuring circuit failure.                                                                                                    |
| Solutions          | 1.<br>2.<br>3.<br>4.<br>5. | Check the actual value of the measured DC voltage.<br>In case of mains failure, wait for the AC voltage to be restored.<br>Check which alarms are present and carry out the indicated<br>procedures.<br>Restart the device.<br>If the alarm persists, contact our Technical Support Service. |

| Alarm              | <b>A6</b>                                                                              | BATTERY IN TEST                                                                  |
|--------------------|----------------------------------------------------------------------------------------|----------------------------------------------------------------------------------|
| Description        | The rectifier voltage is reduced to start a short controlled discharge of the battery. |                                                                                  |
| Possible<br>causes | 4                                                                                      | A battery test has been started automatically (if set), or manually by the user. |
| Solutions          | 1.                                                                                     | Wait for the test to end, and check possible battery faults.                     |

| Alarm              | <b>A</b> 7           | BCB OPEN                                                                                                    |
|--------------------|----------------------|----------------------------------------------------------------------------------------------------|
| Description        | The I                | pattery isolator is open.                                                                                                    |
| Possible<br>causes | >                    | Battery isolator open.                                                                                                    |
| Solutions          | 1.<br>2.<br>3.<br>4. | Check the status of the battery isolator.<br>Check the functionality of the auxiliary contact of the isolator.<br>Check the connection between the auxiliary contact of the<br>isolator and the auxiliary terminals of the UPS (if provided).<br>If the alarm persists, contact our Technical Support Service. |

| Alarm              | <b>A8</b> | BATTERY DISCHARGE                                                                                                    |
|--------------------|-----------|----------------------------------------------------------------------------------------------------|
| Description        | The b     | pattery is discharging.                                                                                                    |
| Possible<br>causes | AA        | The battery is discharging due to a mains failure.<br>Rectifier failure.                                                                |
| Solutions          | 1.<br>2.  | Check which alarms are present and carry out the indicated procedures.<br>If the alarm persists, contact our Technical Support Service. |

| Alarm           | A9 BATTERY AUT END                                                                                                    |
|-----------------|----------------------------------------------------------------------------------------------------|
| Description     | The battery has reached the pre-alarm discharge level.                                                                                                    |
| Possible causes | <ul> <li>The battery is discharging due to a mains failure.</li> <li>Rectifier failure.</li> </ul>                                                                |
| Solutions       | <ol> <li>Check which alarms are present and carry out the indicated procedures.</li> <li>If the alarm persists, contact our Technical Support Service.</li> </ol> |

| Alarm              | A10 BATTERY FAULT                                                                                                    |
|--------------------|----------------------------------------------------------------------------------------------------|
| Description        | Fault following a battery test.                                                                                                    |
| Possible<br>causes | Battery fault.                                                                                                    |
| Solutions          | <ol> <li>Check the battery.</li> <li>Reset the system.</li> <li>If the alarm persists, contact our Technical Support Service.</li> </ol> |

| Alarm           | A11        | SHORT CIRCUIT                                                                                                 |
|-----------------|------------|----------------------------------------------------------------------------------------------------|
| Description     | The cu     | irrent sensor has detected a short-circuit at the output.                                                     |
| Possible causes | > L<br>> M | .oad problem.<br>Measuring circuit failure.                                                                   |
| Solutions       | 1.<br>2.   | Check the loads connected to the UPS output.<br>If the alarm persists, contact our Technical Support Service. |

| Alarm              | A12                                                                                                    | STOP TIMEOUT SC                                                                                        |
|--------------------|----------------------------------------------------------------------------------------------------|----------------------------------------------------------------------------------------------------|
| Description        | Inverter shutdown due to an extended short-circuit during a power failure, or due to an overcurrent on the inverter bridge input. |                                                                                                    |
| Possible<br>causes |                                                                                                    | Short-circuit on the loads during a power failure.<br>nverter bridge fault.<br>Femporary current peak. |
| Solutions          | 1.<br>2.                                                                                                    | Reset the system.<br>If the alarm persists, contact our Technical Support Service.                     |

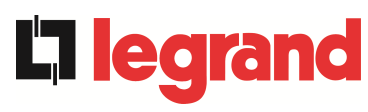

| Alarm              | A13      | INV OUT OF TOL                                                                                                    |
|--------------------|----------|----------------------------------------------------------------------------------------------------|
| Description        | The in   | verter voltage or frequency are out of tolerance.                                                                                       |
| Possible<br>causes |          | nverter shutdown due to an alarm.<br>Inverter failure.                                                                                  |
| Solutions          | 1.<br>2. | Check which alarms are present and carry out the indicated procedures.<br>If the alarm persists, contact our Technical Support Service. |

| Alarm              | A14 BYPASS WR SEQ                                                                                                    |
|--------------------|----------------------------------------------------------------------------------------------------|
| Description        | The phase rotation of the bypass line is wrong.                                                                      |
| Possible<br>causes | Wrong connection of power cables.                                                                                    |
| Solutions          | <ol> <li>Check the phase rotation.</li> <li>If the alarm persists, contact our Technical Support Service.</li> </ol> |

| Alarm              | A15 BYPASS FAULT                                                                                                    |
|--------------------|----------------------------------------------------------------------------------------------------|
| Description        | The voltage or frequency of the bypass line are out of tolerance.                                                                                                    |
| Possible<br>causes | <ul> <li>Bypass line instability or failure.</li> <li>Wrong phase rotation.</li> </ul>                                                                                        |
| Solutions          | <ol> <li>Check the connections to the mains.</li> <li>Check the stability of mains voltage.</li> <li>If the alarm persists, contact our Technical Support Service.</li> </ol> |

| Alarm              | A16 BYPASS> LOAD                                                                                                    |
|--------------------|----------------------------------------------------------------------------------------------------|
| Description        | The load is fed by the bypass line.                                                                                                    |
| Possible<br>causes | Temporary changeover due to inverter failure.                                                                                                    |
| Solutions          | <ol> <li>Verify the inverter status and check whether other alarms are<br/>present.</li> <li>If the alarm persists, contact our Technical Support Service.</li> </ol> |

| Alarm              | A17 RETRANSFER BLOCK                                                                                                    |
|--------------------|----------------------------------------------------------------------------------------------------|
| Description        | The load is blocked on the bypass line.                                                                                                    |
| Possible<br>causes | <ul> <li>Very frequent changeovers due to load in-rush currents.</li> <li>Static switch problems.</li> </ul>                                                   |
| Solutions          | <ol> <li>Reset the system.</li> <li>Check the in-rush currents of the loads.</li> <li>If the alarm persists, contact our Technical Support Service.</li> </ol> |

| Alarm              | A18 MBCB CLOSED                                                                                                    |
|--------------------|----------------------------------------------------------------------------------------------------|
| Description        | The manual bypass isolator is closed.                                                                                                    |
| Possible<br>causes | Manual bypass isolator closed.                                                                                                    |
| Solutions          | <ol> <li>Check the status of the manual bypass isolator.</li> <li>Check the functionality of the auxiliary contact of the isolator.</li> <li>If the alarm persists, contact our Technical Support Service.</li> </ol> |

| Alarm              | A19 OCB OPEN                                                                                                    |
|--------------------|----------------------------------------------------------------------------------------------------|
| Description        | The output isolator is open.                                                                                                    |
| Possible<br>causes | Output isolator open.                                                                                                    |
| Solutions          | <ol> <li>Check the status of the output isolator.</li> <li>Check the functionality of the auxiliary contact of the isolator.</li> <li>If the alarm persists, contact our Technical Support Service.</li> </ol> |

| Alarm              | A20 OVERLOAD                                                                                                    |
|--------------------|----------------------------------------------------------------------------------------------------|
| Description        | The current sensor has detected an overload at the output. If the alarm persists, the thermal image protection will be activated (alarm A21). |
| Possible<br>causes | <ul> <li>Output overload.</li> <li>Measuring circuit failure.</li> </ul>                                                                      |
| Solutions          | <ol> <li>Check the loads connected to the UPS output.</li> <li>Contact our Technical Support Service.</li> </ol>                              |

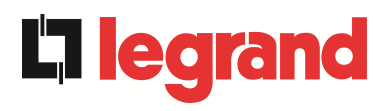

| Alarm           | A21 THERMAL IMAGE                                                                                                    |
|-----------------|----------------------------------------------------------------------------------------------------|
| Description     | The thermal image protection has been activated after an extended inverter overload. The inverter is shut down for 30 minutes and then restarted.                                                                              |
| Possible causes | <ul> <li>&gt; Output overload.</li> <li>&gt; Measuring circuit failure.</li> </ul>                                                                                                    |
| Solutions       | <ol> <li>Check the loads connected to the UPS output.</li> <li>Should you need to restore the inverter supply immediately, reset the system.</li> <li>If the alarm persists, contact our Technical Support Service.</li> </ol> |

| Alarm              | A22 BYPASS SWITCH                                                                                                    |
|--------------------|----------------------------------------------------------------------------------------------------|
| Description        | The "Normal/Bypass" selector has been operated.                                                                         |
| Possible<br>causes | Maintenance operation.                                                                                                  |
| Solutions          | <ol> <li>Check the selector position.</li> <li>If the alarm persists, contact our Technical Support Service.</li> </ol> |

| Alarm              | A23 EPO PRESSED                                                                                                    |
|--------------------|----------------------------------------------------------------------------------------------------|
| Description        | The system is blocked due to the activation of the emergency power off button.                                                                         |
| Possible<br>causes | Activation of the (local or remote) emergency power off button.                                                                                        |
| Solutions          | <ol> <li>Release the emergency power off button and reset the alarm.</li> <li>If the alarm persists, contact our Technical Support Service.</li> </ol> |

| Alarm              | A24 HIGH TEMPERATURE                                                                                                    |
|--------------------|----------------------------------------------------------------------------------------------------|
| Description        | High temperature of the heat sink on the inverter bridge or tripping of the DC fuses which protect the inverter bridge.                                                                                                    |
| Possible<br>causes | <ul> <li>Fault of the heat sink cooling fans.</li> <li>The room temperature or cooling air temperature is too high.</li> <li>Tripping of the DC protection fuses.</li> </ul>                                                                                                    |
| Solutions          | <ol> <li>Check the fans operation.</li> <li>Clean the ventilation grids and the air filters, if any.</li> <li>Check the air conditioning system (if present).</li> <li>Check the status of the DC fuses on the inverter bridge input.</li> <li>If the alarm persists, contact our Technical Support Service.</li> </ol> |

| Alarm              | A25 INVERTER OFF                                                                                             |  |
|--------------------|----------------------------------------------------------------------------------------------------|--|
| Description        | The inverter is blocked due an operation failure.                                                            |  |
| Possible<br>causes | ➤ Various.                                                                                                   |  |
| Solutions          | <ol> <li>Reset the system.</li> <li>If the alarm persists, contact our Technical Support Service.</li> </ol> |  |

| Alarm              | A26 COMMUNIC ERROR                                               |  |
|--------------------|------------------------------------------------------------------|--|
| Description        | Internal error.                                                  |  |
| Possible<br>causes | Microcontroller communication problems.                          |  |
| Solutions          | 1. If the alarm persists, contact our Technical Support Service. |  |

| Alarm              | A27 EEPROM ERROR                                                         |
|--------------------|--------------------------------------------------------------------------|
| Description        | The controller has detected an error in the parameters stored in EEPROM. |
| Possible<br>causes | Wrong parameters entered during programming.                             |
| Solutions          | 1. Contact our Technical Support Service.                                |

| Alarm              | A28                                                                                                    | CRITICAL FAULT                                                                                                    |
|--------------------|----------------------------------------------------------------------------------------------------|----------------------------------------------------------------------------------------------------|
| Description        | An alarm has been activated which causes the shutdown of part of the UPS (rectifier, inverter, static switch). |                                                                                                    |
| Possible<br>causes | > 3                                                                                                    | System failure.                                                                                                    |
| Solutions          | 1.<br>2.                                                                                                    | Check which alarms are present and carry out the indicated procedures.<br>If the alarm persists, contact our Technical Support Service. |

| Alarm              | A29                                                         | MAINTENANCE REQ                        |
|--------------------|-------------------------------------------------------------|----------------------------------------|
| Description        | It is necessary to carry out maintenance work.              |                                        |
| Possible<br>causes | The time limit since the last maintenance work has elapsed. |                                        |
| Solutions          | 1.                                                          | Contact our Technical Support Service. |

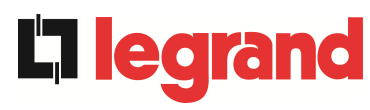

| Alarm              | A30 COMMON ALARM                                                          |  |  |  |
|--------------------|---------------------------------------------------------------------------|--|--|--|
| Description        | Common alarm.                                                             |  |  |  |
| Possible<br>causes | At least one alarm is present.                                            |  |  |  |
| Solutions          | 1. Check which alarms are present and carry out the indicated procedures. |  |  |  |

| Alarm              | A31 MBCB BUS CLOSED                                                                                                    |  |
|--------------------|----------------------------------------------------------------------------------------------------|--|
| Description        | The manual bypass isolator is closed.                                                                                                    |  |
| Possible<br>causes | Manual bypass isolator closed.                                                                                                    |  |
| Solutions          | <ol> <li>Check the status of the manual bypass isolator.</li> <li>Check the functionality of the auxiliary contact of the isolator.</li> <li>If the alarm persists, contact our Technical Support Service.</li> </ol> |  |

| Alarm              | A32 EPO BUS CLOSED                                                                                                    |  |
|--------------------|----------------------------------------------------------------------------------------------------|--|
| Description        | The system is blocked due to the activation of the emergency power off button.                                                                         |  |
| Possible<br>causes | Activation of the (local or remote) emergency power off button.                                                                                        |  |
| Solutions          | <ol> <li>Release the emergency power off button and reset the alarm.</li> <li>If the alarm persists, contact our Technical Support Service.</li> </ol> |  |

| Alarm              | A33 ASYMMETRIC LOAD                                                                                          |  |
|--------------------|----------------------------------------------------------------------------------------------------|--|
| Description        | The positive and negative voltages measured on the DC capacitors towards the middle point are different.     |  |
| Possible<br>causes | <ul> <li>Possible failure on the measuring circuit.</li> <li>Possible fault of DC capacitors.</li> </ul>     |  |
| Solutions          | <ol> <li>Reset the system.</li> <li>If the alarm persists, contact our Technical Support Service.</li> </ol> |  |

| Alarm              | A34 SERVICE REQUIRED                                             |  |
|--------------------|------------------------------------------------------------------|--|
| Description        | A UPS check is necessary.                                        |  |
| Possible<br>causes | Possible UPS fault.                                              |  |
| Solutions          | 1. If the alarm persists, contact our Technical Support Service. |  |

| Alarm              | A35                                                                                                    | DIESEL MODE                                                                                                    |  |  |
|--------------------|----------------------------------------------------------------------------------------------------|----------------------------------------------------------------------------------------------------|--|--|
| Description        | The U                                                                                                    | The UPS is supplied by the diesel generator.                                                                                                    |  |  |
| Possible<br>causes | The auxiliary contact which activates the diesel generator<br>connected to the UPS is closed, and imposes this operating<br>mode. |                                                                                                    |  |  |
| Solutions          | 1.<br>2.                                                                                                    | Wait for the diesel generator to stop as soon as the mains voltage is restored.<br>Check the connection of the auxiliary contact which signals the diesel generator start, to terminals XD1/XD2. |  |  |
|                    | 3.                                                                                                    | If the alarm persists, contact our Technical Support Service.                                                                                                    |  |  |

| Alarm              | A36                                                                                                    | DC FASTSHUTDOWN                                                                                          |  |
|--------------------|----------------------------------------------------------------------------------------------------|----------------------------------------------------------------------------------------------------|--|
| Description        | Inverter shutdown due to the operation of the protection sensor as a result of sudden DC voltage variations. |                                                                                                    |  |
| Possible<br>causes | Battery fault.                                                                                               |                                                                                                    |  |
| Solutions          | 1.<br>2.<br>3.                                                                                               | Check the battery.<br>Reset the system.<br>If the alarm persists, contact our Technical Support Service. |  |

| Alarm              | A38 INV> LOAD                                                                                                    |
|--------------------|----------------------------------------------------------------------------------------------------|
| Description        | The load is fed by the inverter. This alarm is active for UPS systems in "ECO" mode, where the preferential supply is from the bypass line.                                     |
| Possible<br>causes | Temporary changeover due to bypass line failure.                                                                                                    |
| Solutions          | <ol> <li>Verify the status of the bypass line and check whether other<br/>alarms are present.</li> <li>If the alarm persists, contact our Technical Support Service.</li> </ol> |

| Alarm              | A39      | INV ERROR LOOP                                                                     |
|--------------------|----------|------------------------------------------------------------------------------------|
| Description        | The co   | ontrol is not able to regulate the inverter voltage precisely.                     |
| Possible<br>causes |          | Regulation system failure.                                                         |
| Solutions          | 1.<br>2. | Reset the system.<br>If the alarm persists, contact our Technical Support Service. |

| Alarm           | A40 SSI FAULT                                                                                                    |
|-----------------|----------------------------------------------------------------------------------------------------|
| Description     | The system has detected a failure in the static inverter switch.                                                                                                    |
| Possible causes | <ul> <li>Possible problems on the loads.</li> <li>Static switch fault.</li> </ul>                                                                                                    |
| Solutions       | <ol> <li>Check the absorption of the loads and the presence of DC components, if any, on AC current.</li> <li>If the alarm persists, contact our Technical Support Service.</li> </ol> |

| Alarm              | A41      | RECT ERROR LOOP                                                                    |
|--------------------|----------|------------------------------------------------------------------------------------|
| Description        | The co   | ontrol is not able to regulate the rectifier output voltage precisely.             |
| Possible<br>causes |          | Regulation system failure.                                                         |
| Solutions          | 1.<br>2. | Reset the system.<br>If the alarm persists, contact our Technical Support Service. |

| Alarm              | A43      | CURR ERROR LOOP                                                                    |
|--------------------|----------|------------------------------------------------------------------------------------|
| Description        | The co   | ontrol is not able to regulate the rectifier output current precisely.             |
| Possible<br>causes |          | Regulation system failure.                                                         |
| Solutions          | 1.<br>2. | Reset the system.<br>If the alarm persists, contact our Technical Support Service. |

| Alarm              | A45 HIGH TEMPERATURE SSW                                                                                                    |
|--------------------|----------------------------------------------------------------------------------------------------|
| Description        | High temperature of the heat sink on the static switch.                                                                                                    |
| Possible<br>causes | <ul> <li>Fault of the heat sink cooling fans.</li> <li>The room temperature or cooling air temperature is too high.</li> </ul>                                                                                                    |
| Solutions          | <ol> <li>Check the fans operation.</li> <li>Clean the ventilation grids and the air filters, if any.</li> <li>Check the air conditioning system (if present).</li> <li>If the alarm persists, contact our Technical Support Service.</li> </ol> |

| Alarm              | A46 PAR LOST REDUND                                                                                                    |
|--------------------|----------------------------------------------------------------------------------------------------|
| Description        | This alarm is only active on PARALLEL systems. Continuity is not ensured in the event of a fault on one of the UPS units.         |
| Possible<br>causes | <ul> <li>The total load is higher than the maximum expected value.</li> <li>Possible failure on the measuring circuit.</li> </ul> |
| Solutions          | <ol> <li>Check the load fed by the system.</li> <li>If the alarm persists, contact our Technical Support Service.</li> </ol>      |

| Alarm              | A47 SEND PARAM ERROR                      |
|--------------------|-------------------------------------------|
| Description        | Internal error.                           |
| Possible<br>causes | Microcontroller communication problems.   |
| Solutions          | 1. Contact our Technical Support Service. |

| Alarm              | A48 RCV PARAM ERROR                       |
|--------------------|-------------------------------------------|
| Description        | Internal error.                           |
| Possible<br>causes | Microcontroller communication problems.   |
| Solutions          | 1. Contact our Technical Support Service. |

| Alarm              | A49 TEST MODE ERROR                       |
|--------------------|-------------------------------------------|
| Description        | Internal error.                           |
| Possible<br>causes | Microcontroller communication problems.   |
| Solutions          | 1. Contact our Technical Support Service. |

| Alarm              | A50 SSW BLOCKED                                                                                                    |
|--------------------|----------------------------------------------------------------------------------------------------|
| Description        | The static switch is blocked. The load is no longer supplied.                                                                                                |
| Possible<br>causes | <ul> <li>Loads failure.</li> <li>Possible UPS fault.</li> </ul>                                                                                              |
| Solutions          | <ol> <li>Check the loads for possible failures.</li> <li>Reset the system.</li> <li>If the alarm persists, contact our Technical Support Service.</li> </ol> |

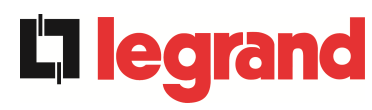

| Alarm           | A51 BATT TEMPERATURE                                                                                                    |
|-----------------|----------------------------------------------------------------------------------------------------|
| Description     | The battery temperature is out of tolerance. This alarm is only active<br>when the temperature probe is installed and enabled on the battery.                                    |
| Possible causes | <ul> <li>Anomalous temperature in the battery cabinet.</li> <li>Possible failure on the measuring circuit.</li> </ul>                                                            |
| Solutions       | <ol> <li>Check the temperature on the batteries and remove the cause of<br/>the alarm, if any.</li> <li>If the alarm persists, contact our Technical Support Service.</li> </ol> |

| Alarm              | A53 FIRMWARE ERROR                                                      |
|--------------------|-------------------------------------------------------------------------|
| Description        | The controller has detected an incompatibility in the control software. |
| Possible<br>causes | The software update was not performed properly.                         |
| Solutions          | 1. Contact our Technical Support Service.                               |

| Alarm              | A54 CAN ERROR                             |
|--------------------|-------------------------------------------|
| Description        | Internal error.                           |
| Possible<br>causes | Microcontroller communication problems.   |
| Solutions          | 1. Contact our Technical Support Service. |

| Alarm              | A55 PAR CABLE DISC                                                                                |
|--------------------|---------------------------------------------------------------------------------------------------|
| Description        | Parallel cable doesn't communicate.                                                               |
| Possible<br>causes | Parallel cable disconnected or damaged.                                                           |
| Solutions          | <ol> <li>Check the connection of cable</li> <li>Contact our Technical Support Service.</li> </ol> |

| Alarm           | A56                                                                                                    | MAINS UNBALANCE                                                   |
|-----------------|----------------------------------------------------------------------------------------------------|-------------------------------------------------------------------|
| Description     | The r                                                                                                    | ectifier input voltage is unbalanced.                             |
| Possible causes | <ul> <li>Problems on the LV or MV distribution network</li> <li>Defect of the measuring circuit</li> </ul> |                                                                   |
| Solutions       | 1.<br>2.                                                                                                   | Check the input voltage<br>Contact our Technical Support Service. |

| Alarm                                                                             | A63 START SEQ BLOCK                                                                                                    |  |
|-----------------------------------------------------------------------------------|----------------------------------------------------------------------------------------------------|--|
| Description During the UPS start-up a failure prevented the proper execusequence. |                                                                                                    |  |
| Possible<br>causes                                                                | <ul> <li>Control devices in wrong position or operated improperly.</li> <li>Possible internal fault.</li> </ul>                                                                                                    |  |
| Solutions                                                                         | <ol> <li>Make sure the position of the control devices (isolators, selectors)<br/>is as specified in the procedures (see "Installation and start-up"<br/>section).</li> <li>If the alarm persists, contact our Technical Support Service.</li> </ol> |  |

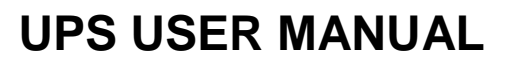

# MANUEL DE L'UTILISATEUR DE L'ASI

# UTILIZZO DELL'UPS

# Index / Indice

| ΕN   | IGLISH                     | LANGUAGE            |              |                  |                       |                    |                | 10                 |
|------|----------------------------|---------------------|--------------|------------------|-----------------------|--------------------|----------------|--------------------|
| 1    | SCOPE                      |                     |              |                  |                       |                    |                |                    |
| 2    | SAFE                       | TY RULES AND        | WARNI        | NGS              |                       |                    |                | 13                 |
| 3    | GENE                       | ERAL UPS DESC       | RIPTIO       | N                |                       |                    |                | 14                 |
|      | 3.1 TY                     | POLOGY              |              |                  |                       |                    |                | 14                 |
|      | 3.2 SY                     | STEM DESCRIPTION    | l            |                  |                       |                    |                | 14                 |
|      | 321                        | Rectifier           |              |                  |                       |                    |                | 14                 |
|      | 2 2 2 2                    | Invortor            |              |                  |                       |                    |                | 15                 |
|      | 3.2.2                      | Dettem: and bettem  |              |                  |                       |                    |                | 13                 |
|      | 3.2.3                      | Battery and battery | / cnarger    |                  |                       |                    |                | 15                 |
|      | 3.2.4                      | Static bypass       |              |                  |                       |                    |                | 15                 |
|      | 3.2.5                      | Manual bypass       |              |                  |                       |                    |                | 15                 |
|      | 3.3 OP                     | ERATING STATUS      |              |                  |                       |                    |                | 16                 |
|      | 3.3.1                      | Normal operation    |              |                  |                       |                    |                | 16                 |
|      | 3.3.2                      | Green Conversion    |              |                  |                       |                    |                | 16                 |
|      | 3.3.3                      | Bypass operation.   |              |                  |                       |                    |                | 17                 |
|      | 334                        | Battery operation   |              |                  |                       |                    |                | 17                 |
|      | 0.0. <del>4</del>          | Manual human        |              |                  |                       |                    |                | 17                 |
|      | 3.3.3                      |                     |              |                  |                       |                    |                | 18                 |
|      | 3.4 CO                     | NTROL AND OPERA     | TION DEV     | ICES             |                       |                    |                | 20                 |
|      | 3.4.1                      | Isolators           |              |                  |                       |                    |                | 20                 |
| Rev. | Descrizione<br>Description |                     | Data<br>Date | Emesso<br>Issued | Approvato<br>Approved | Lingua<br>Language | Pagina<br>Page | di Pag.<br>of Pag. |
| D    | VR61-18                    |                     | 06.04.18     | R.Soldani        | G.Senesi              | E/F/I              | 1              | 157                |
|      |                            |                     |              |                  |                       | Codice / Co        | de             |                    |
|      |                            |                     |              |                  |                       |                    | OMP            | 06145              |

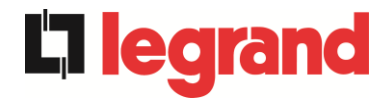

|   | 3.4.2   | Emergency power off command (EPO)                     | 21   |
|---|---------|-------------------------------------------------------|------|
|   | 3.4.3   | Normal/Bypass selector                                | 21   |
|   | 3.4.4   | LCD control panel                                     | 21   |
| 4 | CONT    | ROL PANEL                                             | 22   |
|   | 4.1 ICO | NS                                                    | . 22 |
|   | 4.1.1   | Icons colours                                         | 23   |
| 5 | ΤΟυϹ    | H SCREEN – MANAGING THE UPS                           | 24   |
|   | 5.1 DIS | PLAYING THE MEASURES                                  | . 24 |
|   | 5.2 BAS | SIC DIAGNOSTICS                                       | 26   |
|   | 5.2.1   | Displaying the operating status                       | 26   |
|   | 5.2.2   | Icons colours                                         | . 27 |
|   | 5.2.3   | Displaying the alarms history                         | . 27 |
|   | 5.2.4   | Alarms and operating status                           | 29   |
|   | 5.3 SET | TINGS AND ADVANCED OPERATIONS                         | 31   |
|   | 5.3.1   | Resetting the device                                  | 32   |
|   | 5.3.2   | Setting date and time                                 | 33   |
|   | 5.3.3   | Setting the display language                          | . 34 |
|   | 5.3.4   | Resetting the history log                             | 35   |
|   | 5.3.5   | Setting the RS485 user interface parameters           | 35   |
|   | 5.3.6   | New battery                                           | 35   |
|   | 5.3.7   | Setting the battery                                   | 35   |
|   | 5.3.8   | Battery test                                          | 36   |
|   | 5.3.9   | Setting the display network parameters                | 36   |
|   | 5.3.9.1 | Setting the LAN parameters                            | . 37 |
|   | 5.3.9.2 | 2 Setting the NTP parameters                          | . 38 |
|   | 5.3.9.3 | 8 Modifying the parameters                            | . 38 |
|   | 5.3.10  | Modifying the operating mode – ECO MODE               | 39   |
|   | 5.4 SYS | STEM INFORMATION                                      | 40   |
|   | 5.4.1   | Device information                                    | 40   |
|   | 5.4.2   | Parallel information                                  | 41   |
|   | 5.4.2.1 | Parallel index                                        | 41   |
|   | 5.4.2.2 | 2 Master / Slave priority                             | 41   |
|   | 5.4.2.3 | <b>3</b> System status (communication bus monitoring) | 42   |
|   | 5.4.2.4 | Parallel type                                         | 42   |
|   | 5.4.2.5 | 5 Message statistics                                  | 42   |

|   | 5.4.3 | 3 Firmware release                |    |
|---|-------|-----------------------------------|----|
|   | 5.4.4 | 4 Service information             |    |
|   | 5.4.  | 5 RS485 communication information |    |
| 6 | FA    | ULTS AND ALARMS                   | 44 |
|   | 6.1   | OPERATING STATUS DEFINITION       | 45 |
|   | 6.2   | TROUBLESHOOTING                   |    |

# Index of pictures / Indice delle figure

| Picture 1 – Block diagram                                 | . 14 |
|-----------------------------------------------------------|------|
| Picture 2 – Normal operation                              | . 16 |
| Picture 3 – Green Conversion                              | . 16 |
| Picture 4 – Load supplied by bypass                       | . 17 |
| Picture 5 – Battery operation                             | . 18 |
| Picture 6 – Manual bypass for functional checks           | . 18 |
| Picture 7 – Manual bypass for repair or maintenance works | . 19 |
| Picture 8 – UPS front panel, Home page                    | . 22 |
| Picture 9 – MEASURES section                              | . 24 |
| Picture 10 – Input measures page                          | . 24 |
| Picture 11 – ALARMS section                               | . 26 |
| Picture 12 – ALARMS section                               | . 26 |
| Picture 13 – History log, page 1                          | . 27 |
| Picture 14 – History log, page 2                          | . 28 |
| Picture 15 – Saving the history log                       | . 28 |
| Picture 16 – Access password to the Settings section      | . 31 |
| Picture 17 – SETTINGS section, page 1                     | . 31 |
| Picture 18 – SETTINGS section, page 2                     | . 32 |
| Picture 19 – Clock manual setting                         | . 33 |
| Picture 20 – Clock automatic setting                      | . 34 |
| Picture 21 – Language setting                             | . 34 |
| Picture 22 – Battery parameters setting                   | . 35 |
| Picture 23 – Battery parameters setting                   | . 36 |
| Picture 24 – Touch screen network parameters setting      | . 37 |
| Picture 25 – LAN parameters setting                       | . 37 |
| Picture 26 – NTP parameters setting                       | . 38 |
| Picture 27 – Modification of numerical parameters         | . 39 |
| Picture 28 – Modification of NTP address parameters       | . 39 |
| Picture 29 – INFO section                                 | . 40 |
| Picture 30 – Device information                           | . 40 |
| Picture 31 – Parallel information                         | . 41 |
| Picture 32 – Parallel bus communication status            | . 42 |
| Picture 33 – Firmware release                             | . 43 |
| Image 1 – Schéma fonctionnel                              | . 63 |
| Image 2 – Fonctionnement normal                           | . 65 |
|                                                           |      |

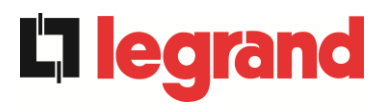

| Image 3 – Conversion écologique                                         | 65   |
|-------------------------------------------------------------------------|------|
| Image 4 – Charge fournie par la dérivation                              | 66   |
| Image 5 – Fonctionnement de la batterie                                 | . 67 |
| Image 6 – Dérivation manuelle pour les vérifications fonctionnelles     | . 67 |
| Image 7 – Dérivation manuelle pour travaux de réparation ou d'entretien | . 68 |
| Image 8 – Panneau de commande UPS, page d'Accueil                       | . 71 |
| Image 9 – Section MESURES                                               | . 73 |
| Image 10 – Page des mesures d'entrée                                    | . 73 |
| Image 11 – Section ALARMES                                              | . 75 |
| Image 12 – Section ALARMES                                              | . 75 |
| Image 13 – Journal des historiques, page 1                              | . 77 |
| Image 14 – Journal des historiques, page 2                              | . 77 |
| Image 15 – Enregistrer le journal des historiques                       | . 77 |
| Image 16 – Mot de passe d'accès à la section Paramètres                 | . 80 |
| Image 17 – Section PARAMÈTRES, page 1                                   | . 80 |
| Image 18 – Section PARAMÈTRES, page 2                                   | . 81 |
| Image 19 – Configuration manuelle de l'horloge                          | . 82 |
| Image 20 – Configuration automatique de l'horloge                       | . 83 |
| Image 21 – Configuration de la langue                                   | . 83 |
| Image 22 – Configuration des paramètres de la batterie                  | . 85 |
| Image 23 – Configuration des paramètres de la batterie                  | . 85 |
| Image 24 – Configuration des paramètres réseau de l'écran tactile       | . 86 |
| Image 25 – Configuration des paramètres LAN                             | . 87 |
| Image 26 – Configuration des paramètres NTP                             | . 87 |
| Image 27 – Modification des paramètres numériques                       | . 88 |
| Image 28 – Modification des paramètres de l'adresse NTP                 | . 88 |
| Image 29 – Section INFO                                                 | . 89 |
| Image 30 – Informations sur le dispositif                               | . 89 |
| Image 31 – Informations parallèles                                      | . 90 |
| Image 32 – État de communication de bus parallèle                       | . 91 |
| Image 33 – Version du firmware                                          | . 92 |
| Figura 1 – Schema a blocchi                                             | 112  |
| Figura 2 – Funzionamento normale                                        | 114  |
| Figura 3 – Green Conversion                                             | 114  |
| Figura 4 – Carico alimentato da bypass                                  | 115  |
| Figura 5 – Funzionamento da batteria                                    | 116  |
| Figura 6 – Bypass manuale per prove funzionali                          | 116  |
| Figura 7 – By-pass manuale per manutenzione o riparazione               | 117  |

| Figura 8 – Pannello frontale UPS, schermata Home            | 120 |
|-------------------------------------------------------------|-----|
| Figura 9 – Sezione MISURE                                   | 122 |
| Figura 10 – Misure Ingresso                                 | 122 |
| Figura 11 – Sezione ALLARMI                                 | 124 |
| Figura 12 – Sezione ALLARMI                                 | 124 |
| Figura 13 – Storico allarmi, pagina 1                       | 126 |
| Figura 14 – Storico allarmi, pagina 2                       | 126 |
| Figura 15 – Storico allarmi, salvataggio file               | 126 |
| Figura 16 – Password di accesso alle impostazioni           | 129 |
| Figura 17 – Sezione SPECIALE, pagina 1                      | 129 |
| Figura 18 – Sezione SPECIALE, pagina 2                      | 130 |
| Figura 19 – Impostazione manuale orologio                   | 131 |
| Figura 20 – Impostazione automatica orologio                | 132 |
| Figura 21 – Impostazione lingua                             | 132 |
| Figura 22 – Impostazione parametri batteria                 | 133 |
| Figura 23 – Impostazione capacità batteria centralizzata    | 134 |
| Figura 24 – Impostazione parametri di rete del touch screen | 135 |
| Figura 25 – Impostazione parametri LAN                      | 135 |
| Figura 26 – Impostazione parametri NTP                      | 136 |
| Figura 27 – Modifica parametri numerici                     | 137 |
| Figura 28 – Modifica parametri indirizzi NTP                | 137 |
| Figura 29 – Menu INFO                                       | 138 |
| Figura 30 – Informazioni dispositivo                        | 138 |
| Figura 31 – Informazioni parallelo                          | 139 |
| Figura 32 – Stato comunicazione bus di parallelo            | 140 |
| Figura 33 – Versioni firmware                               | 141 |

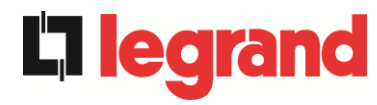

# ENGLISH LANGUAGE

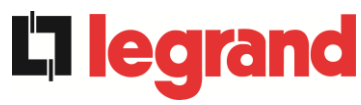

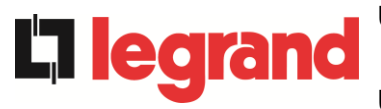

# 1 SCOPE

The instructions contained in the operating manual are applicable to the UPS systems listed below.

| BOPUO REURIPE ZUUKVA | $\triangleright$ | BSP06 | KEOR HPE | 200 kVA |
|----------------------|------------------|-------|----------|---------|
|----------------------|------------------|-------|----------|---------|

- ➢ BSO02 KEOR HPE 250 kVA
- BSS98 KEOR HPE 300 kVA

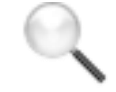

#### **Storing documentation**

This manual and any other supporting technical documentation relating to the product must be stored and made accessible to personnel in the immediate vicinity of the UPS.

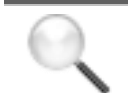

#### **Further information**

In the event that the information provided in this manual is not sufficiently exhaustive, please contact the manufacturer of the device, whose details are available in the "Contacts" section.

edra

# 2 SAFETY RULES AND WARNINGS

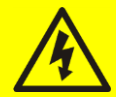

#### Injury hazard due to electric shock!

Always respect all the safety instructions and, in particular:

- > any work on the unit must be carried out by qualified personnel;
- internal components can only be accessed after disconnecting the device from supply sources;
- always use protective devices designed for each type of activity;
- > the instructions contained in the manuals must be strictly followed.

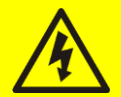

#### Injury hazard due to device failure

Potentially hazardous situations may arise in case of UPS failure.

- > Do not use the device if visibly damaged.
- Maintain the device regularly to identify possible failure.

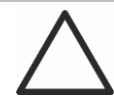

#### Possible device damage

Whenever work is carried out on the device, make sure all actions are taken in order to avoid electrostatic discharges which might damage the electronic components of the system.

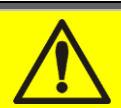

#### Read the technical documentation

Before installing and using the device, make sure you have read and understood all the instructions contained in the present manual and in the technical supporting documentation.

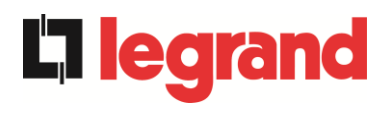

# **3 GENERAL UPS DESCRIPTION**

#### 3.1 TYPOLOGY

The UPS described in this manual is on-line, double conversion; the inverter included in the UPS always supplies energy to the load, whether mains is available or not (according to the battery autonomy time).

This configuration guarantees the best service to the User, as it supplies clean power uninterruptedly, ensuring voltage and frequency stabilization at nominal value. Thanks to the double conversion, it makes the load completely immune from micro-interruptions and from excessive mains variations, and prevents damage to critical loads (Computer - Instrumentation - Scientific equipment etc.).

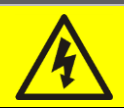

#### Output voltage present

The line connected to the UPS output is energized even during mains failure, therefore in compliance with the prescriptions of IEC EN62040-1-2, the installer will have to identify the line or the plugs supplied by the UPS making the User aware of this fact.

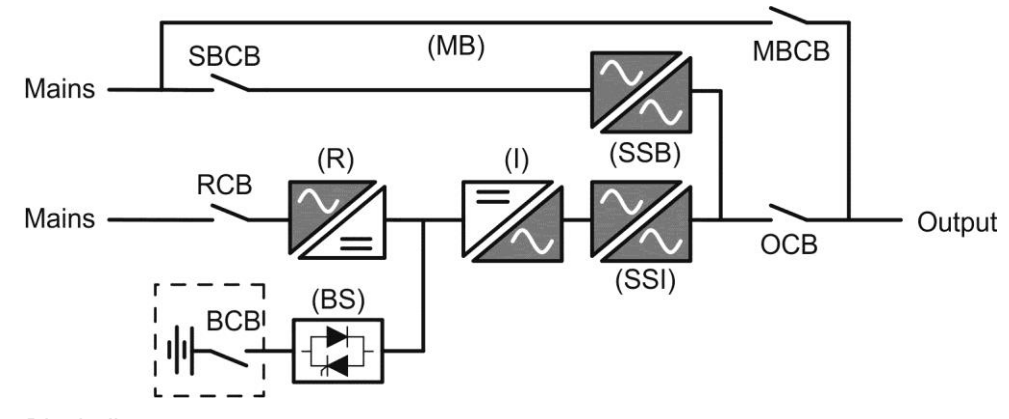

Picture 1 – Block diagram

The UPS uses IGBT technology with a high switching frequency in order to allow a low distortion of the current re-injected into the supply line, as well as high quality and stability of output voltage. The components used assure high reliability, very high efficiency and maintenance easiness.

#### 3.2 SYSTEM DESCRIPTION

#### 3.2.1 Rectifier

It converts the three-phase voltage of the AC mains into continuous DC voltage.

It uses a three-phase fully-controlled IGBT bridge with a low harmonic absorption.

The control electronics uses a 32 bit  $\mu$ P of latest generation that allows to reduce the distortion of the current absorbed by mains (THDi) to less than 3%. This ensures that the rectifier does not distort the supply mains, with regard to the other loads. It also avoids cable overheating due to the harmonics circulation.

The rectifier is so sized as to supply the inverter at full load and the battery at the maximum charging current.

legrand

#### 3.2.2 Inverter

It converts the direct voltage coming from the rectifier or from the DC battery into alternating AC voltage stabilized in amplitude and frequency.

The inverter uses a 3-level power conversion bridge with IGBT technology in order to work with a high switching frequency of approximately 8 kHz.

The control electronics uses a 32 Bit  $\mu$ P of latest generation that, thanks to its processing capability, generates an excellent output sine-wave.

Moreover, the fully digital control of the output sine-wave allows to achieve high performances, among which a very low voltage distortion even in presence of high-distorting loads.

#### 3.2.3 Battery and battery charger

The battery is installed outside the UPS. It is generally housed in an external battery cabinet.

The battery charger logic is completely integrated in the rectifier's control electronics.

The battery is charged, according to the DIN 41773 Standard, every time it has been partially or completely discharged. When its full capacity is restored, it is disconnected from the DC bus by means of a static switch, in order to save energy, reduce the stress due to the AC ripple thus increasing the lifetime. This operating mode is called *Green Conversion*.

It is however periodically charged but the prevailing state is of complete rest.

#### 3.2.4 Static bypass

The Static Bypass allows to transfer the load between Inverter and Emergency Mains, and vice-versa, in a very short time, and uses SCR's as power commutation elements.

#### 3.2.5 Manual bypass

The Manual Bypass is used to cut off the UPS completely, supplying the load directly from the input mains in case of maintenance or serious failure.

# $\triangle$

#### Follow the procedures contained in the manual

The sequence of manual bypass switching and return must be carried out with respect to the procedure indicated in the installation and start-up section. The manufacturer cannot accept responsibility for damages arising from incorrect operation.

#### External manual bypass

In the UPS system the manual bypass isolator is optional and installed outside the unit.

#### 3.3 OPERATING STATUS

edra

The UPS has five different operating modes, as described below:

- Normal operation
- Green Conversion
- Bypass operation
- Battery operation
- Manual bypass

#### 3.3.1 Normal operation

During normal operation all the circuit breakers/isolators are closed, except for MBCB (maintenance bypass).

The rectifier is supplied by the AC three-phase input voltage which, on its turn, feeds the inverter and compensates mains voltage as well as load variations, keeping the DC voltage constant. At the same time, it provides to charge the battery. The inverter converts the DC voltage into an AC sine-wave with stabilized voltage and frequency, and also supplies the load via its static switch SSI.

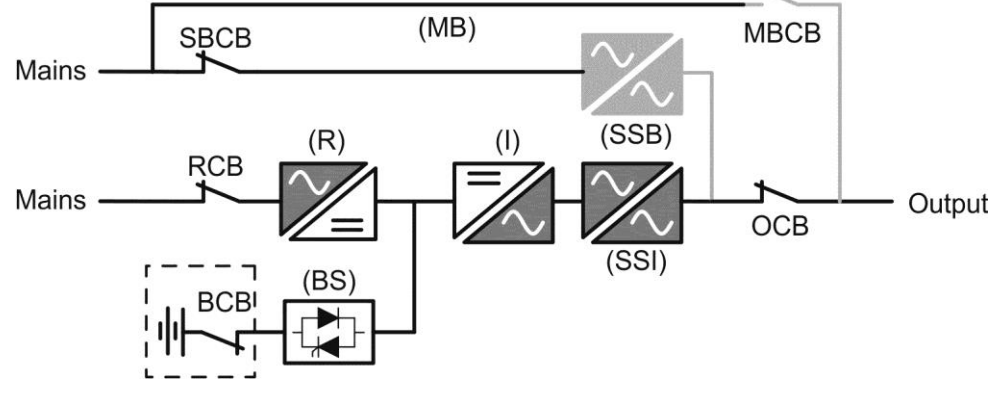

Picture 2 – Normal operation

#### 3.3.2 Green Conversion

During the operation in *Green Conversion* mode the battery is disconnected from the DC bus by means of a static switch (see picture) and the rectifier works at reduced DC voltage; a control algorithm provides to periodically re-connect the battery for recharge purposes (intermittent charging).

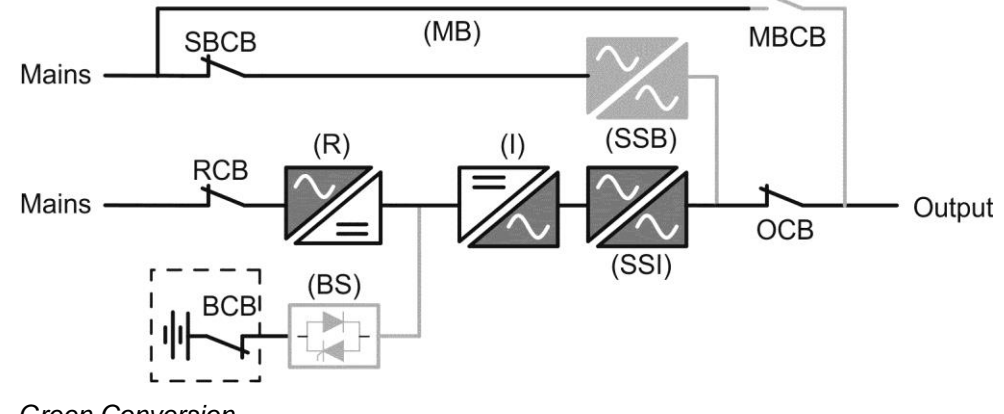

Picture 3 – Green Conversion

When the *Green Conversion* algorithm is active the rectifier operates at reduced DC voltage and supplies the inverter alone, since the battery is disconnected from the DC bus. The battery charge is controlled by a specific algorithm. In case no mains outage events have occurred, and so no battery discharges have occurred too, the control logic provides to start a charging cycle once every 25 days. The battery-charger restores the capacity lost due to the self-discharge and remains in floating charge for additional 12 hours. As this time has elapsed the battery static switch is opened and the battery is disconnected from the DC bus.

In case a discharge event occurs, the control logic provides to calculate the capacity which has been lost during the discharge; as the mains is restored a charging cycle is started, which is extended for an additional time that depends on the percentage of lost capacity, referred to the rated value.

- ▶ Lost capacity <  $10\% \rightarrow$  Additional charge for **12 hours**
- > Lost capacity between 10% and 20%  $\rightarrow$  Additional charge for 48 hours
- > Lost capacity >  $20\% \rightarrow$  Additional charge for **96 hours**

Such values complies with the recommendations of the main battery manufacturers.

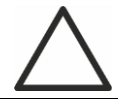

## Set the right battery capacity

The UPS front panel allows the setting of the battery parameters, including the rated capacity. Considering the importance that such value assumes for the correct execution of the charge control algorithm, it is highly recommended to verify the correctness of the programmed value.

#### 3.3.3 Bypass operation

The load can be switched to bypass either automatically or manually. The manual changeover is due to the BYPASS SWITCH which forces the load to bypass. In case of failure of the bypass line, the load is switched back to inverter without interruption.

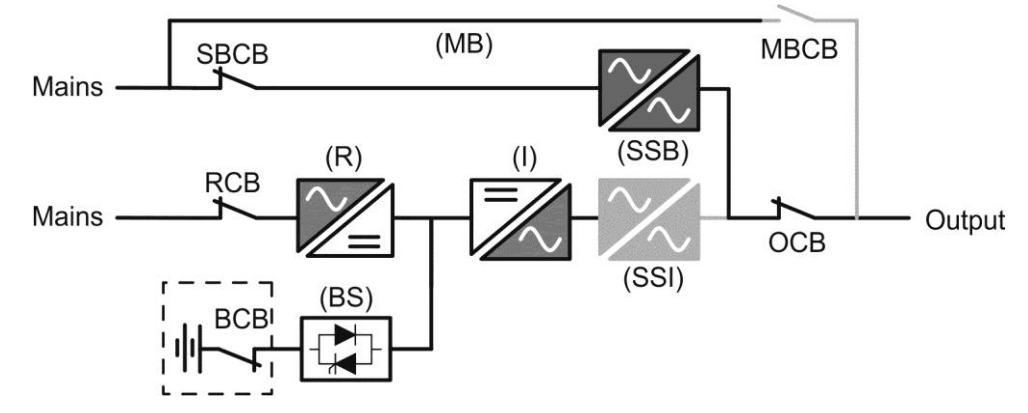

Picture 4 – Load supplied by bypass

#### 3.3.4 Battery operation

In case of power failure or rectifier fault, the battery feeds the inverter without interruption. The battery voltage drops based on the amplitude of the discharging current. The voltage drop has no effect on the output voltage, which is kept constant by changing the PWM modulation. An alarm is activated when the battery is near the minimum discharge value.

In case the supply is restored before the battery is completely discharged, the system will be switched back to normal operation automatically. In the opposite case, the inverter shuts down and the load is switched to the bypass line (bypass operation). If the bypass line is not available or is out of tolerance, the loads supply is interrupted as soon as the battery reaches the discharge limit threshold (*black-out*).

As soon as the supply is restored, the rectifier will recharge the battery. In the standard configuration, the loads are supplied again via static switch SSB when mains is available again. The inverter is restarted when the battery has partially restored its capacity.

The system restart from the *black-out* condition can be customized based on the requirements of the plant, in three different modes:

- ➢ Bypass → loads are supplied as soon as the bypass line is available (factory configuration).
- ➢ Inverter → loads are supplied by the inverter (even if the bypass line is available) when the battery voltage has reached a programmed threshold, after the rectifier restart.
- ➢ Man. Inverter → the output supply is NOT restored automatically. The system requires a confirmation to restart which can only be done manually by the user via the front panel.

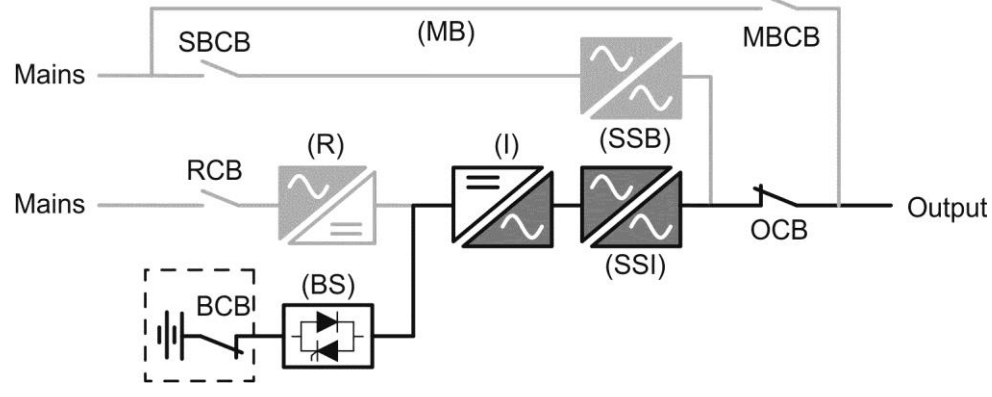

Picture 5 - Battery operation

#### 3.3.5 Manual bypass

The manual bypass operation is necessary whenever the UPS functionality is tested, or during maintenance or repair work.

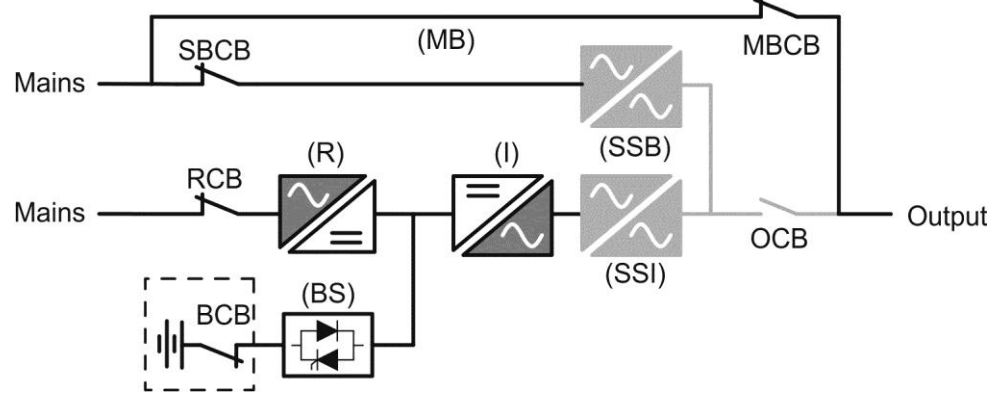

Picture 6 - Manual bypass for functional checks

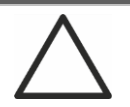

#### Follow the procedures contained in the manual

The sequence of manual bypass switching and return must be carried out with respect to the procedure indicated in the installation and start-up section. The manufacturer cannot accept responsibility for damages arising from incorrect operation.

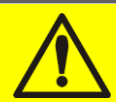

#### Wiring of the auxiliary contacts

Carry out a proper electrical installation by wiring the auxiliary contacts of the manual bypass and output isolators to the dedicated terminals on board the UPS. This will allow the control logic to acquire the status of the switches and guide the operator during the start-up and manual bypass procedures.

For further information refer to the section "Installation and start-up".

During the manual bypass due to repair or maintenance, the UPS is completely shut down and the load is directly supplied by the bypass line.

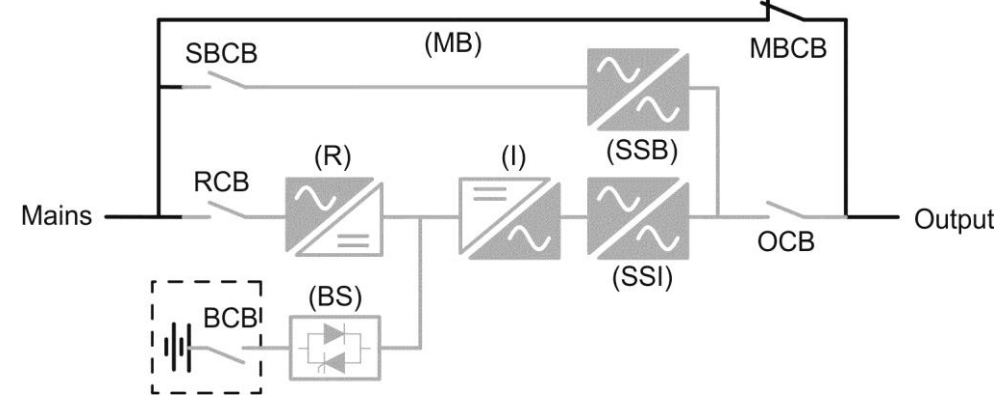

Picture 7 – Manual bypass for repair or maintenance works

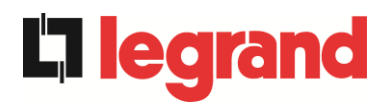

#### 3.4 CONTROL AND OPERATION DEVICES

The control and operation devices of the UPS are indicated below:

- Isolator on rectifier input (RCB)
- Isolator on bypass input (SBCB)
- Isolator on UPS output (OCB)
- Manual bypass isolator (MBCB)
- > Battery Isolator / Circuit breaker (BCB) External, inside the battery cabinet
- Emergency power off button (EPO)
- Normal/Bypass selector
- Touch screen control panel

#### Check the personnel training

The use of the operation and control devices of the UPS is intended for authorized personnel only. We recommend to check the training of the personnel responsible for the use and maintenance of the system.

#### 3.4.1 Isolators

The isolators provided on the UPS are used to isolate the power components of the device from the AC supply line, from the storage battery and from the load.

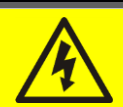

#### Voltage present on terminals

The isolators do not isolate the UPS completely, since AC voltage is still present on the UPS input terminals. Before carrying out any maintenance on the unit:

- Isolate the device completely by operating the external circuit breakers;
- > Wait at least 5 minutes in order to allow the capacitors to discharge.
edic

#### 3.4.2 Emergency power off command (EPO)

The emergency power off command is used to disconnect the UPS output immediately, interrupting the loads supply. It also shuts down the inverter.

#### Operate the command only in case of real emergency

The components of the system are subject to a high stress when the emergency power off command is operated under load presence.

> Use the emergency power off button only in case of real emergency.

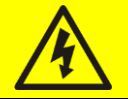

### Supply reset

Reset the output supply only when the causes which led to the emergency shutdown have been eliminated and you are sure that there is no hazard to persons and things.

#### 3.4.3 Normal/Bypass selector

The Normal/Bypass selector is installed externally, on the rear of UPS. It is generally used during the manual bypass procedure, when it is necessary to isolate the UPS for maintenance or repair.

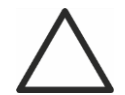

#### Follow the procedures contained in the manual

The Normal/Bypass selector shall only be operated in accordance with the procedures specified in the installation and start-up section. The manufacturer cannot accept responsibility for damages arising from incorrect operation.

#### 3.4.4 LCD control panel

The control panel of the UPS is used in order to:

- Check the operating parameters of the device
- Check the alarms present
- Access the event log
- Display the information on the device
- Modify the operating parameters

The menu which allows to change the parameters is password-protected in order to prevent access to unauthorized personnel.

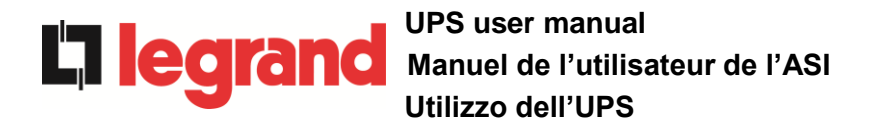

# 4 CONTROL PANEL

The UPS control panel is a 10.1" *touch screen* which dialogues with the I/O module control logic via serial protocol. The main page (*Home*) shows the system flow diagram, from which all the UPS operating variables can be displayed.

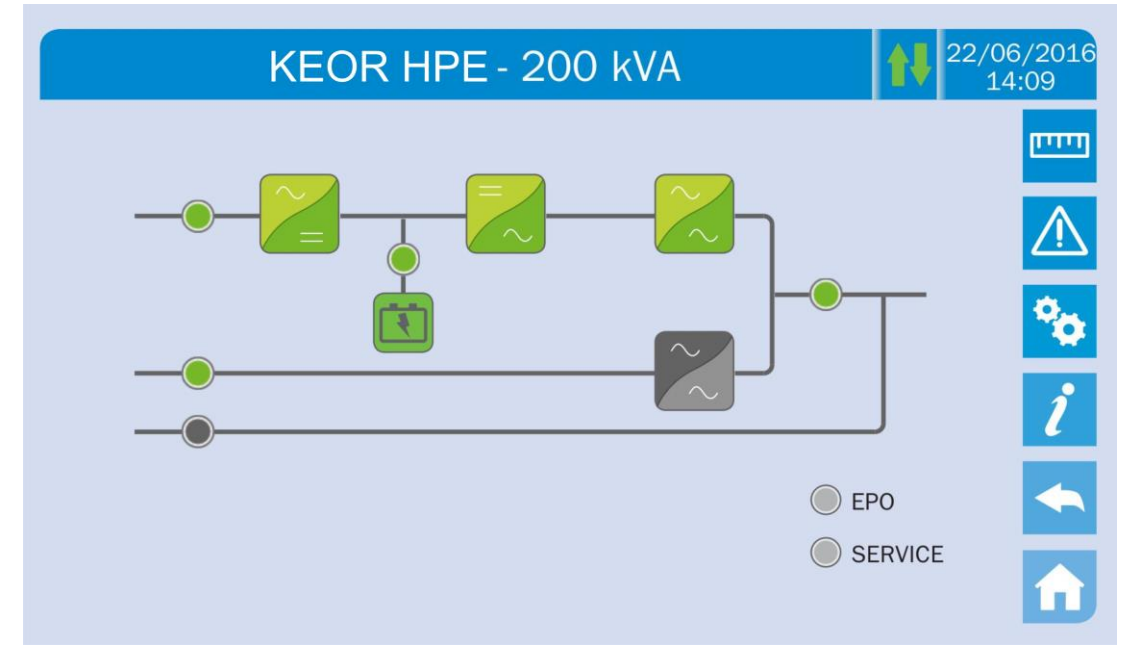

Picture 8 – UPS front panel, Home page

### 4.1 ICONS

Browsing through the pages of the *touch screen* is possible through the six icons provided on the right hand side; the icon with the up-down arrows controls the display communication.

| lcon     |               | Assigned functions                                                   |
|----------|---------------|----------------------------------------------------------------------|
| וייייו   | Measures      | Enters the Measures section                                          |
|          | Alarms        | Enters the <i>Alarms</i> section and resets the buzzer if activated  |
| •        | Settings      | Enters the Settings section                                          |
| ĺ        | Info          | Enters the Info section                                              |
|          | Back          | Goes back one page                                                   |
| Â        | Home          | Goes back to the Home page                                           |
| <b>†</b> | Communication | Controls the communication between the panel and the UPS electronics |

#### 4.1.1 Icons colours

The icons can take on different colours on the basis of the UPS operating condition; in general the basic colours are:

- > Light blue  $\rightarrow$  It indicates that the section is related to the UPS.
- > Grey  $\rightarrow$  The keys turn grey (disabled) when the key specific section is entered.
- > Red  $\rightarrow$  The *Alarms* key will turn red in case an alarm occurs.

For what concern the *Communication* icon, it turns red in case of communication error between the *touch screen* and the UPS control logic.

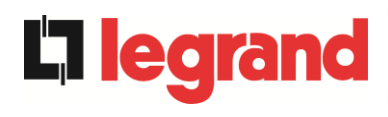

# 5 TOUCH SCREEN – MANAGING THE UPS

The UPS operating parameters can be managed by entering the various sections of the control panel from the *Home* page directly.

### 5.1 DISPLAYING THE MEASURES

Press on the *Measures* icon to enter the main page.

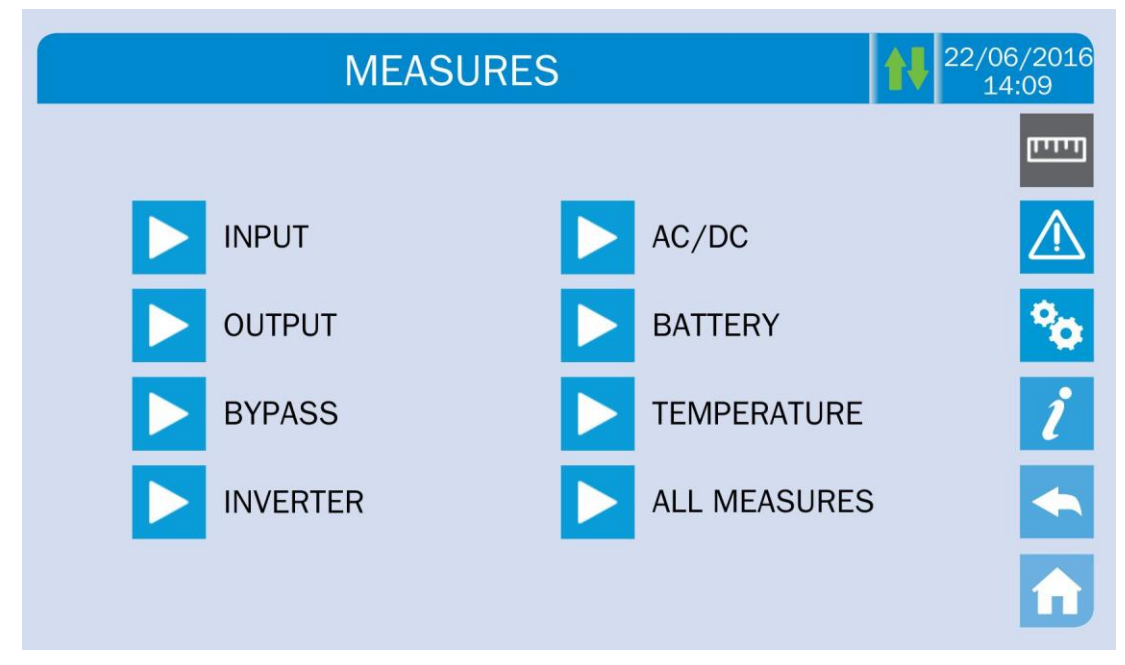

Picture 9 – MEASURES section

The measures page of a specific section of the UPS is entered pressing one of the arrows. A typical *Measures* page is shown below.

| MEASUR                 | ES - INPl | JT       | 1        | 22/06/2016<br>14:09 |
|------------------------|-----------|----------|----------|---------------------|
| VOLTAGE <mark>V</mark> | 235<br>U  | 232<br>V | 236<br>W |                     |
| CURRENT A              | 214<br>U  | 217<br>V | 214<br>W | ×                   |
| FREQUENCY Hz           | 50.1      |          |          | ĺ                   |
| POWER kVA              | 151       |          |          |                     |

Picture 10 – Input measures page

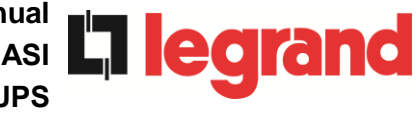

**Displayed data** Accuracy Sub-page Rectifier input voltage <sup>(1)</sup> 1 V Rectifier input current 1 A INPUT Frequency 0,1 Hz Input power 1 kVA Voltage <sup>(1)</sup> 1 V Current 1 A Load percentage 1 % OUTPUT 1 kW Active power 1 kVA Apparente power Frequency 0,1 Hz Voltage (1) 1 V **BYPASS** Frequency 0,1 Hz Voltage <sup>(1)</sup> 1 V **INVERTER** Frequency 0,1 Hz Rectifier output voltage 1 V AC / DC Voltage and current 1 V / 1 A BATTERY Rated capacity 1 Ah **Residual autonomy** 1 min / 1 % 0,1° C Battery TEMPERATURE <sup>(2)</sup> UPS 0,1° C

The list of all the available measures is given below.

<sup>(1)</sup> The voltage measures are always given referred to the phase-to-neutral value

<sup>(2)</sup> The temperatures are displayed only if the relevant probe is installed

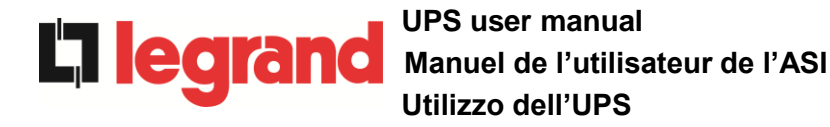

### 5.2 BASIC DIAGNOSTICS

Pressing the *Alarms* icon will open the page where either the UPS operating status or the history log can be selected.

| ALARMS     | 22/06/2016<br>14:09 |
|------------|---------------------|
|            |                     |
| UPS STATUS | $\triangle$         |
| HISTORY    | 80                  |
|            | ĺ                   |
|            | <b>•</b>            |
|            | <b>n</b>            |

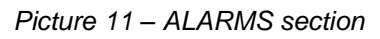

### 5.2.1 Displaying the operating status

Press UPS status to show the UPS operating status, which includes possible active alarms.

|   | ALARMS - UPS STATUS | 22/06/2016<br>14:09 |
|---|---------------------|---------------------|
| 1 |                     |                     |
|   | A1 MAINS FAULT      |                     |
|   | A15 BYPASS FAULT    | <b>%</b>            |
|   | S2 BATTERY OK       | 1                   |
|   | S4 INVERTER -> LOAD |                     |
|   |                     |                     |
|   |                     |                     |

#### Picture 12 – ALARMS section

The current system status is shown; in case the list is longer than the page capacity (8 lines) it can be scrolled by sliding a finger on the screen.

legrand

#### 5.2.2 Icons colours

The icons *Alarms* and *Home* take on different colours on the basis of both the UPS operating condition and the displayed page.

| lcon | Colour                  | Meaning                                                                                                    |
|------|-------------------------|----------------------------------------------------------------------------------------------------|
|      | Light blue<br>Dark blue | No active alarms                                                                                                    |
|      | Grey                    | No active alarms<br>A page of the <i>Alarms</i> section is currently displayed                                                             |
|      | Red                     | Active alarm; if the alarm is affecting one of the modules the relevant icon in the <i>Home</i> page will turn <i>Orange</i> or <i>Red</i> |
| Â    | Light blue              | No active alarms                                                                                                    |
| î    | Red                     | Active alarms in the I/O module while a page of one of the power modules sections is currently displayed                                   |

The audible indicator, if enabled, is activated to show the occurred failure. The audible alarm is silenced by pressing the *Alarms* icon.

# Automatic erasure of alarms

Should an alarm occur and then the conditions that originated it no longer exist, the alarm will be automatically cancelled and the system restarted.

### 5.2.3 Displaying the alarms history

|     | ALARM | 1S - HISTOF    | ۲Y         | 22/06/2016<br>14:09 |
|-----|-------|----------------|------------|---------------------|
|     |       |                |            | <u></u>             |
| 001 | A8*   | 08:44:36       | 21/09/2014 |                     |
| 002 | A1*   | 08:44:21       | 21/09/2014 |                     |
| 003 | A15*  | 08:44:21       | 21/09/2014 | <b>*</b> *          |
| 004 | A1    | 08:44:00       | 21/09/2014 |                     |
| 005 | A8    | 08:44:00       | 21/09/2014 | l l                 |
| 006 | A15   | 08:44:00       | 21/09/2014 |                     |
| 007 | A16*  | 22:20:22       | 02/09/2014 |                     |
|     | S     | AVE HISTORY TO | O FILE     |                     |

Picture 13 – History log, page 1

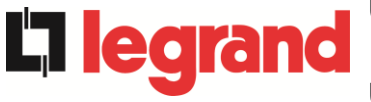

The first event shown is the latest one in order of time; a new event makes all the other events automatically shift one position, clearing the oldest event.

Each line shows the number of the event (position within the list), the alarm code and date and time; an asterisk indicates the automatic reset of the alarm.

The maximum number of events which can be shown is equal to 250.

The events log can be scrolled by sliding a finger on the screen.

|                                        | ALARM                                     | 1S - HISTOF                                                          | RY                                                                               | 22/06/2016<br>14:09 |
|----------------------------------------|-------------------------------------------|----------------------------------------------------------------------|----------------------------------------------------------------------------------|---------------------|
| 007<br>008<br>009<br>010<br>011<br>012 | A16*<br>A13*<br>A11*<br>A16<br>A13<br>A11 | 22:20:22<br>22:20:21<br>22:20:17<br>22:20:12<br>22:20:12<br>22:20:12 | 02/09/2014<br>02/09/2014<br>02/09/2014<br>02/09/2014<br>02/09/2014<br>02/09/2014 |                     |
|                                        | S                                         | AVE HISTORY TO                                                       | O FILE                                                                           |                     |

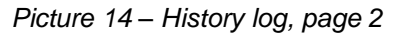

Pressing the key Save history to file will open the following page.

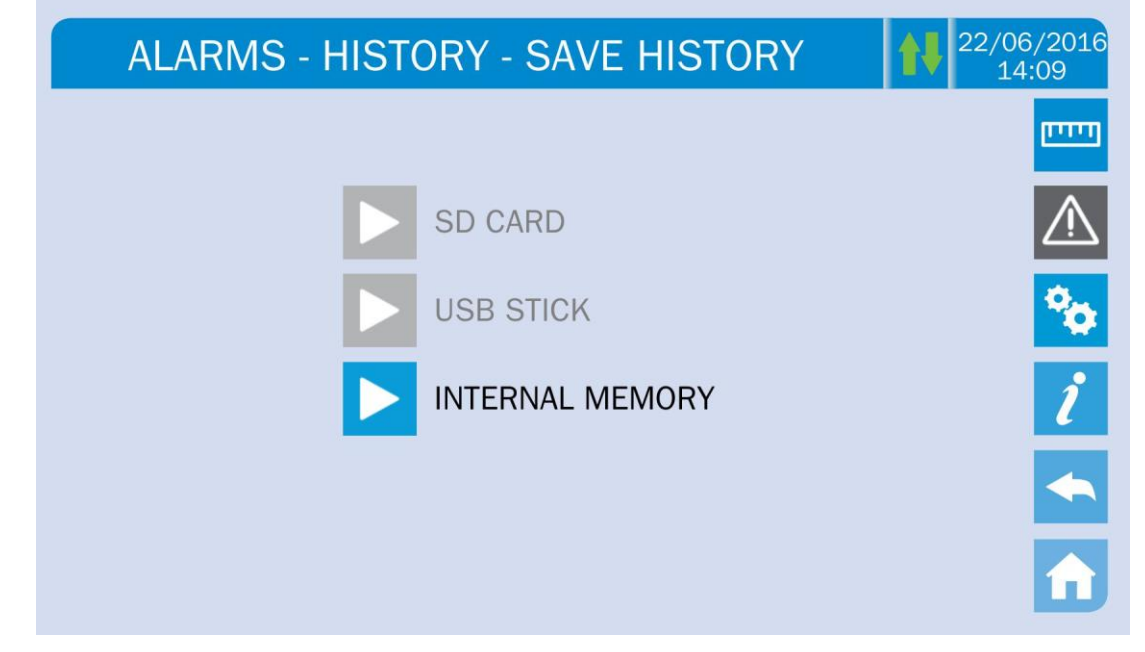

Picture 15 - Saving the history log

The *touch screen* automatically recognizes when an external memory support (USB stick or SD card) is inserted, and changes the colour of the relevant icon from grey (disabled) to blue (enabled).

The text file that will be saved contains the same information available on the *History* pages, completed with the decription of each event.

#### 5.2.4 Alarms and operating status

#### ALARMS

- A1 MAINS FAULT
- A2 INPUT WRONG SEQ
- A3 BOOSTER STOPPED
- A4 BOOSTER FAULT
- A5 DC VOLTAGE FAULT
- A6 BATTERY IN TEST
- A7 BCB OPEN
- A8 BATTERY DISCHARGE
- A9 BATTERY AUT END
- A10 BATTERY FAULT
- A11 SHORT CIRCUIT
- A12 STOP TIMEOUT SC
- A13 INV OUT OF TOL
- A14 BYPASS WR SEQ
- A15 BYPASS FAULT
- A16 BYPASS --> LOAD
- A17 RETRANSFER BLOCK
- A18 MBCB CLOSED
- A19 OCB OPEN
- A20 OVERLOAD
- A21 THERMAL IMAGE
- A22 BYPASS SWITCH
- A23 EPO PRESSED
- A24 HIGH TEMPERATURE
- A25 INVERTER OFF
- A26 COMMUNIC ERROR
- A27 EEPROM ERROR
- A28 CRITICAL FAULT
- A29 MAINTENANCE REQ
- A30 COMMON ALARM

#### **STATUSES**

- S1 BOOSTER OK
- S2 BATTERY OK
- **S3** INVERTER OK
- **S4** INVERTER --> LOAD
- **S5** INV BYPASS SYNC
- S6 BYPASS OK
- S7 BYPASS --> LOAD
- **S8** INV MASTER SYNC

A31 MBCB BUS CLOSED

**L**legrand

- A32 EPO BUS CLOSED
- A33 ASYMMETRIC LOAD
- A34 SERVICE REQUIRED
- A35 DIESEL MODE
- A36 DC FASTSHUTDOWN
- A38 INV --> LOAD
- A39 INV ERROR LOOP
- A40 SSI FAULT
- A41 RECT ERROR LOOP
- A44 DESATURATION
- A45 HIGH TEMP SSW
- A46 PAR LOST REDUND
- A47 SEND PARAM ERROR
- A48 RCV PARAM ERROR
- A49 TEST MODE ERROR
- A51 BATT TEMPERATURE
- A52 INVERTER BLOCK
- A53 FIRMWARE ERROR
- A54 CAN ERROR
- A55 PAR CABLE DISC
- A56 MAINS UNBALANCE
- A57 INPUT CURRENT UNBALANCE
- **A58** INVERER CURRENT UNBALANCE
- A59 BACKFEED RELAY ON
- A61 LOSS OF. RED. SUPLLY
- A62 MAINS OVERVOLTAGE
- A63 START SEQ BLOCK
- A64 MAINS UNDERVOLTAGE
  - **S10** RECTIFIER STAND-BY
  - **S11** INVERTER STAND-BY
  - **S12** BATT STAND-BY
  - **S14** BATT CHARGE I
  - S15 BATT CHARGE U

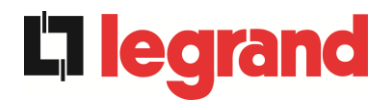

### Display and recording mode of alarms

- The statuses are always displayed in ascending order when the ALARMS STATUS menu is entered.
- The alarms are shown when they are present and must be silenced with the buzzer.
- The alarms remain displayed whilst they are present and they are automatically stored in the event log with date and time.

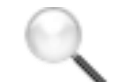

#### Description of alarms and statuses

For a more detailed description of the alarms and statuses, see the "Faults and alarms" section of the present manual.

### 5.3 SETTINGS AND ADVANCED OPERATIONS

Pressing the Settings icon will show the setting section access page, protected by password.

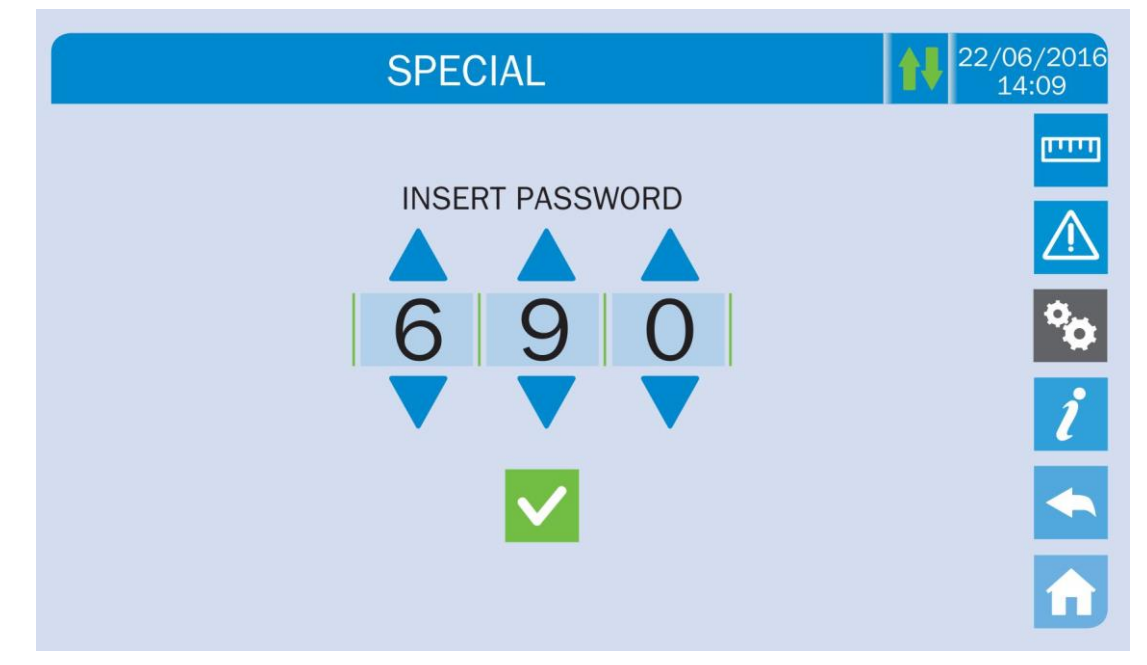

Picture 16 – Access password to the Settings section

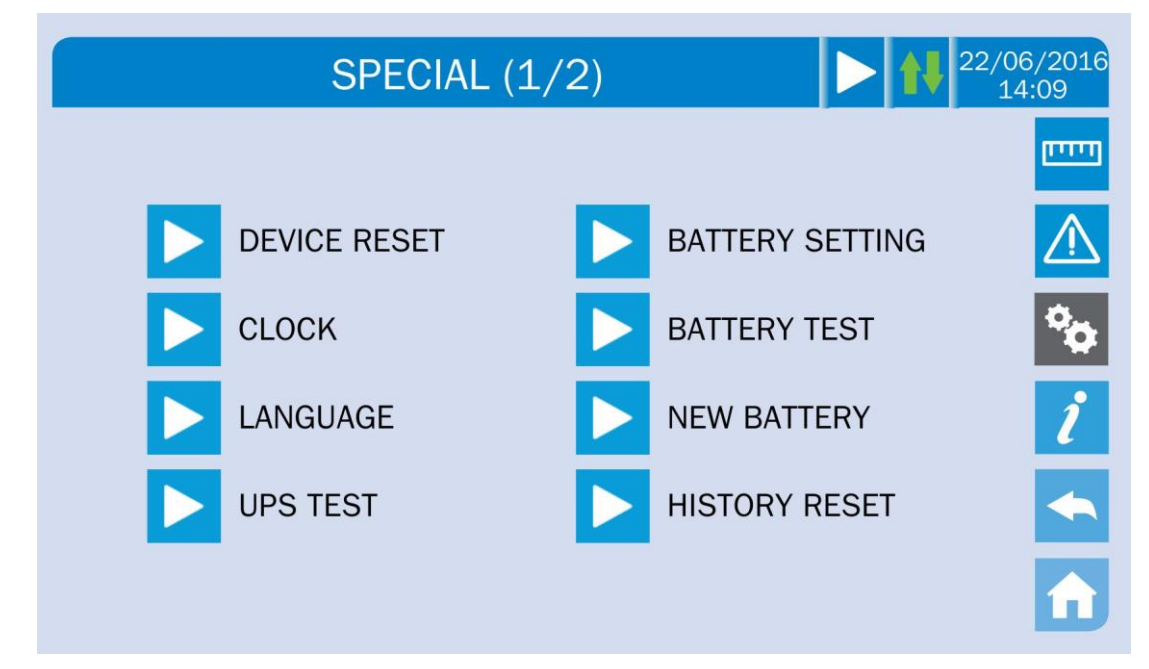

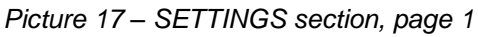

The arrow in the upper main bar indicates that the section contains further pages.

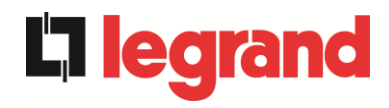

| SPECIAL (2/2)  | 22/06/2016<br>14:09 |
|----------------|---------------------|
|                |                     |
| MODBUS RS485   |                     |
| NETWORK CONFIG | ° <b>0</b>          |
| ECO MODE       | ĺ                   |
|                | <b>~</b>            |
|                | î                   |

Picture 18 – SETTINGS section, page 2

### Password-protected access

The SETTINGS menu is protected by a password set by the factory in order to prevent access to unauthorized personnel.

- We recommend minimum disclosure of the access password.
- Changes to the operating parameters and starting operations on the UPS may be potentially dangerous for the device and for persons.

#### 5.3.1 Resetting the device

The UPS is equipped with internal protections which block the system or some of its sections. The alarm can be cleared and normal operation can be resumed via the *DEVICE RESET* page. In case the failure persists, the UPS will return to the previous failure condition.

In some cases the RESET is necessary to simply reset a failure signal, then the UPS will resume operation. The failure conditions which impose a manual reset are:

- Activation of the battery fault alarm (alarm A10)
- Static switch re-transfer block (alarm A17)
- Scheduled maintenance request (alarm A29)
- > Booster shutdown due to the operation of the load symmetry sensor (alarm A33)
- > Inverter shutdown due to voltage control loop error (alarm A39)
- > Booster shutdown due to voltage control loop error (alarm A41)
- Booster shutdown due to current control loop error (alarm A43)
- Block due to the disconnection of one parallel cable (alarm A50)
- Block due to the disconnection of two parallel cables (alarm A55)

edrand

> System restart after a shutdown due to EPO activation

Several specific blocking conditions of the power modules can only be cleared by directly entering the *Settings* section of the modules (see relevant paragraph).

For a description of the UPS status in each of the failure conditions listed above, please refer to the "Faults and alarms" section.

#### 5.3.2 Setting date and time

Date and time may be set via the *CLOCK* page.

| SPECIAL - CLOCK  | 06/2016<br>14:09 |
|------------------|------------------|
|                  | ויייים           |
| 21 09 2014 08 45 |                  |
|                  | •                |
| TIMEZONE SETTING | *                |
| GMT + 00 London  |                  |
|                  |                  |
| NTP DISABLED     | î                |

Picture 19 – Clock manual setting

### Setting the current date and time correctly

The correct setting of the date and time is essential for the recording of the event log.

The system also allows the setting of a NTP server for the synchronization of date and time. Such configuration mode is enabled by pressing the label *Disabled*. As the NTP server is enabled the data can't be manually entered anymore.

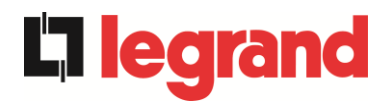

| SPECIAL -   | CLOCK       | <b>1</b> | 06/2016<br>.4:09 |
|-------------|-------------|----------|------------------|
|             |             |          | m                |
| 21 09 20    | 014 0       | 8 45     |                  |
| TIME 70     |             | _        | •                |
| TIMEZO      | NE SETTING  | 3        | j                |
| GMT -       | ⊦ 00 London |          |                  |
|             |             |          |                  |
| NTP ENABLED | NTP ERROR   | V X      | î                |

#### Picture 20 – Clock automatic setting

The NTP server access parameters can be configured via the *Network configuration* pages in the *Settings* section. In case the server does not respond or the LAN connection is lacking, the message *NTP ERROR* will be displayed.

### 5.3.3 Setting the display language

The following picture shows the languages that can be set.

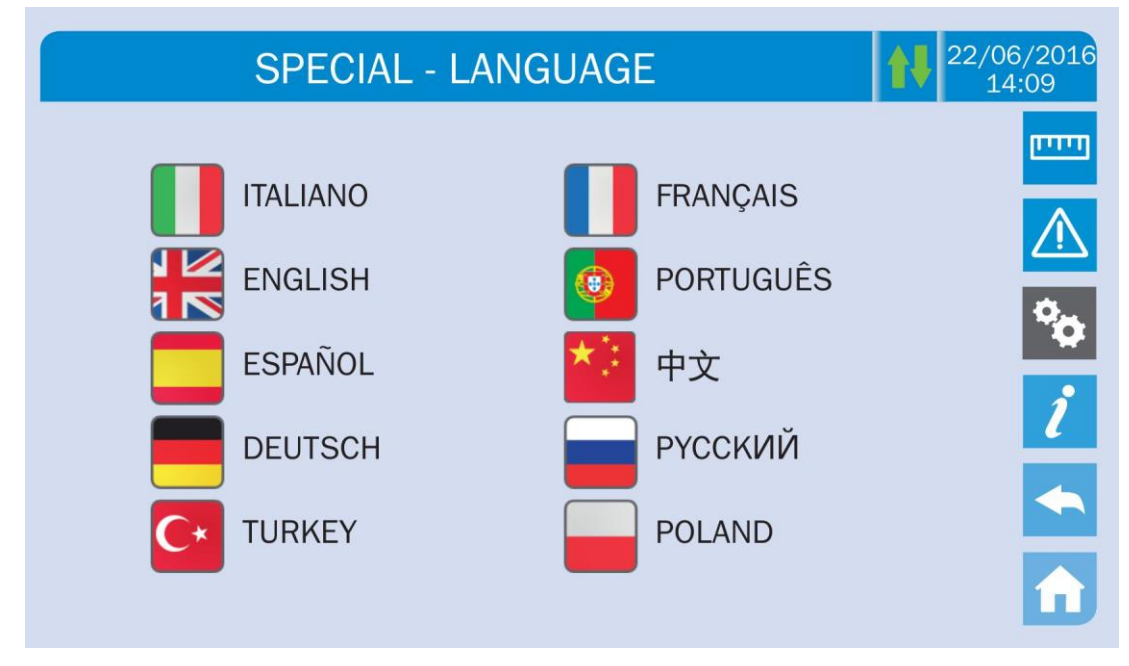

### Picture 21 – Language setting

The language selection is made pressing one of the flags.

legrand

#### 5.3.4 Resetting the history log

The history log can be reset by entering the *HISTORY RESET* section; the operation requires a further confirmation.

#### Loss of data

The alarms history contains very important data to monitor the device behaviour over time. We recommend to save the data before deleting it.

#### 5.3.5 Setting the RS485 user interface parameters

The parameters regarding the communication via RS485 interface can be set in the *MODBUS RS485* section.

This section allows to set the ModBus address, the communication mode and the data transmission speed.

#### 5.3.6 New battery

The page *NEW BATT* is used in case battery circuit breaker BCB is not closed, when requested, in the start-up phase. In this case the system will start considering the battery completely discharged and activating the alarm "A10 – BATTERY FAULT".

To set the battery autonomy to 100% it is necessary to access the section and confirm the operation in the confirmation page.

In case of distributed battery configuration such section is disabled and can be found in the *Settings* section of each power module.

#### 5.3.7 Setting the battery

In case the UPS has been tested without knowing the characteristic data of the storage battery, the *BATTERY SETTING* section allows to set such data. Each single settable parameter can be accessed via the following page.

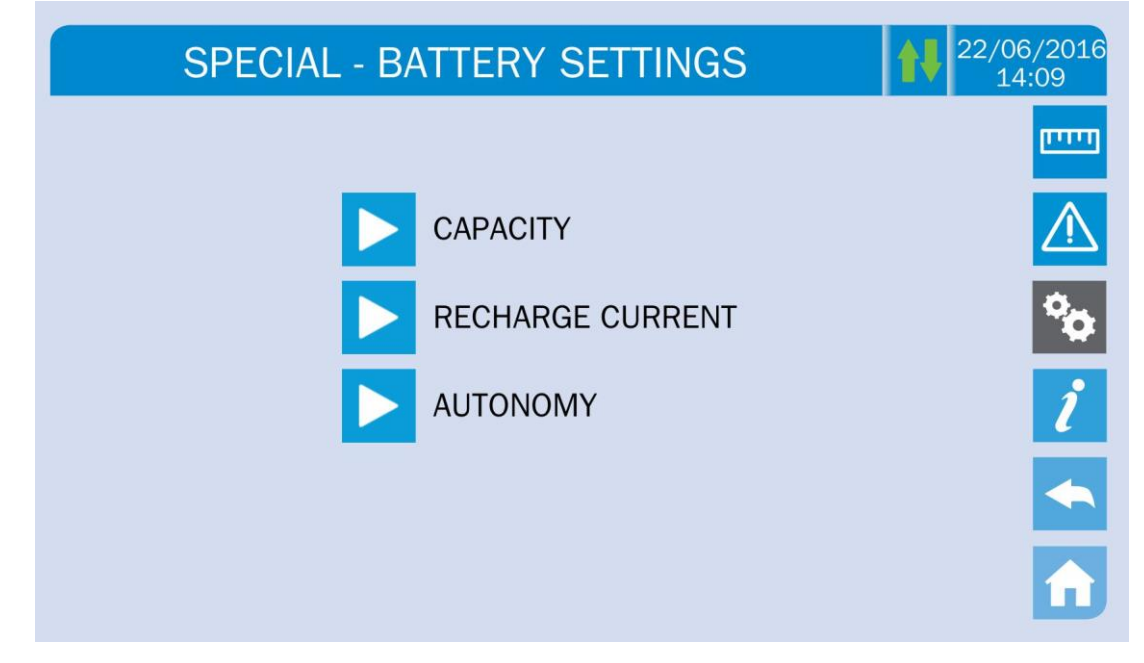

Picture 22 – Battery parameters setting

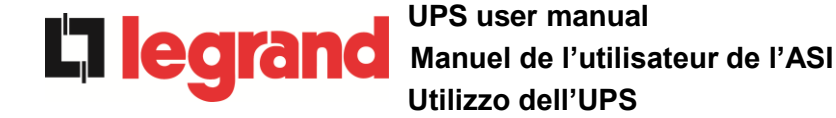

The various parameters setting pages are similar to each other and requires the operator to enter and confirm the value; the setting page of the battery capacity is given below as a reference.

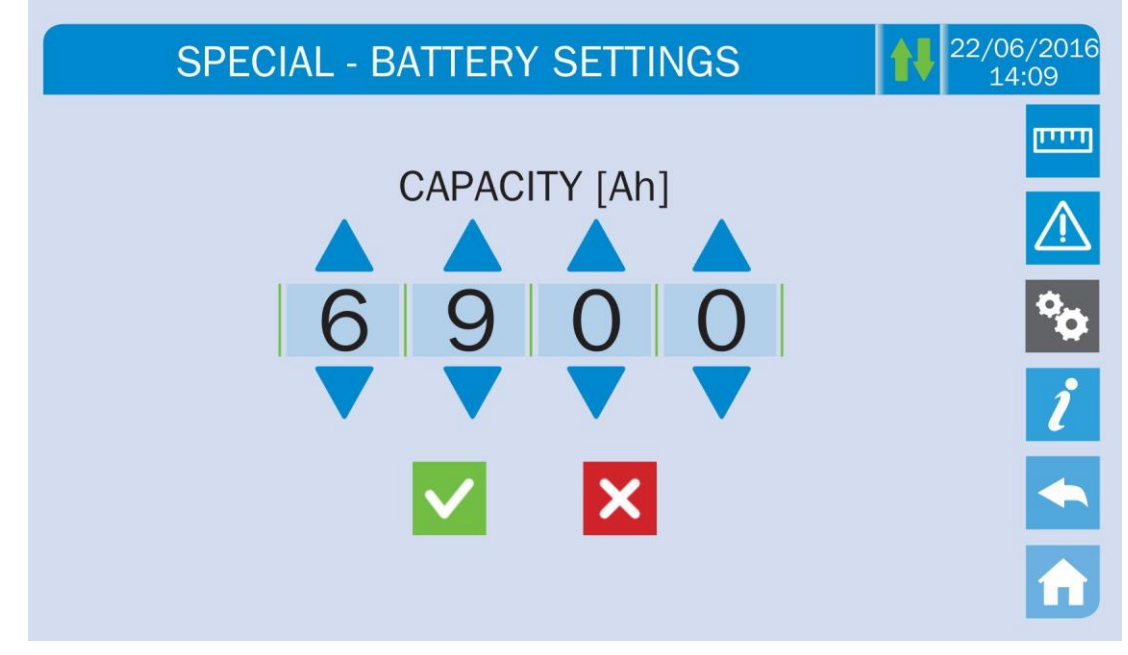

Picture 23 - Battery parameters setting

### 5.3.8 Battery test

The *BATTERY TEST* section allows to carry out a short discharge test of the battery. In case the battery is not efficient, the alarm "A10 – Battery fault" is generated at the end of the test.

### Possible loss of supply

This test can affect the continuity of supply to the loads if the battery is not fully charged.

#### 5.3.9 Setting the display network parameters

The *NETWORK CONFIG* section allows to configure the parameters related to the LAN network and to the system time synchronization server.

All the parameters that can be set in this section are related to the communication ports (LAN and RS485) available on-board the *touch screen*.

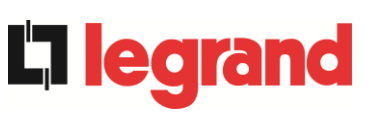

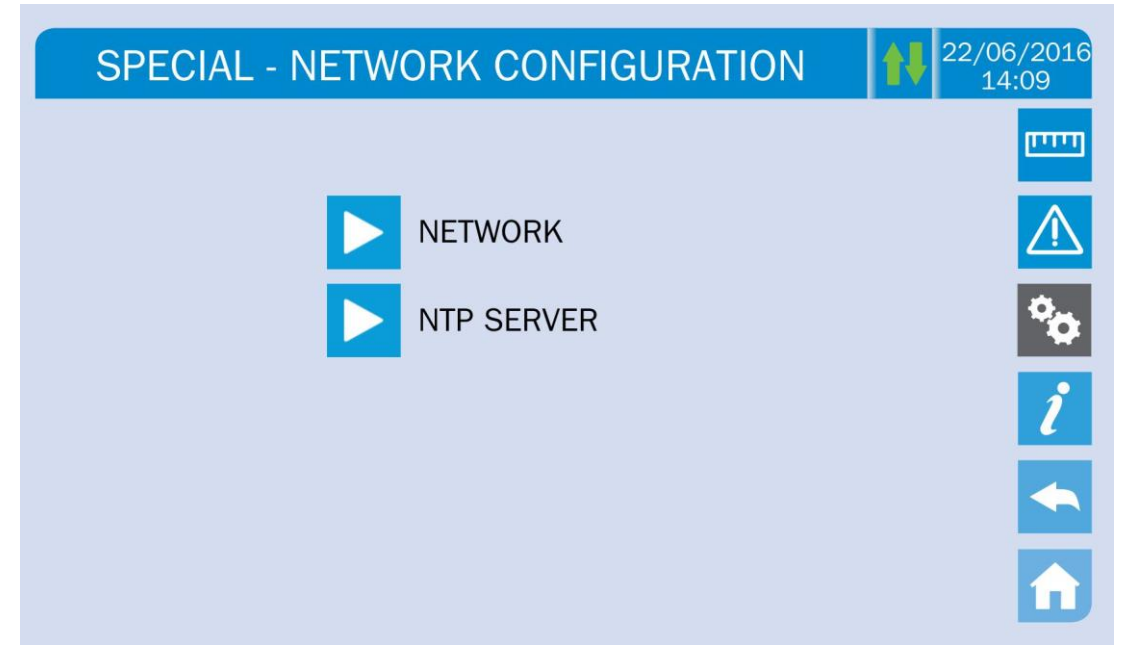

Picture 24 - Touch screen network parameters setting

5.3.9.1 Setting the LAN parameters

The LAN network parameters which can be set are the following:

- IP address
- Network mask
- Network gateway
- Primary DNS server
- Secondary DNS server
- DHCP Enabling / Disabling

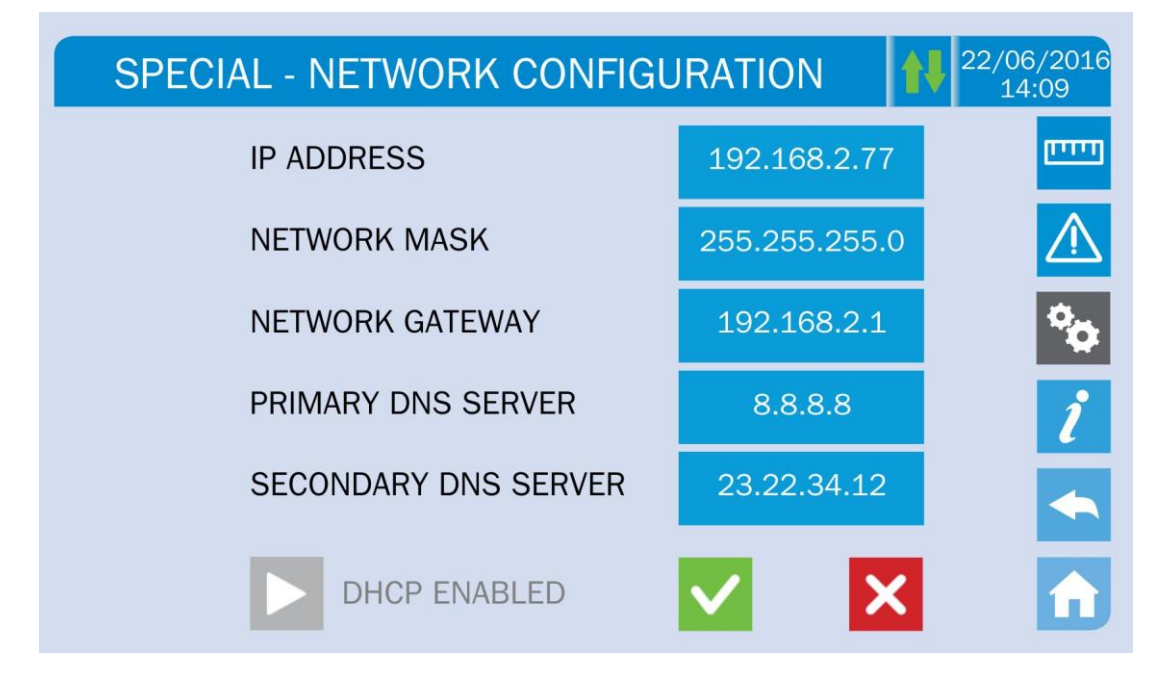

Picture 25 – LAN parameters setting

### 5.3.9.2 Setting the NTP parameters

**L**legrand

The NTP service parameters which can be set are the following:

- Primary NTP server address
- Primary NTP server address
- > NTP Enabling / Disabling

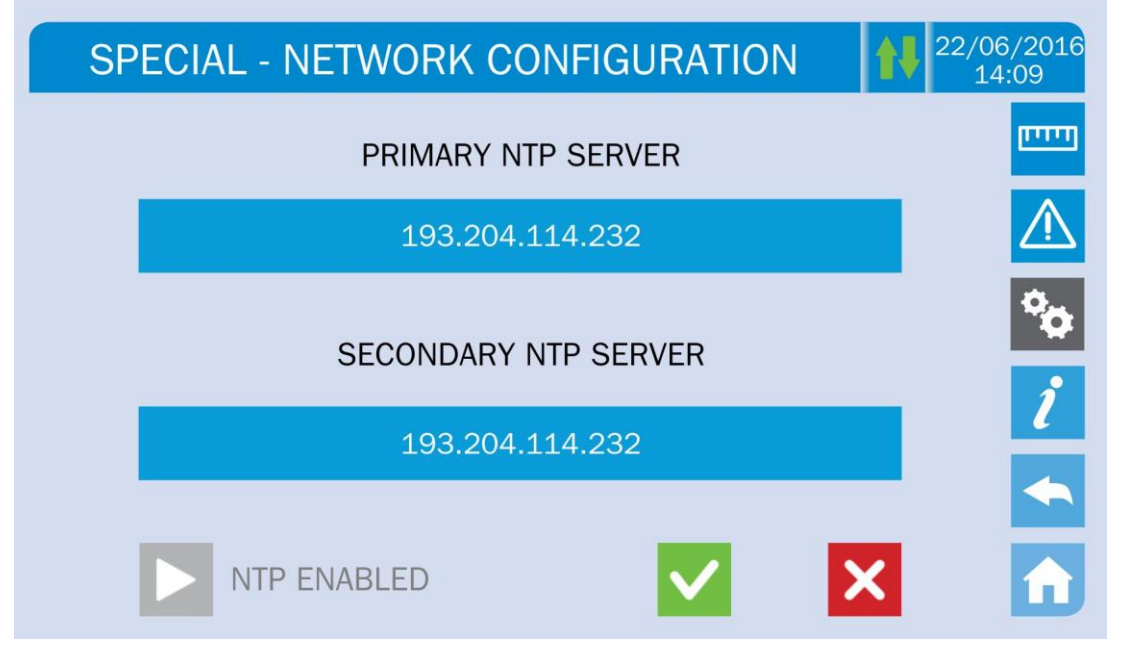

#### Picture 26 - NTP parameters setting

#### 5.3.9.3 Modifying the parameters

The modification of the parameters is performed pressing on the field that is to be modified; the parameter will be displayed on the editable string in the upper part of the page, together with a keypad.

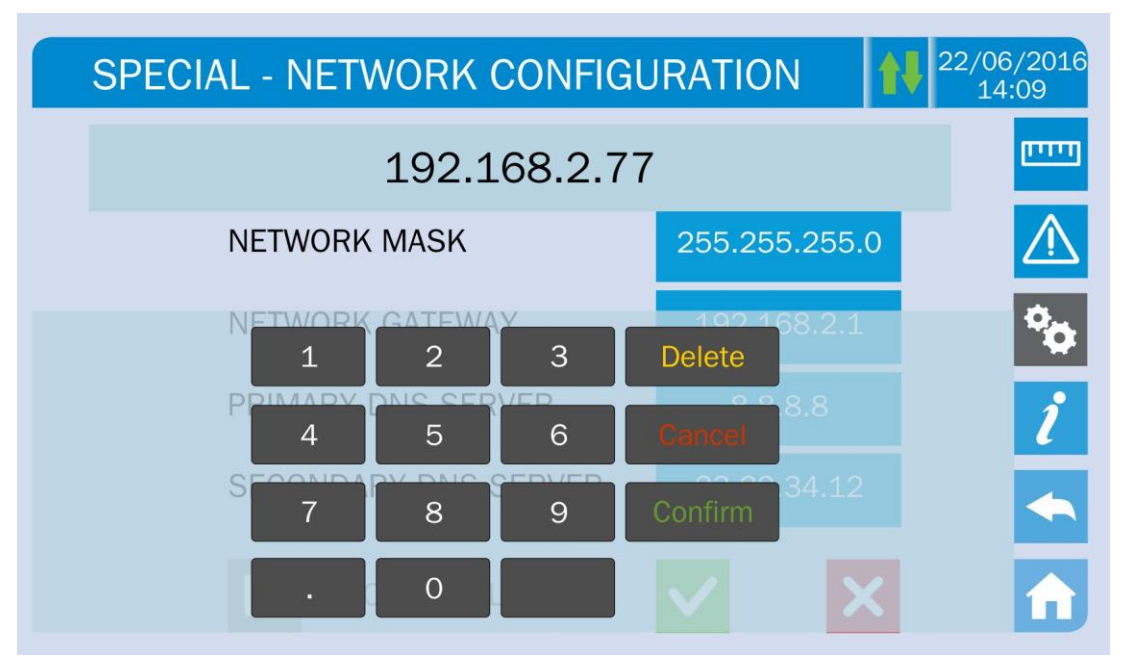

legrand

#### Picture 27 – Modification of numerical parameters

The fields related to the NTP servers may either be numerical (IP address of the remote server) or alphanumerical when the remote server can be reached via a web address. In such case the keypad that will appear in the page is complete.

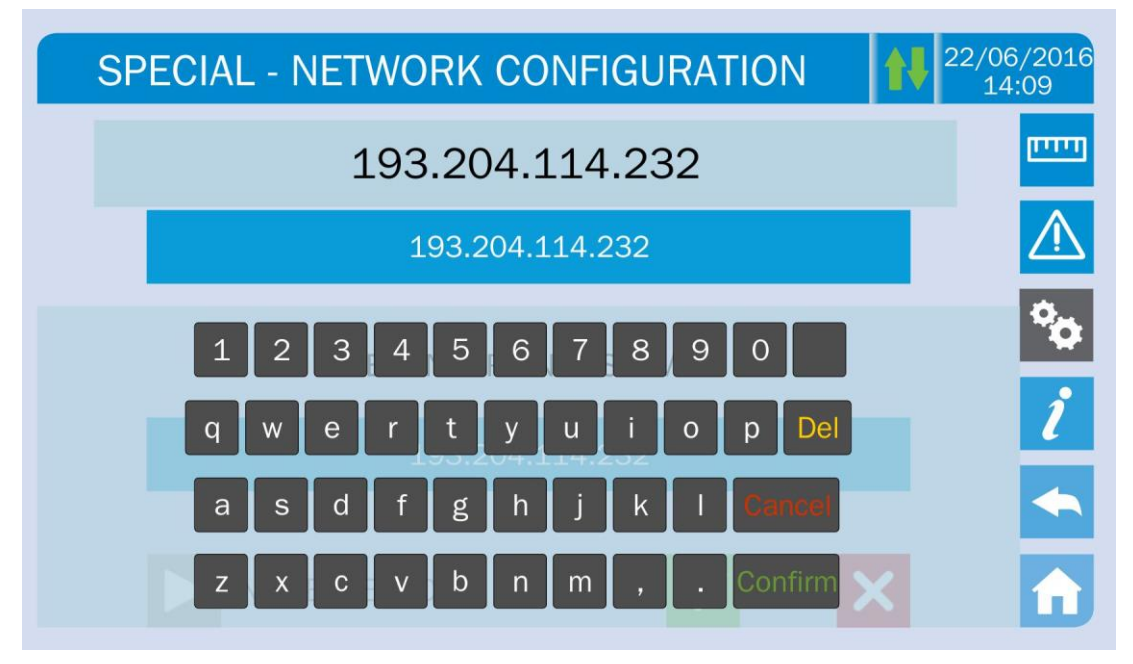

Picture 28 – Modification of NTP address parameters

#### 5.3.10 Modifying the operating mode – ECO MODE

The section *ECO MODE* allows the modification of the UPS operating mode, from the VFI – Voltage Frequency Independent operation (on-line double conversion) to VFD – Voltage Frequency Dependent. In such mode the load is directly supplied by the AC and the inverter is turned on, ready to take over in case of anomalies of the mains. The transfer occurs in a maximum time of 10 ms.

The stability of the AC mains is controlled bu a specific algorithm which provides to automatically de-activate the *LINE INTERACTIVE* mode in case the voltage or frequency are not compliant with the programmed requirements.

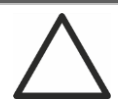

### Modifying the UPS operating mode - ECO MODE

The modification of the UPS operating mode is reserved to skilled personnel.

Before setting the system in *ECO MODE* verifiy that the load is suitable for operating in such mode, and that it withstand voltage interruptions for a maximum duration of 10 ms.

It is recommended to operate under the supervision of manufacturer's personnel or following its specific indications.

The manufacturer cannot be considered liable for any damages due to incompetence or inexperience of the customer's authorized personnel.

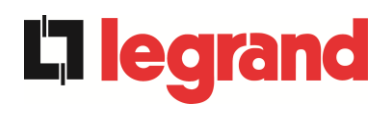

#### 5.4 SYSTEM INFORMATION

The INFO section provides general information about the UPS; press the related icon to open the main page.

| INFO             |         | 22/06/2016<br>14:09 |
|------------------|---------|---------------------|
|                  |         | וויייים             |
| DEVICE           | SERVICE |                     |
| PARALLELO        |         | <b>*</b>            |
| MODBUS RS485     |         | ĺ                   |
| FIRMWARE RELEASE |         | <b>~</b>            |
|                  |         | n                   |

Picture 29 – INFO section

All the data shown in the varius sections are set during the factory test via a specific interface software and cannot be modified by anyone, except for personnel authorized by the manufacturer.

### 5.4.1 Device information

| INFO -          | 22/06/2016<br>14:09 |    |
|-----------------|---------------------|----|
| UPS SERIAL NUMB | 123456789           |    |
| OEM SERIAL NUMB | 987654321           |    |
| DEVICE TYPE     | UPS - ON LINE       | °0 |
| MODE OPERATION  | SINGLE              | ĺ  |
| RUNNING HOURS   | 985                 |    |
| CLOCK           | 08:45 21/09/2014    |    |

Picture 30 - Device information

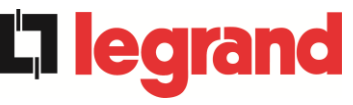

| Sub-page       | Displayed data                                                                                                 |
|----------------|----------------------------------------------------------------------------------------------------|
| SERIAL NUMBER  | Serial number assigned by the manufacturer and by a possible OEM distributor                                   |
| DEVICE TYPE    | Device type (ON LINE, ECO,ecc.)                                                                                |
| MODE OPERATION | It may be <i>SINGLE</i> , or <i>PARALLEL</i> in case the system is in parallel with other <i>UPSaver</i> UPS's |
| RUNNING HOURS  | Equipment operating hours                                                                                      |
| CLOCK          | Current system date and time setting                                                                           |

### 5.4.2 Parallel information

The page containing the information about the parallel is only enabled if the UPS is in parallel with other *UPSaver* systems.

| INFO - F          | 22/06/2010<br>14:09               |            |
|-------------------|-----------------------------------|------------|
| PARALLEL INDEX    | 1/4                               |            |
| PRIORITY          | MASTER                            |            |
| SYSTEM STATUS     | 1 - [M] 2 - S 3 - S 4 - S 5 6 7 8 | <b>0</b> , |
| PARALLEL TYPE     | POWER                             |            |
| CAN STAT SSW      | MSG RX: 22217 99.7%               | ĺ          |
| CAN STAT INV MSGO | SYNC RX: 2458 99.9%               |            |
| CAN STAT INVERTER | MSG RX: 47117 99.9%               |            |

#### Picture 31 – Parallel information

#### 5.4.2.1 Parallel index

The first number identifies the *position* of that specific UPS within the parallel system. The second number represents the total number of *UPSaver* units.

#### 5.4.2.2 Master / Slave priority

The string on the second line may have two values, "MASTER" or "SLAVE". Only one *MASTER UPS* can be present in the system; if not there will be a conflict on the data communication bus.

### 5.4.2.3 System status (communication bus monitoring)

This field gives a general indication regarding the communication between the UPS units composing the system.

- > The numbers represent the single UPS units.
- > The letters M and S stand for MASTER and SLAVE respectively.
- > The brackets [] around a letter indicate that we are working on that specific UPS unit.
- A question mark next to a number indicates that that UPS unit is not communicating on the data bus.

Let us assume to have the following situation:

- system composed of 4 UPS units;
- ➢ UPS2 is currently the MASTER UPS;
- > we are checking the data communication on UPS3;
- > UPS4 is not communicating.

The section will be as shown below.

SYSTEM STATUS 1-?2-M3-[S]4-S5-.6-.7-.8-.

#### Picture 32 – Parallel bus communication status

#### 5.4.2.4 Parallel type

**L'i legrar** 

The string may have two values, "POWER" or "REDUNDANT+x".

- POWER means that the parallel system is so set as to require the presence of all the UPS units to feed the load.
- REDUNDANT+x means that the system is redundant and the redundancy index is indicated by number "X". For example, in a system composed of 3 UPS units, "REDUNDANT+2" means that only one of the UPS units is sufficient to feed the load.

#### 5.4.2.5 Message statistics

The statistics section regarding the messages exchanged on the communication buses consists of three different parts.

**STAT CAN SSW**  $\rightarrow$  Number of messages received and percentage of reception accuracy regarding the status of the static switches. The messages are exchanged between all the UPS units, therefore the number will increase on all of them.

**STAT CAN INV MSG0**  $\rightarrow$  Number of messages received and percentage of reception accuracy regarding the synchronism signals. The messages are sent by the MASTER UPS, therefore the number will only increase on the SLAVE UPS units.

**STAT CAN INVERTER**  $\rightarrow$  Number of messages received and percentage of reception accuracy regarding the status of the system. The messages are exchanged between all the UPS units, therefore the number will increase on all of them.

legrand

#### 5.4.3 Firmware release

| INFO - FIRMWAF   | INFO - FIRMWARE RELEASE (1/2) > 10 22/06/2016 14:09 |   |  |
|------------------|-----------------------------------------------------|---|--|
| DSP1 - RECTIFIER | 0.1.27.0                                            |   |  |
| DSP2 - INVERTER  | 0.1.19.0                                            | × |  |
| uC - SSW         | 0.1.90.1                                            | ĺ |  |
| DISPLAY TOUCH    | 0.1.0.6                                             |   |  |
|                  |                                                     |   |  |

#### Picture 33 – Firmware release

The second page of the firmware release info contains the license contract related to the *touch screen* operating software.

#### 5.4.4 Service information

The SERVICE menu provides important information regarding the technical service on the UPS. The information is displayed via a text string which chows the contact main details.

However, please also see the addresses and contact numbers indicated in the present manual

#### 5.4.5 RS485 communication information

The *MODBUS RS485* section provides information about the settings of the communication port, as regards the assigned ModBus address, the communication mode and the data transmission speed.

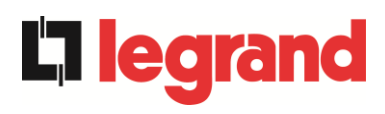

# 6 FAULTS AND ALARMS

As indicated in the previous chapters, the system is provided with basic diagnostics which allow immediate visualization of the operating conditions.

The *Alarms* icon turns red and the acoustic signal is activated (if enabled). In the *UPS Statis* page both the alarm code and a brief description are shown.

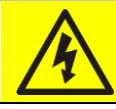

### Injury hazard due to electric shock!

Before carrying out any operation on the UPS, make sure that all the safety precautions are adhered to:

- > Any work on the unit must be carried out by qualified personnel;
- Internal components can only be accessed after disconnecting the device from supply sources;
- > Always use protective devices designed for each type of activity;
- > The instructions contained in the manuals must be strictly followed;
- In case of doubt or impossibility of solving the problem, please contact Astrid Energy Enterprises immediately.

## 6.1 OPERATING STATUS DEFINITION

| Status              | S1     | BOOSTER OK                                                   |
|---------------------|--------|--------------------------------------------------------------|
| Description         | The re | ctifier section is working properly.                         |
| Operating condition | The re | ctifier supplies the inverter and keeps the battery charged. |

| Status              | S2                                   | BATTERY OK                                                           |
|---------------------|--------------------------------------|----------------------------------------------------------------------|
| Description         | The battery is connected to the UPS. |                                                                      |
| Operating condition | The bainverte                        | attery is kept charged by the rectifier and is ready to feed the er. |

| Status              | S3     | INVERTER OK                                                |
|---------------------|--------|------------------------------------------------------------|
| Description         | The in | verter voltage and frequency are within the allowed range. |
| Operating condition | The in | verter is ready to feed the load.                          |

| Status              | S4     | INVERTER> LOAD                            |
|---------------------|--------|-------------------------------------------|
| Description         | The in | verter feeds the load.                    |
| Operating condition | The lo | ad is fed via the static inverter switch. |

| Status              | S5             | INV BYPASS SYNC                                                                                                    |
|---------------------|----------------|----------------------------------------------------------------------------------------------------|
| Description         | The in         | verter is synchronized with the bypass.                                                                                    |
| Operating condition | The sy the sta | nchronization between the inverter and the bypass is locked, and atic switch can change over from one source to the other. |

| Status              | S6     | BYPASS OK                                                      |
|---------------------|--------|----------------------------------------------------------------|
| Description         | The by | pass voltage and frequency are within the allowed range.       |
| Operating condition | The by | pass line is ready for changeover in case of inverter failure. |

| Status              | S7     | BYPASS> LOAD                                                                   |
|---------------------|--------|--------------------------------------------------------------------------------|
| Description         | Load f | ed by the bypass line.                                                         |
| Operating condition | The lo | bad is fed by the bypass via the static switch, waiting for the er to restart. |

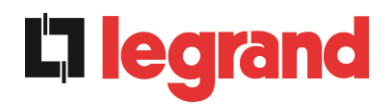

| Status              | S8                 | INV MASTER SYNC                                                                                                    |
|---------------------|--------------------|----------------------------------------------------------------------------------------------------|
| Description         | The in             | verter is synchronized with the MASTER UPS.                                                                                 |
| Operating condition | This st<br>inverte | tatus is only present on the SLAVE UPS units, and shows that the er is synchronized with the signal sent by the MASTER UPS. |

| Status              | S10                    | RECT STANDBY (NOT AVAILABLE)                                                                    |
|---------------------|------------------------|-------------------------------------------------------------------------------------------------|
| Description         | The re                 | ctifier is in standby mode.                                                                     |
| Operating condition | The re<br><i>Conve</i> | ectifier is off and ready to be started to charge the battery ( <i>Green</i> ersion algorithm). |

| Status              | S11              | INV STANDBY (NOT AVAILABLE)                                             |
|---------------------|------------------|-------------------------------------------------------------------------|
| Description         | The in           | verter is in standby mode.                                              |
| Operating condition | The in<br>bypase | verter is off and ready to be started in case of anomaly of the smains. |

| Status              | S12                                                                                | BATT STANDBY (NOT AVAILABLE) |
|---------------------|------------------------------------------------------------------------------------|------------------------------|
| Description         | The ba                                                                             | attery is in standby mode.   |
| Operating condition | The battery static switch is open and the battery is disconnected from the DC bus. |                              |

| Status              | S14              | BATT CHARGE I                                                                                                    |
|---------------------|------------------|----------------------------------------------------------------------------------------------------|
| Description         | The ba           | attery is charging.                                                                                                    |
| Operating condition | The bathe the l/ | attery static switch is closed and the battery is in the first phase of U charging mode (DIN 41773), with constant current and sing voltage. |

| Status              | S15                          | BATT CHARGE U                                                                                                    |
|---------------------|------------------------------|----------------------------------------------------------------------------------------------------|
| Description         | The ba                       | attery is charging.                                                                                                    |
| Operating condition | The ba<br>final pl<br>and de | attery static switch is closed and the battery is in the second and hase of the I/U charging mode (DIN 41773), with constant voltage ecreasing current. |

## 6.2 TROUBLESHOOTING

| Alarm           | A1 MAINS FAULT                                                                                                    |
|-----------------|----------------------------------------------------------------------------------------------------|
| Description     | The voltage or frequency of the input line are out of tolerance.                                                                                                    |
| Possible causes | <ul> <li>Mains instability or failure.</li> <li>Wrong phase rotation.</li> </ul>                                                                                              |
| Solutions       | <ol> <li>Check the connections to the mains.</li> <li>Check the stability of mains voltage.</li> <li>If the alarm persists, contact our Technical Support Service.</li> </ol> |

| Alarm              | <b>A2</b> | INPUT WRONG SEQ                                                                            |
|--------------------|-----------|--------------------------------------------------------------------------------------------|
| Description        | The       | phase rotation on the rectifier input line is wrong.                                       |
| Possible<br>causes | ×         | Wrong connection of power cables.                                                          |
| Solutions          | 1.<br>2.  | Check the phase rotation.<br>If the alarm persists, contact our Technical Support Service. |

| Alarm              | A3 BOO                               | DSTER STOPPED                                                                                                    |
|--------------------|--------------------------------------|----------------------------------------------------------------------------------------------------|
| Description        | The rectifie by the batt             | er has been temporarily disconnected and the inverter is fed ery.                                                         |
| Possible<br>causes | <ul><li>Insta</li><li>Poss</li></ul> | bility of the AC line voltage or frequency.<br>sible fault in the rectifier control circuit.                              |
| Solutions          | 1. Che<br>2. Res<br>3. If the        | ck the parameters of the AC line voltage.<br>tart the device.<br>e alarm persists, contact our Technical Support Service. |

| Alarm              | A4            | BOOSTER FAULT                                                                                 |
|--------------------|---------------|-----------------------------------------------------------------------------------------------|
| Description        | The r         | ectifier has been disconnected due to an internal fault.                                      |
| Possible<br>causes | ×             | Possible fault in the rectifier control circuit.                                              |
| Solutions          | 1.<br>2.<br>3 | Check which alarms are present and carry out the indicated procedures.<br>Restart the device. |

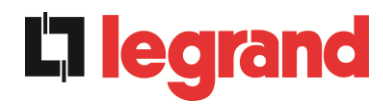

| Alarm              | A5 DC VOLTAGE FAULT                                                                                                    |
|--------------------|----------------------------------------------------------------------------------------------------|
| Description        | The measured DC voltage is out of tolerance.                                                                                                    |
| Possible<br>causes | The battery has reached the discharge voltage due to a power failure.                                                                                                    |
|                    | Measuring circuit failure.                                                                                                    |
| Solutions          | <ol> <li>Check the actual value of the measured DC voltage.</li> <li>In case of mains failure, wait for the AC voltage to be restored.</li> <li>Check which alarms are present and carry out the indicated procedures.</li> </ol> |
|                    | <ol> <li>Restart the device.</li> <li>If the alarm persists, contact our Technical Support Service.</li> </ol>                                                                                                    |

| Alarm              | <b>A6</b>    | BATTERY IN TEST                                                                  |
|--------------------|--------------|----------------------------------------------------------------------------------|
| Description        | The<br>the b | rectifier voltage is reduced to start a short controlled discharge of attery.    |
| Possible<br>causes | >            | A battery test has been started automatically (if set), or manually by the user. |
| Solutions          | 1.           | Wait for the test to end, and check possible battery faults.                     |

| Alarm              | A7                   | BCB OPEN                                                                                                    |  |
|--------------------|----------------------|----------------------------------------------------------------------------------------------------|--|
| Description        | The l                | The battery isolator is open.                                                                                                    |  |
| Possible<br>causes | ×                    | Battery isolator open.                                                                                                    |  |
| Solutions          | 1.<br>2.<br>3.<br>4. | Check the status of the battery isolator.<br>Check the functionality of the auxiliary contact of the isolator.<br>Check the connection between the auxiliary contact of the<br>isolator and the auxiliary terminals of the UPS (if provided).<br>If the alarm persists, contact our Technical Support Service. |  |

| Alarm              | A8 BATTERY DISCHARGE                                                                                                    |
|--------------------|----------------------------------------------------------------------------------------------------|
| Description        | The battery is discharging.                                                                                                    |
| Possible<br>causes | <ul> <li>The battery is discharging due to a mains failure.</li> <li>Rectifier failure.</li> </ul>                                                                |
| Solutions          | <ol> <li>Check which alarms are present and carry out the indicated procedures.</li> <li>If the alarm persists, contact our Technical Support Service.</li> </ol> |

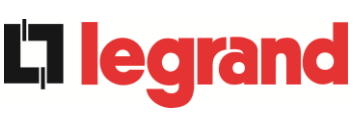

| Alarm              | A9 BATTERY AUT END                                                                                                    |
|--------------------|----------------------------------------------------------------------------------------------------|
| Description        | The battery has reached the pre-alarm discharge level.                                                                                                    |
| Possible<br>causes | <ul> <li>The battery is discharging due to a mains failure.</li> <li>Rectifier failure.</li> </ul>                                                                |
| Solutions          | <ol> <li>Check which alarms are present and carry out the indicated procedures.</li> <li>If the alarm persists, contact our Technical Support Service.</li> </ol> |

| Alarm              | A10 BATTERY FAULT                                                                                                    |
|--------------------|----------------------------------------------------------------------------------------------------|
| Description        | Fault following a battery test.                                                                                                    |
| Possible<br>causes | Battery fault.                                                                                                    |
| Solutions          | <ol> <li>Check the battery.</li> <li>Reset the system.</li> <li>If the alarm persists, contact our Technical Support Service.</li> </ol> |

| Alarm           | A11 SHORT CIRCUIT                                                                                                    |
|-----------------|----------------------------------------------------------------------------------------------------|
| Description     | The current sensor has detected a short-circuit at the output.                                                                          |
| Possible causes | <ul> <li>Load problem.</li> <li>Measuring circuit failure.</li> </ul>                                                                   |
| Solutions       | <ol> <li>Check the loads connected to the UPS output.</li> <li>If the alarm persists, contact our Technical Support Service.</li> </ol> |

| Alarm              | A12                | STOP TIMEOUT SC                                                                                                    |
|--------------------|--------------------|----------------------------------------------------------------------------------------------------|
| Description        | Inverte<br>failure | er shutdown due to an extended short-circuit during a power , or due to an overcurrent on the inverter bridge input. |
| Possible<br>causes |                    | Short-circuit on the loads during a power failure.<br>nverter bridge fault.<br>Temporary current peak.               |
| Solutions          | 1.<br>2.           | Reset the system.<br>If the alarm persists, contact our Technical Support Service.                                   |

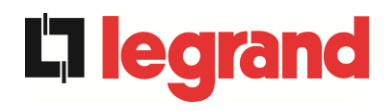

| Alarm           | A13 INV OUT OF TOL                                                                                                    |
|-----------------|----------------------------------------------------------------------------------------------------|
| Description     | The inverter voltage or frequency are out of tolerance.                                                                                                    |
| Possible causes | <ul> <li>Inverter shutdown due to an alarm.</li> <li>Inverter failure.</li> </ul>                                                                                 |
| Solutions       | <ol> <li>Check which alarms are present and carry out the indicated procedures.</li> <li>If the alarm persists, contact our Technical Support Service.</li> </ol> |

| Alarm              | A14 BYPASS WR SEQ                                                                                                    |
|--------------------|----------------------------------------------------------------------------------------------------|
| Description        | The phase rotation of the bypass line is wrong.                                                                      |
| Possible<br>causes | Wrong connection of power cables.                                                                                    |
| Solutions          | <ol> <li>Check the phase rotation.</li> <li>If the alarm persists, contact our Technical Support Service.</li> </ol> |

| Alarm              | A15 BYPASS FAULT                                                                                                    |
|--------------------|----------------------------------------------------------------------------------------------------|
| Description        | The voltage or frequency of the bypass line are out of tolerance.                                                                                                    |
| Possible<br>causes | <ul> <li>Bypass line instability or failure.</li> <li>Wrong phase rotation.</li> </ul>                                                                                        |
| Solutions          | <ol> <li>Check the connections to the mains.</li> <li>Check the stability of mains voltage.</li> <li>If the alarm persists, contact our Technical Support Service.</li> </ol> |

| Alarm              | A16 BYPASS> LOAD                                                                                                    |
|--------------------|----------------------------------------------------------------------------------------------------|
| Description        | The load is fed by the bypass line.                                                                                                    |
| Possible<br>causes | Temporary changeover due to inverter failure.                                                                                                    |
| Solutions          | <ol> <li>Verify the inverter status and check whether other alarms are present.</li> <li>If the alarm persists, contact our Technical Support Service.</li> </ol> |

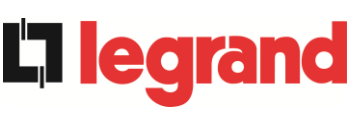

| Alarm              | A17 RETRANSFER BLOCK                                                                                                    |
|--------------------|----------------------------------------------------------------------------------------------------|
| Description        | The load is blocked on the bypass line.                                                                                                    |
| Possible<br>causes | <ul> <li>Very frequent changeovers due to load in-rush currents.</li> <li>Static switch problems.</li> </ul>                                                   |
| Solutions          | <ol> <li>Reset the system.</li> <li>Check the in-rush currents of the loads.</li> <li>If the alarm persists, contact our Technical Support Service.</li> </ol> |

| Alarm              | A18 MBCB CLOSED                                                                                                    |
|--------------------|----------------------------------------------------------------------------------------------------|
| Description        | The manual bypass isolator is closed.                                                                                                    |
| Possible<br>causes | Manual bypass isolator closed.                                                                                                    |
| Solutions          | <ol> <li>Check the status of the manual bypass isolator.</li> <li>Check the functionality of the auxiliary contact of the isolator.</li> <li>If the alarm persists, contact our Technical Support Service.</li> </ol> |

| Alarm              | A19 OCB OPEN                                                                                                    |
|--------------------|----------------------------------------------------------------------------------------------------|
| Description        | The output isolator is open.                                                                                                    |
| Possible<br>causes | Output isolator open.                                                                                                    |
| Solutions          | <ol> <li>Check the status of the output isolator.</li> <li>Check the functionality of the auxiliary contact of the isolator.</li> <li>If the alarm persists, contact our Technical Support Service.</li> </ol> |

| Alarm           | A20 OVERLOAD                                                                                                    |
|-----------------|----------------------------------------------------------------------------------------------------|
| Description     | The current sensor has detected an overload at the output. If the alarm persists, the thermal image protection will be activated (alarm A21). |
| Possible causes | <ul> <li>Output overload.</li> <li>Measuring circuit failure.</li> </ul>                                                                      |
| Solutions       | <ol> <li>Check the loads connected to the UPS output.</li> <li>Contact our Technical Support Service.</li> </ol>                              |

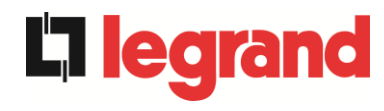

| Alarm           | A21 THERMAL IMAGE                                                                                                    |
|-----------------|----------------------------------------------------------------------------------------------------|
| Description     | The thermal image protection has been activated after an extended inverter overload. The inverter is shut down for 30 minutes and then restarted.                                                                              |
| Possible causes | <ul> <li>Output overload.</li> <li>Measuring circuit failure.</li> </ul>                                                                                                    |
| Solutions       | <ol> <li>Check the loads connected to the UPS output.</li> <li>Should you need to restore the inverter supply immediately, reset the system.</li> <li>If the alarm persists, contact our Technical Support Service.</li> </ol> |

| Alarm              | A22 BYPASS SWITCH                                                                                                    |
|--------------------|----------------------------------------------------------------------------------------------------|
| Description        | The "Normal/Bypass" selector has been operated.                                                                         |
| Possible<br>causes | Maintenance operation.                                                                                                  |
| Solutions          | <ol> <li>Check the selector position.</li> <li>If the alarm persists, contact our Technical Support Service.</li> </ol> |

| Alarm              | A23 EPO PRESSED                                                                                                    |  |
|--------------------|----------------------------------------------------------------------------------------------------|--|
| Description        | The system is blocked due to the activation of the emergency power off button.                                                                         |  |
| Possible<br>causes | Activation of the (local or remote) emergency power off button.                                                                                        |  |
| Solutions          | <ol> <li>Release the emergency power off button and reset the alarm.</li> <li>If the alarm persists, contact our Technical Support Service.</li> </ol> |  |

| Alarm              | A24 HIGH TEMPERATURE                                                                                                    |
|--------------------|----------------------------------------------------------------------------------------------------|
| Description        | High temperature of the heat sink on the inverter bridge or tripping of the DC fuses which protect the inverter bridge.                                                                                                    |
| Possible<br>causes | <ul> <li>Fault of the heat sink cooling fans.</li> <li>The room temperature or cooling air temperature is too high.</li> <li>Tripping of the DC protection fuses.</li> </ul>                                                                                                    |
| Solutions          | <ol> <li>Check the fans operation.</li> <li>Clean the ventilation grids and the air filters, if any.</li> <li>Check the air conditioning system (if present).</li> <li>Check the status of the DC fuses on the inverter bridge input.</li> <li>If the alarm persists, contact our Technical Support Service.</li> </ol> |

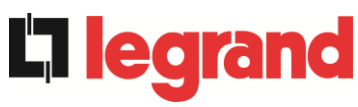

| Alarm              | A25 INVERTER OFF                                                                                             |
|--------------------|----------------------------------------------------------------------------------------------------|
| Description        | The inverter is blocked due an operation failure.                                                            |
| Possible<br>causes | Various.                                                                                                    |
| Solutions          | <ol> <li>Reset the system.</li> <li>If the alarm persists, contact our Technical Support Service.</li> </ol> |

| Alarm              | A26 COMMUNIC ERROR                                               |
|--------------------|------------------------------------------------------------------|
| Description        | Internal error.                                                  |
| Possible<br>causes | Microcontroller communication problems.                          |
| Solutions          | 1. If the alarm persists, contact our Technical Support Service. |

| Alarm              | A27 EEPROM ERROR                                                         |
|--------------------|--------------------------------------------------------------------------|
| Description        | The controller has detected an error in the parameters stored in EEPROM. |
| Possible<br>causes | Wrong parameters entered during programming.                             |
| Solutions          | 1. Contact our Technical Support Service.                                |

| Alarm              | A28             | CRITICAL FAULT                                                                                                    |
|--------------------|-----------------|----------------------------------------------------------------------------------------------------|
| Description        | An ala<br>UPS ( | rm has been activated which causes the shutdown of part of the rectifier, inverter, static switch).                                     |
| Possible<br>causes | > :             | System failure.                                                                                                    |
| Solutions          | 1.<br>2.        | Check which alarms are present and carry out the indicated procedures.<br>If the alarm persists, contact our Technical Support Service. |

| Alarm              | A29      | MAINTENANCE REQ                                             |
|--------------------|----------|-------------------------------------------------------------|
| Description        | It is ne | cessary to carry out maintenance work.                      |
| Possible<br>causes |          | The time limit since the last maintenance work has elapsed. |
| Solutions          | 1.       | Contact our Technical Support Service.                      |

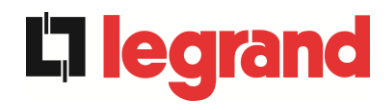

| Alarm              | A30 COMMON ALARM                                                                           |
|--------------------|--------------------------------------------------------------------------------------------|
| Description        | Common alarm.                                                                              |
| Possible<br>causes | At least one alarm is present.                                                             |
| Solutions          | <ol> <li>Check which alarms are present and carry out the indicated procedures.</li> </ol> |

| Alarm              | A31 MBCB BUS CLOSED                                                                                                    |  |
|--------------------|----------------------------------------------------------------------------------------------------|--|
| Description        | The manual bypass isolator is closed.                                                                                                    |  |
| Possible<br>causes | Manual bypass isolator closed.                                                                                                    |  |
| Solutions          | <ol> <li>Check the status of the manual bypass isolator.</li> <li>Check the functionality of the auxiliary contact of the isolator.</li> <li>If the alarm persists, contact our Technical Support Service.</li> </ol> |  |

| Alarm              | A32 EPO BUS CLOSED                                                                                                    |  |
|--------------------|----------------------------------------------------------------------------------------------------|--|
| Description        | The system is blocked due to the activation of the emergency power off button.                                                                         |  |
| Possible<br>causes | Activation of the (local or remote) emergency power off button.                                                                                        |  |
| Solutions          | <ol> <li>Release the emergency power off button and reset the alarm.</li> <li>If the alarm persists, contact our Technical Support Service.</li> </ol> |  |

| Alarm              | A33 ASYMMETRIC LOAD                                                                                          |
|--------------------|----------------------------------------------------------------------------------------------------|
| Description        | The positive and negative voltages measured on the DC capacitors towards the middle point are different.     |
| Possible<br>causes | <ul> <li>Possible failure on the measuring circuit.</li> <li>Possible fault of DC capacitors.</li> </ul>     |
| Solutions          | <ol> <li>Reset the system.</li> <li>If the alarm persists, contact our Technical Support Service.</li> </ol> |

| Alarm              | A34 SERVICE REQUIRED                                             |
|--------------------|------------------------------------------------------------------|
| Description        | A UPS check is necessary.                                        |
| Possible<br>causes | Possible UPS fault.                                              |
| Solutions          | 1. If the alarm persists, contact our Technical Support Service. |

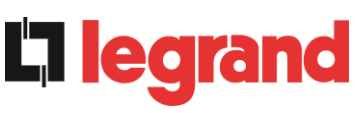

| Alarm              | A35           | DIESEL MODE                                                                                                    |
|--------------------|---------------|----------------------------------------------------------------------------------------------------|
| Description        | The U         | PS is supplied by the diesel generator.                                                                                     |
| Possible<br>causes | > -<br>C<br>r | The auxiliary contact which activates the diesel generator connected to the UPS is closed, and imposes this operating mode. |
| Solutions          | 1.            | Wait for the diesel generator to stop as soon as the mains voltage is restored.                                             |
|                    | 2.            | Check the connection of the auxiliary contact which signals the diesel generator start, to terminals XD1/XD2.               |
|                    | 3.            | If the alarm persists, contact our Technical Support Service.                                                               |

| Alarm              | A36                                                                                                    | DC FASTSHUTDOWN                                                                                          |
|--------------------|----------------------------------------------------------------------------------------------------|----------------------------------------------------------------------------------------------------|
| Description        | Inverter shutdown due to the operation of the protection sensor as a result of sudden DC voltage variations. |                                                                                                    |
| Possible<br>causes | Battery fault.                                                                                               |                                                                                                    |
| Solutions          | 1.<br>2.<br>3.                                                                                               | Check the battery.<br>Reset the system.<br>If the alarm persists, contact our Technical Support Service. |

| Alarm              | A38 INV> LOAD                                                                                                    |
|--------------------|----------------------------------------------------------------------------------------------------|
| Description        | The load is fed by the inverter. This alarm is active for UPS systems in "ECO" mode, where the preferential supply is from the bypass line.                                     |
| Possible<br>causes | Temporary changeover due to bypass line failure.                                                                                                    |
| Solutions          | <ol> <li>Verify the status of the bypass line and check whether other<br/>alarms are present.</li> <li>If the alarm persists, contact our Technical Support Service.</li> </ol> |

| Alarm              | A39      | INV ERROR LOOP                                                                     |
|--------------------|----------|------------------------------------------------------------------------------------|
| Description        | The co   | ontrol is not able to regulate the inverter voltage precisely.                     |
| Possible<br>causes |          | Regulation system failure.                                                         |
| Solutions          | 1.<br>2. | Reset the system.<br>If the alarm persists, contact our Technical Support Service. |

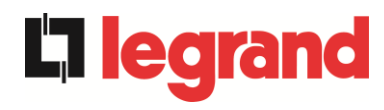

| Alarm           | A40 SSI FAULT                                                                                                    |
|-----------------|----------------------------------------------------------------------------------------------------|
| Description     | The system has detected a failure in the static inverter switch.                                                                                                    |
| Possible causes | <ul> <li>Possible problems on the loads.</li> <li>Static switch fault.</li> </ul>                                                                                                    |
| Solutions       | <ol> <li>Check the absorption of the loads and the presence of DC components, if any, on AC current.</li> <li>If the alarm persists, contact our Technical Support Service.</li> </ol> |

| Alarm              | A41      | RECT ERROR LOOP                                                                    |
|--------------------|----------|------------------------------------------------------------------------------------|
| Description        | The co   | ontrol is not able to regulate the rectifier output voltage precisely.             |
| Possible<br>causes |          | Regulation system failure.                                                         |
| Solutions          | 1.<br>2. | Reset the system.<br>If the alarm persists, contact our Technical Support Service. |

| Alarm              | A44                                                                                          | DESATURATION (NOT AVAILABLE)                                                      |
|--------------------|----------------------------------------------------------------------------------------------|-----------------------------------------------------------------------------------|
| Description        | The inverter is blocked due to the operation of the desaturation sensor of the IGBT drivers. |                                                                                   |
| Possible<br>causes | Inverter bridge fault.                                                                       |                                                                                   |
| Solutions          | 1.<br>2.I                                                                                    | Reset the system.<br>f the alarm persists, contact our Technical Support Service. |

| Alarm              | A45 HIGH TEMPERATURE SSW                                                                                                    |
|--------------------|----------------------------------------------------------------------------------------------------|
| Description        | High temperature of the heat sink on the static switch.                                                                                                    |
| Possible<br>causes | <ul> <li>Fault of the heat sink cooling fans.</li> <li>The room temperature or cooling air temperature is too high.</li> </ul>                                                                                                    |
| Solutions          | <ol> <li>Check the fans operation.</li> <li>Clean the ventilation grids and the air filters, if any.</li> <li>Check the air conditioning system (if present).</li> <li>If the alarm persists, contact our Technical Support Service.</li> </ol> |
**La legrand** 

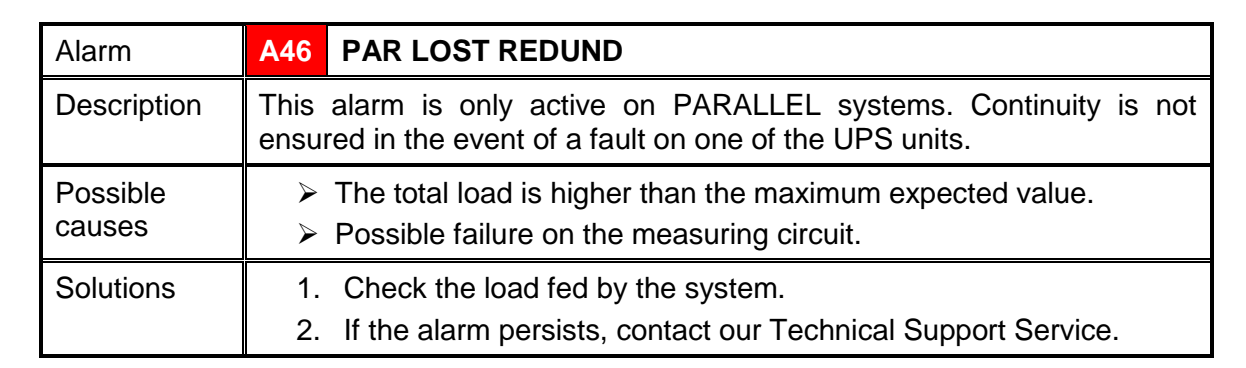

| Alarm              | A47 SEND PARAM ERROR                      |
|--------------------|-------------------------------------------|
| Description        | Internal error.                           |
| Possible<br>causes | Microcontroller communication problems.   |
| Solutions          | 1. Contact our Technical Support Service. |

| Alarm              | A48 RCV PARAM ERROR                       |
|--------------------|-------------------------------------------|
| Description        | Internal error.                           |
| Possible<br>causes | Microcontroller communication problems.   |
| Solutions          | 1. Contact our Technical Support Service. |

| Alarm              | A49 TEST MODE ERROR                       |  |
|--------------------|-------------------------------------------|--|
| Description        | Internal error.                           |  |
| Possible<br>causes | Microcontroller communication problems.   |  |
| Solutions          | 1. Contact our Technical Support Service. |  |

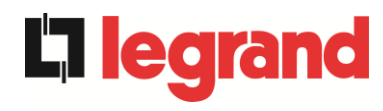

| Alarm           | A51 BATT TEMPERATURE                                                                                                    |
|-----------------|----------------------------------------------------------------------------------------------------|
| Description     | The battery temperature is out of tolerance. This alarm is only active when the temperature probe is installed and enabled on the battery.                                       |
| Possible causes | <ul> <li>Anomalous temperature in the battery cabinet.</li> <li>Possible failure on the measuring circuit.</li> </ul>                                                            |
| Solutions       | <ol> <li>Check the temperature on the batteries and remove the cause of<br/>the alarm, if any.</li> <li>If the alarm persists, contact our Technical Support Service.</li> </ol> |

| Alarm              | A53 FIRMWARE ERROR                                                      |
|--------------------|-------------------------------------------------------------------------|
| Description        | The controller has detected an incompatibility in the control software. |
| Possible<br>causes | The software update was not performed properly.                         |
| Solutions          | 1. Contact our Technical Support Service.                               |

| Alarm              | A54 CAN ERROR                             |
|--------------------|-------------------------------------------|
| Description        | Internal error.                           |
| Possible<br>causes | Microcontroller communication problems.   |
| Solutions          | 1. Contact our Technical Support Service. |

| Alarm              | A55 PAR CABLE DISC                                                                                |
|--------------------|---------------------------------------------------------------------------------------------------|
| Description        | Parallel cable doesn't communicate.                                                               |
| Possible<br>causes | Parallel cable disconnected or damaged.                                                           |
| Solutions          | <ol> <li>Check the connection of cable</li> <li>Contact our Technical Support Service.</li> </ol> |

| Alarm              | A56      | MAINS UNBALANCE                                                               |
|--------------------|----------|-------------------------------------------------------------------------------|
| Description        | The re   | ectifier input voltage is unbalanced.                                         |
| Possible<br>causes |          | Problems on the LV or MV distribution network Defect of the measuring circuit |
| Solutions          | 1.<br>2. | Check the input voltage<br>Contact our Technical Support Service.             |

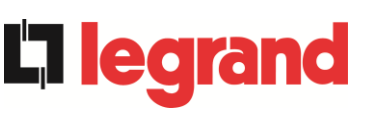

| Alarm              | A59 BACKFEED RELAY ON                                                                                                    |
|--------------------|----------------------------------------------------------------------------------------------------|
| Description        | The backfeed protection has been activated. Alarms present only in the history log.                                                                                                    |
| Possible<br>causes | Problems on the bypass static switch                                                                                                    |
| Solutions          | <ol> <li>Check the static switch thyristors</li> <li>Contact our Technical Support Service.</li> </ol>                                                                                                    |
| Alarm              | A61 LOSS OF REDUNDANT POWER SUPPLY                                                                                                    |
| Description        | Failure of the redundant auxiliary power supply .                                                                                                    |
| Possible<br>causes | Internal fault.                                                                                                    |
| Solutions          | 1. Contact our Technical Support Service.                                                                                                    |
| Alarm              | A62 MAINS OVERVOLTAGE                                                                                                    |
| Description        | Sudden increase of the AC input voltage (fast sensor)                                                                                                    |
| Possible<br>causes | <ul> <li>Voltage spike on the AC mains.</li> <li>Possible internal fault.</li> </ul>                                                                                                    |
| Solutions          | <ol> <li>Check the mains voltage.</li> <li>If the alarm persists, contact our Technical Support Service.</li> </ol>                                                                                                    |
| Alarm              | A63 START SEQ BLOCK                                                                                                    |
| Description        | During the UPS start-up a failure prevented the proper execution of the sequence.                                                                                                    |
| Possible causes    | <ul> <li>Control devices in wrong position or operated improperly.</li> <li>Possible internal fault.</li> </ul>                                                                                                    |
| Solutions          | <ol> <li>Make sure the position of the control devices (isolators, selectors)<br/>is as specified in the procedures (see "Installation and start-up"<br/>section).</li> <li>If the alarm persists, contact our Technical Support Service.</li> </ol> |
| Alarm              | A64 MAINS UNDERVOLTAGE                                                                                                    |
| Description        | Sudden drop of the AC input voltage (fast sensor)                                                                                                    |
| Possible causes    | <ul> <li>Voltage drop on the AC mains (brown-out).</li> <li>Possible internal fault.</li> </ul>                                                                                                    |
| Solutions          | <ol> <li>Check the mains voltage.</li> <li>If the alarm persists, contact our Technical Support Service.</li> </ol>                                                                                                    |